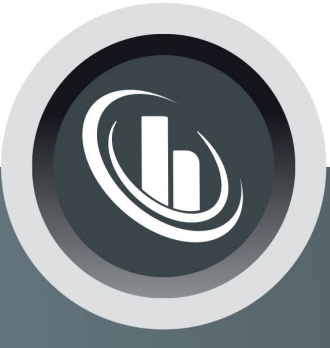

# Inspired by temperature

Betriebsanleitung · Operation manual · Manual de instrucciones · Manuel d'utilisation · Manuale de d'uso · **사용 설명서** · Manual de instruções · Инструкция по эксплуатации · Kullanım talimatı · 操作说明书 ·

Betriebsan instruccion · **사용 설명** по эксплуа Betriebsan instruccion

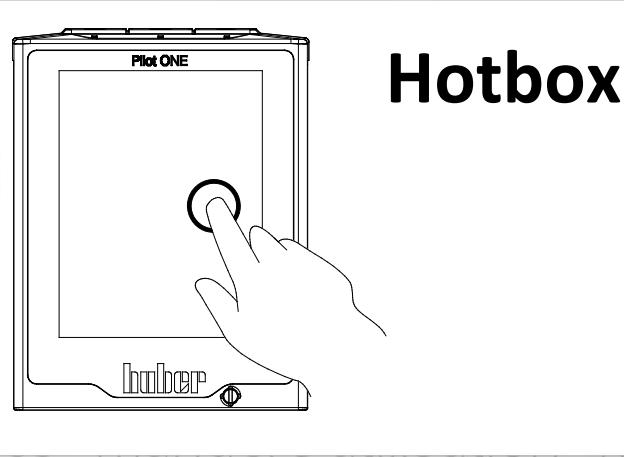

Nanual de ale de d'uso нструкция **= 说明书** Manual de ale de d'uso

· 사용 설명서 · Manual de instruções · Инструкция по эксплуатации · Kullanım talimatı · 操作说明书

# This documentation does not contain a device-specific technical appendix.

You can request the full operating instructions from info@huber-online.com. Please give the model designation and serial number of your temperature control unit in your e-mail.

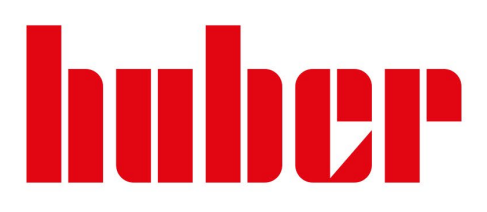

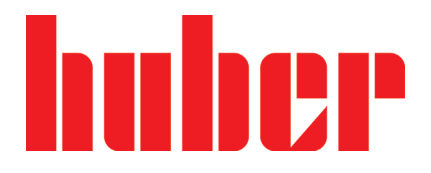

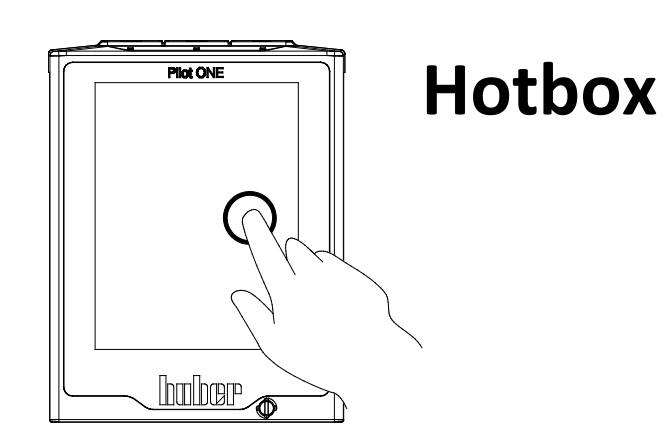

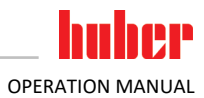

# Hotbox

# **Pilot ONE**<sup>®</sup>

This operation manual is a translation of the original operation manual.

# VALID FOR:

TABLE MODEL Hotbox 45

# **FREE-STANDING MODELS**

Hotbox 60 Hotbox 120 Hotbox 240 Hotbox 480 Hotbox 720 Hotbox 960

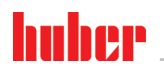

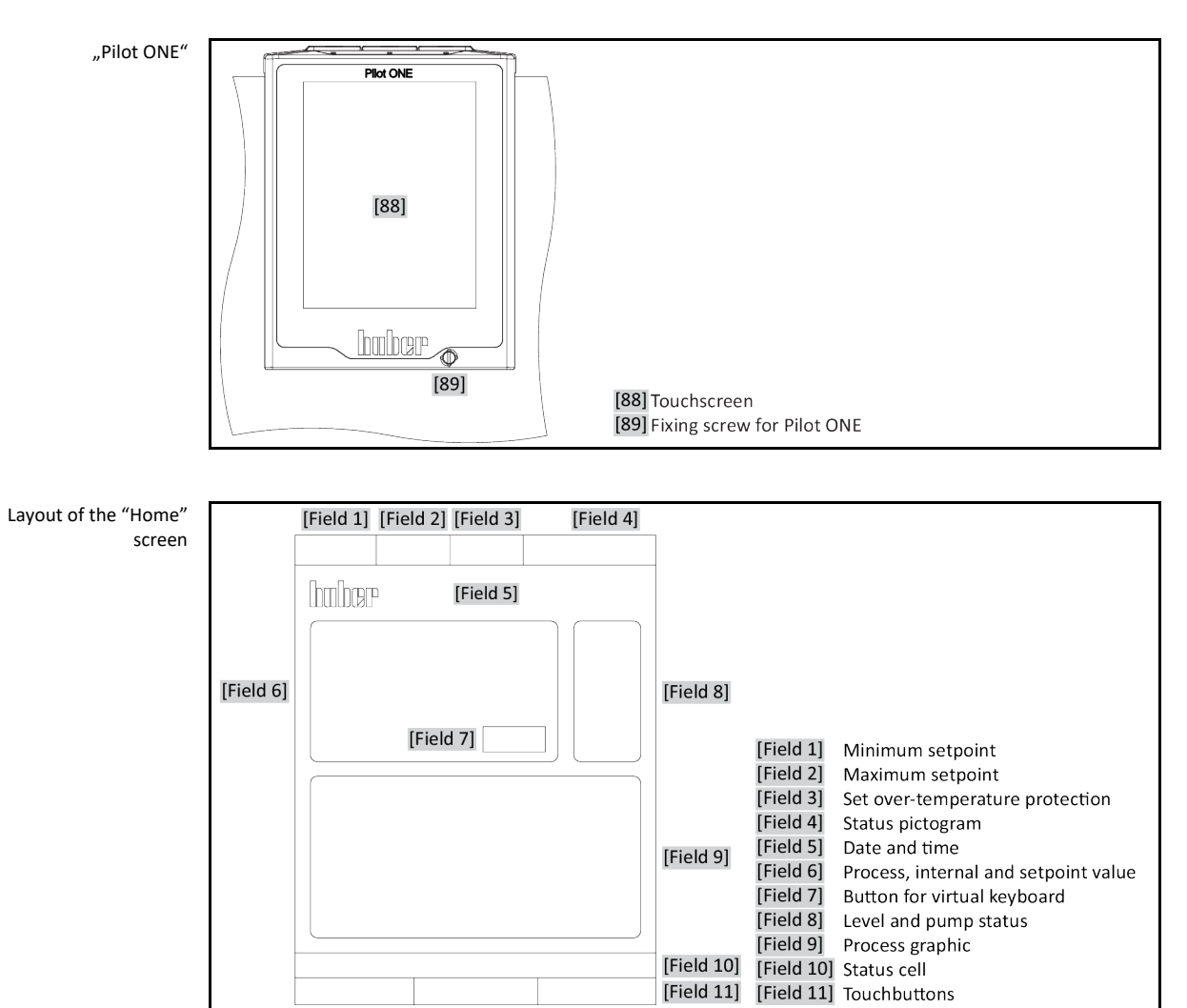

# **Table of contents**

#### V2.3.0en/24.11.21//17.12

| 1                                                                                                    | Introduction                                                                                                    | 12                                                                                                    |
|----------------------------------------------------------------------------------------------------|----------------------------------------------------------------------------------------------------|----------------------------------------------------------------------------------------------------|
| 1.1                                                                                                    | Identification / symbols in the operation manual                                                                                                    | 12                                                                                                    |
| 1.2                                                                                                    | Information on the EU Declaration of Conformity                                                                                                    | 12                                                                                                    |
| 1.3                                                                                                    | Safety                                                                                                    | 12                                                                                                    |
| 1.3.1                                                                                                    | Symbols used for Safety Instructions                                                                                                    | 12                                                                                                    |
| 1.3.2                                                                                                    | Representation of safety identifiers on the temperature control unit                                                                                                    | 13                                                                                                    |
| 1.3.3                                                                                                    | Proper operation                                                                                                    | 13                                                                                                    |
| 1.3.4                                                                                                    | Reasonably foreseeable misuse                                                                                                    | 14                                                                                                    |
| 1.4                                                                                                    | Responsible bodies and operators – Obligations and requirements                                                                                                    | 15                                                                                                    |
| 1.4.1                                                                                                    | Obligations of the responsible body                                                                                                    | 15                                                                                                    |
| 1.4.1.1                                                                                                    | Proper disposal of resources and consumables                                                                                                    | 15                                                                                                    |
| 1.4.2                                                                                                    | Requirements for operators                                                                                                    | 16                                                                                                    |
| 1.4.3                                                                                                    | Obligations of the operators                                                                                                    | 16                                                                                                    |
| 1.5                                                                                                    | General information                                                                                                    | 16                                                                                                    |
| 1.5.1                                                                                                    | Description of workstation                                                                                                    | 16                                                                                                    |
| 1.5.2                                                                                                    | Safety devices to DIN 12876                                                                                                    | 16                                                                                                    |
| 1.5.3                                                                                                    | Further protective devices                                                                                                    | 17                                                                                                    |
| 1.5.3.1                                                                                                    | Power interruption                                                                                                    | 18                                                                                                    |
| 1.5.3.2                                                                                                    | Alarm functions                                                                                                    | 18                                                                                                    |
| 1.5.3.3                                                                                                    | Warning messages                                                                                                    | 18                                                                                                    |
| 1.6                                                                                                    | Exemplary illustrations of the cooling variants                                                                                                    | 18                                                                                                    |
| 1.6.1                                                                                                    | Consequence of inadequate energy dissipation                                                                                                    | 18                                                                                                    |
|                                                                                                    |                                                                                                    |                                                                                                    |
| 2                                                                                                    | Commissioning                                                                                                    | 20                                                                                                    |
| 2<br>2.1                                                                                                    | Commissioning<br>In-plant transport                                                                                                    | 20<br>20                                                                                                    |
| <b>2</b><br><b>2.1</b><br>2.1.1                                                                                                    | Commissioning<br>In-plant transport<br>Lifting and transporting the temperature control unit                                                                                                    | <b>20</b><br><b>20</b><br>20                                                                                                    |
| <b>2</b><br><b>2.1</b><br>2.1.1<br>2.1.1.1                                                                                                    | Commissioning<br>In-plant transport<br>Lifting and transporting the temperature control unit<br>Temperature control unit with lifting eyes                                                                                                    | <b>20</b><br>20<br>20<br>20                                                                                                    |
| <b>2</b><br><b>2.1</b><br>2.1.1<br>2.1.1.1<br>2.1.1.2                                                                                                    | Commissioning<br>In-plant transport<br>Lifting and transporting the temperature control unit<br>Temperature control unit with lifting eyes<br>Temperature control unit without lifting eyes                                                                                                    | <b>20</b><br>20<br>20<br>20<br>21                                                                                                    |
| <b>2</b><br><b>2.1</b><br>2.1.1<br>2.1.1.1<br>2.1.1.2<br>2.1.2                                                                                                    | Commissioning<br>In-plant transport<br>Lifting and transporting the temperature control unit<br>Temperature control unit with lifting eyes<br>Temperature control unit without lifting eyes<br>Mounting/removing leveling feet                                                                                                    | <b>20</b><br>20<br>20<br>21<br>21                                                                                                    |
| <b>2</b><br><b>2.1</b><br>2.1.1<br>2.1.1.1<br>2.1.1.2<br>2.1.2<br>2.1.3                                                                                                    | Commissioning<br>In-plant transport<br>Lifting and transporting the temperature control unit<br>Temperature control unit with lifting eyes<br>Temperature control unit without lifting eyes<br>Mounting/removing leveling feet<br>Positioning the temperature control unit                                                                                                    | <b>20</b><br>20<br>20<br>21<br>21<br>21<br>22                                                                                                    |
| <b>2</b><br><b>2.1</b><br>2.1.1<br>2.1.1.1<br>2.1.1.2<br>2.1.2<br>2.1.3<br>2.1.3.1                                                                                                    | Commissioning<br>In-plant transport<br>Lifting and transporting the temperature control unit<br>Temperature control unit with lifting eyes<br>Temperature control unit without lifting eyes<br>Mounting/removing leveling feet<br>Positioning the temperature control unit<br>Temperature control unit with casters                                                                                                    | <b>20</b><br>20<br>20<br>21<br>21<br>22<br>22                                                                                                    |
| <b>2</b><br><b>2.1</b><br>2.1.1<br>2.1.1.1<br>2.1.1.2<br>2.1.2<br>2.1.3<br>2.1.3.1<br>2.1.3.2                                                                                                    | Commissioning In-plant transport Lifting and transporting the temperature control unit Temperature control unit with lifting eyes Temperature control unit without lifting eyes Mounting/removing leveling feet Positioning the temperature control unit Temperature control unit with casters Temperature control unit without casters                                                                                                    | <b>20</b><br>20<br>21<br>21<br>22<br>22<br>22                                                                                                    |
| <b>2</b><br><b>2.1</b><br>2.1.1<br>2.1.1.1<br>2.1.1.2<br>2.1.2<br>2.1.3<br>2.1.3.1<br>2.1.3.2<br><b>2.2</b>                                                                                                    | Commissioning In-plant transport Lifting and transporting the temperature control unit Temperature control unit with lifting eyes Temperature control unit without lifting eyes Mounting/removing leveling feet Positioning the temperature control unit Temperature control unit with casters Temperature control unit without casters Temperature control unit without casters                                                                                                    | <b>20</b><br>20<br>21<br>21<br>22<br>22<br>22<br>22<br>22                                                                                                    |
| <ul> <li>2.1.1</li> <li>2.1.1.1</li> <li>2.1.1.2</li> <li>2.1.2</li> <li>2.1.3</li> <li>2.1.3.1</li> <li>2.1.3.2</li> <li>2.2</li> <li>2.3</li> </ul>                                                                                                    | Commissioning In-plant transport Lifting and transporting the temperature control unit Temperature control unit with lifting eyes Temperature control unit without lifting eyes Mounting/removing leveling feet Positioning the temperature control unit Temperature control unit with casters Temperature control unit without casters Temperature control unit without casters Unpacking                                                                                                    | 20<br>20<br>21<br>21<br>22<br>22<br>22<br>22<br>22<br>22                                                                                                    |
| <ul> <li>2.1.1</li> <li>2.1.1.1</li> <li>2.1.1.2</li> <li>2.1.2</li> <li>2.1.3</li> <li>2.1.3.1</li> <li>2.1.3.2</li> <li>2.2</li> <li>2.3</li> <li>2.3.1</li> </ul>                                                                                                    | Commissioning In-plant transport Lifting and transporting the temperature control unit Temperature control unit with lifting eyes Temperature control unit without lifting eyes Mounting/removing leveling feet Positioning the temperature control unit Temperature control unit with casters Temperature control unit without casters Unpacking EMC-specific notes                                                                                                    | 20<br>20<br>21<br>21<br>22<br>22<br>22<br>22<br>22<br>22<br>22                                                                                                    |
| <ul> <li>2.1.1</li> <li>2.1.1.1</li> <li>2.1.1.2</li> <li>2.1.2</li> <li>2.1.3</li> <li>2.1.3.1</li> <li>2.1.3.2</li> <li>2.2</li> <li>2.3</li> <li>2.3.1</li> <li>2.4</li> </ul>                                                                                                    | Commissioning In-plant transport Lifting and transporting the temperature control unit Temperature control unit with lifting eyes Temperature control unit without lifting eyes Mounting/removing leveling feet Positioning the temperature control unit Temperature control unit with casters Temperature control unit without casters Unpacking Ambient conditions EMC-specific notes Installation conditions                                                                                                    | 20<br>20<br>21<br>21<br>22<br>22<br>22<br>22<br>22<br>22<br>22<br>22                                                                                                    |
| <ul> <li>2.1.1</li> <li>2.1.1.1</li> <li>2.1.1.2</li> <li>2.1.2</li> <li>2.1.3</li> <li>2.1.3.1</li> <li>2.1.3.2</li> <li>2.2</li> <li>2.3</li> <li>2.3.1</li> <li>2.4</li> <li>2.5</li> </ul>                                                                                                    | Commissioning In-plant transport Lifting and transporting the temperature control unit Temperature control unit with lifting eyes Temperature control unit without lifting eyes Mounting/removing leveling feet Positioning the temperature control unit Temperature control unit with casters Temperature control unit without casters Unpacking Ambient conditions EMC-specific notes Installation conditions Recommended temperature control hoses.                                                                                                    | 20<br>20<br>21<br>21<br>22<br>22<br>22<br>22<br>22<br>22<br>22<br>22<br>22<br>22<br>22                                                                                                    |
| 2<br>2.1.1<br>2.1.1.1<br>2.1.1.2<br>2.1.2<br>2.1.3<br>2.1.3.1<br>2.1.3.2<br>2.2<br>2.3<br>2.3.1<br>2.4<br>2.5<br>2.6                                                                                                    | Commissioning In-plant transport Lifting and transporting the temperature control unit Temperature control unit with lifting eyes Temperature control unit without lifting eyes Mounting/removing leveling feet Positioning the temperature control unit Temperature control unit with casters Temperature control unit without casters Temperature control unit without casters Unpacking Ambient conditions EMC-specific notes Installation conditions Recommended temperature control hoses                                                                                                    | 20<br>20<br>20<br>21<br>22<br>22<br>22<br>22<br>22<br>22<br>22<br>22<br>22<br>22<br>22<br>24<br>25<br>26                                                                                                    |
| 2<br>2.1.1<br>2.1.1.1<br>2.1.1.2<br>2.1.2<br>2.1.3<br>2.1.3.1<br>2.1.3.2<br>2.3<br>2.3<br>2.3.1<br>2.4<br>2.5<br>2.6<br>2.7                                                                                                    | Commissioning In-plant transport Lifting and transporting the temperature control unit Temperature control unit with lifting eyes Temperature control unit without lifting eyes Mounting/removing leveling feet Positioning the temperature control unit Temperature control unit with casters Temperature control unit without casters Unpacking Ambient conditions EMC-specific notes Installation conditions Recommended temperature control hoses Wrench sizes and torques Preparations for operation                                                                                                    | 20<br>20<br>21<br>21<br>22<br>22<br>22<br>22<br>22<br>22<br>22<br>22<br>22<br>22<br>22<br>24<br>25<br>26<br>26<br>26<br>20                                                                                                    |
| 2<br>2.1.<br>2.1.1<br>2.1.1.2<br>2.1.2<br>2.1.3<br>2.1.3.1<br>2.1.3.2<br>2.2<br>2.3<br>2.3.1<br>2.4<br>2.5<br>2.6<br>2.7<br>2.7.1                                                                                                    | Commissioning In-plant transport Lifting and transporting the temperature control unit Temperature control unit with lifting eyes Temperature control unit without lifting eyes Mounting/removing leveling feet Positioning the temperature control unit Temperature control unit with casters Temperature control unit without casters Temperature control unit without casters Linpacking Ambient conditions EMC-specific notes Installation conditions Recommended temperature control hoses Vrench sizes and torques Opening/closing valves                                                                                                    | 20<br>20<br>21<br>21<br>22<br>22<br>22<br>22<br>22<br>24<br>25<br>26<br>26<br>26                                                                                                    |
| 2<br>2.1.1<br>2.1.1.1<br>2.1.1.2<br>2.1.2<br>2.1.3<br>2.1.3.1<br>2.1.3.2<br>2.3<br>2.3.1<br>2.4<br>2.5<br>2.6<br>2.7<br>2.7.1<br>2.7.2                                                                                                    | Commissioning In-plant transport Lifting and transporting the temperature control unit Temperature control unit with lifting eyes Temperature control unit without lifting eyes Mounting/removing leveling feet Positioning the temperature control unit Temperature control unit with casters Temperature control unit without casters Temperature control unit without casters Unpacking Ambient conditions EMC-specific notes Installation conditions Recommended temperature control hoses Wrench sizes and torques Preparations for operation Opening/closing valves Connecting the functional earth                                                                                                    | 20<br>20<br>21<br>22<br>22<br>22<br>22<br>22<br>24<br>25<br>26<br>26<br>26<br>26                                                                                                    |
| <ul> <li>2.1.1</li> <li>2.1.1.1</li> <li>2.1.1.2</li> <li>2.1.2</li> <li>2.1.3</li> <li>2.1.3.1</li> <li>2.1.3.2</li> <li>2.2</li> <li>2.3</li> <li>2.3.1</li> <li>2.4</li> <li>2.5</li> <li>2.6</li> <li>2.7</li> <li>2.7.1</li> <li>2.7.2</li> <li>2.8</li> </ul>                                                                  | Commissioning         In-plant transport.         Lifting and transporting the temperature control unit.         Temperature control unit with lifting eyes         Temperature control unit without lifting eyes         Mounting/removing leveling feet.         Positioning the temperature control unit.         Temperature control unit with casters         Temperature control unit with casters         Temperature control unit without casters         Unpacking.         Ambient conditions.         EMC-specific notes.         Installation conditions.         Recommended temperature control hoses.         Wrench sizes and torques.         Preparations for operation.         Opening/closing valves         Connecting the functional earth         Connecting an externally open application                                                                                              | 20<br>20<br>21<br>21<br>22<br>22<br>22<br>22<br>22<br>22<br>22<br>22<br>22<br>22<br>22<br>23<br>26<br>26<br>26<br>26<br>26<br>27                                                                                                    |
| <ul> <li>2</li> <li>2.1</li> <li>2.1.1</li> <li>2.1.1.2</li> <li>2.1.2</li> <li>2.1.3</li> <li>2.1.3.1</li> <li>2.1.3.2</li> <li>2.2</li> <li>2.3</li> <li>2.3.1</li> <li>2.4</li> <li>2.5</li> <li>2.6</li> <li>2.7</li> <li>2.7.1</li> <li>2.7.2</li> <li>2.8</li> <li>2.8.1</li> </ul>                                            | Commissioning         In-plant transport.         Lifting and transporting the temperature control unit.         Temperature control unit with lifting eyes         Temperature control unit without lifting eyes.         Mounting/removing leveling feet         Positioning the temperature control unit.         Temperature control unit with casters         Temperature control unit with casters         Temperature control unit without casters         Unpacking         Ambient conditions         EMC-specific notes         Installation conditions         Recommended temperature control hoses         Wrench sizes and torques         Preparations for operation         Opening/closing valves         Connecting an externally open application         Connecting an externally open application (bath)                                                                                    | <b>20</b><br>20<br>21<br>21<br>22<br>22<br>22<br>22<br>22<br>22<br>22<br>22<br>22<br>22<br>26<br>26<br>26<br>26<br>26                                                                                                    |
| <ul> <li>2</li> <li>2.1</li> <li>2.1.1</li> <li>2.1.1.2</li> <li>2.1.2</li> <li>2.1.3</li> <li>2.1.3.1</li> <li>2.1.3.2</li> <li>2.2</li> <li>2.3</li> <li>2.3.1</li> <li>2.4</li> <li>2.5</li> <li>2.6</li> <li>2.7</li> <li>2.7.1</li> <li>2.7.2</li> <li>2.8</li> <li>2.8.1</li> <li>2.9</li> </ul>                               | Commissioning         In-plant transport.         Lifting and transporting the temperature control unit.         Temperature control unit with lifting eyes         Temperature control unit without lifting eyes.         Mounting/removing leveling feet         Positioning the temperature control unit.         Temperature control unit with casters         Temperature control unit without casters.         Unpacking         Ambient conditions.         EMC-specific notes.         Installation conditions.         Recommended temperature control hoses.         Wrench sizes and torques.         Preparations for operation         Opening/closing valves         Connecting an externally open application         Connecting to the power supply.                                                                                                    | 20<br>20<br>21<br>21<br>22<br>22<br>22<br>22<br>24<br>26<br>26<br>26<br>26<br>27<br>27<br>27<br>27                                                                                                    |
| <ul> <li>2</li> <li>2.1</li> <li>2.1.1</li> <li>2.1.1.1</li> <li>2.1.2</li> <li>2.1.2</li> <li>2.1.3</li> <li>2.1.3.1</li> <li>2.1.3.2</li> <li>2.2</li> <li>2.3</li> <li>2.3.1</li> <li>2.4</li> <li>2.5</li> <li>2.6</li> <li>2.7</li> <li>2.7.1</li> <li>2.7.2</li> <li>2.8</li> <li>2.8.1</li> <li>2.9</li> <li>2.9.1</li> </ul> | Commissioning         In-plant transport.         Lifting and transporting the temperature control unit.         Temperature control unit with lifting eyes         Temperature control unit without lifting eyes         Mounting/removing leveling feet         Positioning the temperature control unit.         Temperature control unit with casters         Temperature control unit without casters         Temperature control unit without casters         Unpacking         Ambient conditions         EMC-specific notes         Installation conditions         Recommended temperature control hoses         Wrench sizes and torques         Preparations for operation         Opening/closing valves         Connecting the functional earth         Connecting an externally open application         Connecting to the power supply         Connection using socket with protective earth (PE) | 20<br>20<br>21<br>22<br>22<br> |

7

| 3       | Function description                                             | 29   |
|---------|------------------------------------------------------------------|------|
| 3.1     | Function description of the temperature control unit             | . 29 |
| 3.1.1   | General functions                                                | .29  |
| 3.1.2   | Other functions                                                  | .29  |
| 3.2     | Information on the thermal fluids                                | . 29 |
| 3.3     | To be noted when planning the test                               | . 30 |
| 3.4     | "Pilot ONE®" controller                                          | . 31 |
| 3.4.1   | Functional overview of "Pilot ONE®"                              | .31  |
| 3.5     | Clock/event function                                             | . 33 |
| 3.5.1   | Rechargeable accumulator                                         | .33  |
| 3.5.2   | Programmable event function                                      | .34  |
| 3.5.2.1 | Event function "Alarm clock event"                               | .34  |
| 3.5.2.2 | Event function "Program event"                                   | .34  |
| 3.6     | Operation via the touch screen                                   | . 34 |
| 3.7     | Display instruments                                              | . 34 |
| 3.7.1   | The touchscreen [88]                                             | .35  |
| 3.8     | Control instruments                                              | 35   |
| 3.8.1   | The touchbuttons                                                 | .35  |
| 3.8.2   | The categories                                                   | .35  |
| 3.8.3   | The sub-categories                                               | .35  |
| 3.8.4   | The dialogs                                                      | .35  |
| 3.9     | Function examples                                                | 36   |
| 3.9.1   | Display of software version                                      | .36  |
| 3.9.2   | Start & Stop                                                     | .36  |
| 3.9.3   | Copying the settings to a data carrier                           | .37  |
| 3.9.3.1 | Saving to a USB flash drive                                      | .37  |
| 3.9.3.2 | Loading from a USB flash drive                                   | .37  |
| 3.9.4   | Restore factory settings                                         | .37  |
| 3.9.4.1 | Restore to factory settings without overtemperature protection   | .39  |
| 3.9.4.2 | Restore to factory settings including overtemperature protection | .39  |
| л       | Coture reado                                                     | 40   |
| 4       | Setup mode                                                       | 40   |
| 4.1     | Setup mode                                                       | . 40 |
| 4.1.1   | Turning on the temperature control unit                          | .40  |
| 4.1.2   | Turning off the temperature control unit                         | .40  |
| 4.1.3   | Setting the overtemperature protection                           | .41  |
| 4.1.3.1 | General information on the overtemperature protection            | .41  |
| 4.1.3.2 | Setting "OT limit: heating"                                      | .41  |
| 4.1.3.3 | Setting "Process Safety"                                         | .42  |
| 4.1.3.4 | Monitoring via "Display OT values"                               | .42  |
| 4.1.4   | Testing overtemperature protection for functionality             | .42  |
| 4.1.5   | Adjusting the Delta T limiter                                    | .43  |
| 4.1.5.1 | Changing the Delta T limiter                                     | .43  |
| 4.2     | The temperature control circuit                                  | . 43 |
| 4.2.1   | Select temperature control: Internal or process                  | .44  |
| 4.2.2   | Temperature control to internal temperature                      | .44  |
| 4.2.3   | Temperature control to process temperature                       | .44  |
| 4.2.4   | Delta T limiter                                                  | .45  |
| 4.2.5   | Monitoring the Pt100 temperature sensors                         | .45  |
| 4.2.6   | Optimum control parameters for optimum temperature control       | .45  |
| 4.2.7   | Sub-category: "Select auto/expert mode"                          | .46  |
| 4.2.8   | Sub-category: "Configuration auto"                               | .46  |

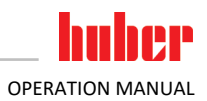

| 4.2.8.2       Sub-category: "Curtrol Dynamics"                                                                                                    | 4.2.8.1                                                              | Sub-category: "Find parameters"                                                                                                    | 46                                           |
|----------------------------------------------------------------------------------------------------|----------------------------------------------------------------------|----------------------------------------------------------------------------------------------------|----------------------------------------------|
| 4.2.8.3       Sub-category: "Display parameters"                                                                                                    | 4.2.8.2                                                              | Sub-category: "Control Dynamics"                                                                                                    | 48                                           |
| 4.2.84       Sub-category: "Configuration manual".       50         4.2.91       Sub-category: "Configuration manual".       50         4.2.9.2       Sub-category: "Control structure".       52         4.2.9.3       Sub-category: "Reset parameters".       52         4.2.11       Sub-category: "Reset parameters".       52         4.2.12       Setting the setpoint thresholds       53         4.3.11       Sub-category: "Display parameters".       52         4.3.12       Setting the setpoint thresholds       53         4.3.13       Decategory: externally open application       54         4.3.1.1       Filling and venting externally open applications       55         4.3.13       Degassing externally open applications       56         5       Normal operation       58         5.1.1       Temperature control process       58         5.1.2       Ending the temperature control process       58         5.1.2       Ending/cancelling the temperature control program       59         5.1.2       Ending/cancelling the temperature control program       59         5.1.2       Ending/cancelling the temperature control program       59         5.1.2       Ending/cancelling the temperature control program       59                                                                           | 4.2.8.3                                                              | Sub-category: "Fluid Properties"                                                                                                    | 49                                           |
| 4.2.9       Sub-category: "Configuration manual".       50         4.2.9.1       Sub-category: "Display parameters".       52         4.2.9.3       Sub-category: "Control structure".       52         4.2.10       Sub-category: "Display parameters".       52         4.2.11       Sub-category: "Display parameters".       52         4.2.12       Setting the setpoint thresholds       53         4.2.12       Setting the setpoint thresholds       53         4.3.1       Externally open application       54         4.3.1.1       Externally open applications       54         4.3.1.2       Degassing externally open applications       56         5       Normal operation       58         5.1.1       Temperature control       58         5.1.1       Starting the temperature control process       58         5.1.1       Starting the temperature control process       58         5.1.2       Temperature control via a created temperature control program       59         5.1.2       Ending/cancelling the temperature control program       59         5.1.2       Ending/cancelling the temperature control program       59         5.1.2       Ending/cancelling the temperature control program       59         5.1.2                                                                                  | 4.2.8.4                                                              | Sub-category: "Display parameters"                                                                                                    | 50                                           |
| 4.2.9.1       Sub-category: "Change parameters"       .50         4.2.9.2       Sub-category: "Cortrol structure"       .52         4.2.10       Sub-category: "Reset parameters"       .52         4.2.11       Sub-category: "Biplay parameters"       .52         4.2.12       Setting the setpoint thresholds       .53         4.2.13       Setting the setpoint       .53         4.3.1       Externally open application       .54         4.3.1.1       Filling, venting, degassing and draining       .54         4.3.1.1       Filling and venting externally open applications       .54         4.3.1.2       Degassing externally open applications       .56         5       Normal operation       .58         5.1.1       Temperature control       .58         5.1.2       Ending the temperature control process       .58         5.1.2       Ending the temperature control program       .59         5.1.2       Ending the temperature control program       .59         5.1.2       Ending the temperature control program       .59         5.1.2       Ending cancelling the temperature control program       .59         5.1.2       Ending cancelling the temperature control program       .59         5.1.2       USB-2.0 interf                                                                           | 4.2.9                                                                | Sub-category: "Configuration manual"                                                                                                    | 50                                           |
| 4.2.9.2       Sub-category: "Display parameters"       .52         4.2.9.3       Sub-category: "Reset parameters"       .52         4.2.10       Sub-category: "Display parameters"       .52         4.2.11       Sub-category: "Display parameters"       .52         4.2.12       Setting the setpoint thresholds       .53         4.2.13       Setting the setpoint       .53         4.3.1       Externally open application       .54         4.3.1.1       Filling, and venting externally open applications       .55         4.3.1.2       Degasing externally open applications       .55         4.3.1.3       Draining externally open applications       .56         5       Normal operation       .58         5.1.1       Stating the temperature control process       .58         5.1.2       Ending/cancelling the temperature control program       .59         5.1.2       Temperature control via a created temperature control program       .59         5.1.2       Temperature control Vee* control program       .59         5.1.2       Temperature control NE** control program       .59         5.1.2       Ending/cancelling the temperature control program       .59         6       Interfaces and software update       .60                                                                           | 4.2.9.1                                                              | Sub-category: "Change parameters"                                                                                                    | 50                                           |
| 4.2.9.3       Sub-category: "Control structure"       .52         4.2.10       Sub-category: "Display parameters"       .52         4.2.11       Sub-category: "Display parameters"       .52         4.2.12       Setting the setpoint thresholds       .53         4.2.13       Setting the setpoint thresholds       .53         4.3       Filling, venting, degassing and draining       .54         4.3.1       Externally open application       .54         4.3.1.1       Filling and venting externally open applications       .55         4.3.1.2       Degassing externally open applications       .56         5       Normal operation       .58         5.1.1       Temperature control process       .58         5.1.2       Ending the temperature control process       .58         5.1.2       Temperature control program       .59         5.1.2       Ending the temperature control program       .59         5.1.2       Ending the temperature control program       .59         5.1.2       Ending the temperature control program       .59         5.1.2       Ending the temperature control program       .59         6       Interfaces and software update       .60         6.1       Interfaces on the Hotbox                                                                                           | 4.2.9.2                                                              | Sub-category: "Display parameters"                                                                                                    | 52                                           |
| 4.2.10       Sub-category: "Reset parameters"                                                                                                    | 4.2.9.3                                                              | Sub-category: "Control structure"                                                                                                    | 52                                           |
| 4.2.11       Sub-category: "Display parameters"                                                                                                    | 4.2.10                                                               | Sub-category: "Reset parameters"                                                                                                    | 52                                           |
| 4.2.12       Setting the setpoint thresholds                                                                                                    | 4.2.11                                                               | Sub-category: "Display parameters"                                                                                                    | 52                                           |
| 4.2.13       Setting the setpoint                                                                                                    | 4.2.12                                                               | Setting the setpoint thresholds                                                                                                    | 53                                           |
| 4.3       Filling, venting, degassing and draining.       54         4.3.1       Externally open application       54         4.3.1.1       Filling and venting externally open applications       55         4.3.1.3       Draining externally open applications       55         4.3.1.3       Draining externally open applications       56         5       Normal operation       58         5.1       Automatic operation       58         5.1.1       Starting the temperature control process       58         5.1.2       Temperature control via a created temperature control program       59         5.1.2       Temperature control via a created temperature control program       59         5.1.2       Ending/cancelling the temperature control program       59         5.1.2       Ending/cancelling the temperature control program       59         5.1.2       Ending/cancelling the temperature control program       59         6       Interfaces at the "Pilot ONE*" controller       60         6.1.1       10/100 Mbps Ethernet for RJ45 network sockets       60         6.1.2       USB-2.0 interface, host       61         6.1.2.1       USB-2.0 interface, host       61         6.2.2       Female RS232 serial       61         6.                                                                  | 4.2.13                                                               | Setting the setpoint                                                                                                    | 53                                           |
| 4.3.1       Externally open application       54         4.3.1.1       Filling and venting externally open applications       54         4.3.1.2       Degassing externally open applications       55         4.3.1.3       Doraning externally open applications       56         5       Normal operation       58         5.1       Automatic operation       58         5.1.1       Temperature control       58         5.1.2       Ending the temperature control process       58         5.1.2       Temperature control via a created temperature control program       59         5.1.2       Ending/cancelling the temperature control program       59         5.1.2       Ending/cancelling the temperature control program       59         5.1.2       Ending/cancelling the temperature control program       59         5.1.2       Ending/cancelling the temperature control program       59         6       Interfaces and software update       60         6.1       Interfaces and software update       60         6.1.1       10/100 Mbps Ethernet for RI45 network sockets       60         6.1.2       USB-2.0 interface, host       61         6.1.2       USB-2.0 interface, device       61         6.2.1       Interfaces at th                                                                           | 4.3                                                                  | Filling, venting, degassing and draining                                                                                                    | 54                                           |
| 4.3.1.1       Filling and venting externally open application       .54         4.3.1.2       Degassing externally open applications       .55         4.3.1.3       Draining externally open applications       .56         5       Normal operation       .58         5.1       Automatic operation       .58         5.1.1       Temperature control       .58         5.1.2       Ending the temperature control process       .58         5.1.2       Temperature control via a created temperature control program       .59         5.1.2.1       Starting the temperature control program       .59         5.1.2.2       Ending/cancelling the temperature control program       .59         5.1.2.1       Starting the temperature control program       .59         6       Interfaces and software update       60         6.1.1       10/100 Mbps Ethernet for RJ45 network sockets       .60         6.1.2       USB-2.0 interface, host.       .61         6.1.2       USB-2.0 interface, device       .61         6.1.2       USB-2.0 interface, device       .61         6.2.1       Service interface       .61         6.2.2       Female RS232 serial       .61         6.2.3       Connection G@te® (optional)       .62                                                                                            | 4.3.1                                                                | Externally open application                                                                                                    | 54                                           |
| 4.3.1.2       Degassing externally open applications       55         4.3.1.3       Draining externally open applications       56         5       Normal operation       58         5.1       Automatic operation       58         5.1.1       Temperature control       58         5.1.2       Ending the temperature control process       58         5.1.2       Temperature control via a created temperature control program       59         5.1.2.1       Starting the temperature control program       59         5.1.2.2       Ending/cancelling the temperature control program       59         5.1.2.1       Starting the temperature control program       59         6       Interfaces and software update       60         6.1.1       10/100 Mbps Ethernet for RJ45 network sockets       60         6.1.2       USB-2.0 interface, host       61         6.1.2       USB-2.0 interface, host       61         6.1.2       USB-2.0 interface, device       61         6.1.2       USB-2.0 interface, device       61         6.2.1       Interfaces on the Hotbox       61         6.2.2       Female RS232 serial       61         6.3.1       Jack LEVEL (Com.@@te* (optional)       62         6.3.3<                                                                                                    | 4.3.1.1                                                              | Filling and venting externally open application                                                                                                    | 54                                           |
| 4.3.1.3       Draining externally open applications       56         5       Normal operation       58         5.1       Automatic operation       58         5.1.1       Temperature control       58         5.1.1       Starting the temperature control process       58         5.1.2       Ending the temperature control process       58         5.1.2       Temperature control via a created temperature control program       59         5.1.2       Ending/cancelling the temperature control program       59         5.1.2       Ending/cancelling the temperature control program       59         5.1.2.2       Ending/cancelling the temperature control program       59         6       Interfaces and software update       60         6.1       Interfaces and software update       60         6.1.1       10/100 Mbps Ethernet for RJ45 network sockets       60         6.1.2.1       USB-2.0 interface, host       61         6.1.2.1       USB-2.0 interface, device       61         6.2.2       Female RS232 serial       61         6.2.3       Connection jack for P100 process controller sensor       62         6.3.4       Jack LEVEL (Com.G@te* (optional)       63         6.3.4       Jack LEVEL (Com.G@te* (optional) <td>4.3.1.2</td> <td>Degassing externally open applications</td> <td>55</td> | 4.3.1.2                                                              | Degassing externally open applications                                                                                                    | 55                                           |
| 5       Normal operation       58         5.1       Automatic operation       58         5.1.1       Temperature control       58         5.1.1       Temperature control       58         5.1.1       Starting the temperature control process       58         5.1.2       Ending the temperature control program       59         5.1.2.1       Starting the temperature control program       59         5.1.2.2       Ending/cancelling the temperature control program       59         6       Interfaces and software update       60         6.1       Interfaces at the "Pilot ONE*" controller       60         6.1.1       10/100 Mbps Ethernet for RI45 network sockets       60         6.1.2       USB-2.0 interface, host       61         6.1.2       USB-2.0 interface, device       61         6.2.1       Service interface, device       61         6.2.2       Female RS232 serial       61         6.2.3       Connection jack for Pt100 process controller sensor       62         6.3.4       Jack LEVEL (Com.G@te* external only)       63         6.3.5       Jack AIF Reg-E-Prog       65         6.3.4       Jack CCS (External Control Signal) standby       65         6.3.5                                                                                                    | 4.3.1.3                                                              | Draining externally open applications                                                                                                    | 56                                           |
| 5       Normal operation       58         5.1       Automatic operation       58         5.1.1       Temperature control       58         5.1.1       Starting the temperature control process       58         5.1.2       Ending the temperature control process       58         5.1.2       Temperature control via a created temperature control program       59         5.1.2.1       Starting the temperature control program       59         5.1.2.2       Ending/cancelling the temperature control program       59         6       Interfaces and software update       60         6.1.1       10/100 Mbps Ethernet for RJ45 network sockets       60         6.1.2       USB-2.0 interface       61         6.1.2.1       USB-2.0 interface, device       61         6.1.2       USB-2.0 interface, device       61         6.2.1       Service interface       61         6.2.2       Female RS232 serial       61         6.2.3       Connection jack for Pt100 process controller sensor       62         6.3.1       Jack LEVEL (Com G@te® external only)       63         6.3.2       Connector POKO (floating contact) alarm       63         6.3.3       Jack KIF Reg-E-Prog       65         6.3.4 <td></td> <td></td> <td></td>                                                                                   |                                                                      |                                                                                                    |                                              |
| 5.1       Automatic operation       58         5.1.1       Temperature control       58         5.1.1       Starting the temperature control process       58         5.1.2       Ending the temperature control process       58         5.1.2       Temperature control via a created temperature control program       59         5.1.2       Starting the temperature control program       59         5.1.2.1       Starting the temperature control program       59         5.1.2.2       Ending/cancelling the temperature control program       59         6       Interfaces and software update       60         6.1       Interfaces and software update       60         6.1.1       10/100 Mbps Ethernet for RJ45 network sockets       60         6.1.2       USB-2.0 interface, host       61         6.1.2.1       USB-2.0 interface, device       61         6.2.1       USB-2.0 interface, device       61         6.2.2       Female RS232 serial       61         6.3.1       Interfaces on the Hotbox       61         6.3.2       Connection jack for Pt100 process controller sensor       62         6.3.3       Jack LEVEL (Com.G@te® external only)       63         6.3.4       Jack KS232/RS485 serial       65                                                                                             | 5                                                                    | Normal operation                                                                                                    | 58                                           |
| 5.1.1       Temperature control       58         5.1.1       Starting the temperature control process       58         5.1.2       Ending the temperature control process       58         5.1.2       Temperature control via a created temperature control program       59         5.1.2.1       Starting the temperature control program       59         5.1.2.2       Ending/cancelling the temperature control program       59         6       Interfaces and software update       60         6.1       Interfaces at the "Pilot ONE" controller       60         6.1.2       USB-2.0 interface       60         6.1.2       USB-2.0 interface, host       61         6.1.2.1       USB-2.0 interface, device       61         6.1.2       USB-2.0 interface, device       61         6.1.2.1       USB-2.0 interface, device       61         6.2.1       Service interface, device       61         6.2.2       Female RS232 serial       61         6.3.1       Jack LEVEL (Com.G@te® (optional)       62         6.3.1       Jack LEVEL (Com.G@te® (optional)       63         6.3.3       Jack AIF Reg-E-Prog       65         6.3.4       Jack S232/RS485 serial       66         6.4       Firmwar                                                                                                    | 5.1                                                                  | Automatic operation                                                                                                    | 58                                           |
| 5.1.1.1       Starting the temperature control process.       58         5.1.2       Ending the temperature control process.       58         5.1.2       Temperature control via a created temperature control program       59         5.1.2.1       Starting the temperature control program       59         5.1.2.2       Ending/cancelling the temperature control program       59         5.1.2.2       Ending/cancelling the temperature control program       59         6       Interfaces and software update       60         6.1       10/100 Mbps Ethernet for RI45 network sockets       60         6.1.2       USB-2.0 interface, host       61         6.1.2.1       USB-2.0 interface, host       61         6.2.2       Female R5232 serial       61         6.2.1       Service interface       61         6.2.2       Female R5232 serial       61         6.3.1       Jack LEVEL (Com.G@te® (optional)       62         6.3.1       Jack LEVEL (Com.G@te® external only)       63         6.3.2       Connector POKO (floating contact) alarm       63         6.3.3       Jack AIF Reg-E-Prog       65         6.3.4       Jack RS232/RS485 serial       66         6.3.4       Jack RS232/RS485 serial       66 <td>5.1.1</td> <td>Temperature control</td> <td>58</td>                                         | 5.1.1                                                                | Temperature control                                                                                                    | 58                                           |
| 5.1.2       Ending the temperature control process       58         5.1.2       Temperature control via a created temperature control program       59         5.1.2.1       Starting the temperature control program       59         5.1.2.2       Ending/cancelling the temperature control program       59         6       Interfaces and software update       60         6.1       10/100 Mbps Ethernet for RJ45 network sockets       60         6.1.2       USB-2.0 interface       60         6.1.2.1       USB-2.0 interface, host       61         6.1.2.2       USB-2.0 interface, device       61         6.1.2.1       USB-2.0 interface, device       61         6.2.2       Female R5232 serial       61         6.2.4       Female R5232 serial       61         6.2.5       Female R5232 serial       61         6.2.6       Interfaces at the Com.G@te® (optional)       62         6.3.1       Jack LEVEL (Com.G@te® external only)       63         6.3.2       Connector POKO (floating contact) alarm       63         6.3.3       Jack REG (External Control Signal) standby       65         6.3.4       Jack RS232/RS485 serial       66         6.4       Firmware update       67         7 <td>5.1.1.1</td> <td>Starting the temperature control process</td> <td>58</td>                                  | 5.1.1.1                                                              | Starting the temperature control process                                                                                                    | 58                                           |
| 5.1.2Temperature control via a created temperature control program595.1.2.1Starting the temperature control program595.1.2.2Ending/cancelling the temperature control program596Interfaces and software update606.1Interfaces at the "Pilot ONE®" controller606.1.110/100 Mbps Ethernet for RJ45 network sockets606.1.2USB-2.0 interface, host616.1.2.1USB-2.0 interface, host616.1.2.2USB-2.0 interface, device616.2.1Service interface, device616.2.2Female RS232 serial616.2.3Connection jack for Pt100 process controller sensor626.3.4Jack LEVEL (Com.G@te® external only)636.3.3Jack LEVEL (Com.G@te® external only)636.3.4Jack ECS (External Control Signal) standby656.3.4Jack RS232/RS485 serial666.4Firmware update677Service/maintenance687.1Messages from the temperature control unit687.3Maintenance687.3Replacing the "Pilot ONE®"697.3.2Replacing temperature control hoses697.3.3Empty the drip tray707.4Thermal fluid inspection, replacement and circuit cleaning70                                                                                                    | 5.1.1.2                                                              | Ending the temperature control process                                                                                                    | 58                                           |
| 5.1.2.1       Starting the temperature control program       59         5.1.2.2       Ending/cancelling the temperature control program       59         6       Interfaces and software update       60         6.1       Interfaces at the "Pilot ONE®" controller       60         6.1.1       10/100 Mbps Ethernet for RJ45 network sockets       60         6.1.2       USB-2.0 interface, host.       61         6.1.2.1       USB-2.0 interface, host.       61         6.1.2.2       USB-2.0 interface, device       61         6.2.1       USB-2.0 interface, device       61         6.2.2       USB-2.0 interface       61         6.2.1       Service interface       61         6.2.2       Female RS232 serial       61         6.3.3       Connection jack for Pt100 process controller sensor       62         6.3.4       Interfaces at the Com.G@te® (optional)       62         6.3.3       Jack LEVEL (Com.G@te® external only)       63         6.3.4       Jack ALF Reg-E-Prog       65         6.3.4       Jack ALF Reg-E-Prog       65         6.3.4       Jack RS232/RS485 serial       66         6.4       Firmware update       67         7       Service/maintenance                                                                                                    | 5.1.2                                                                | Temperature control via a created temperature control program                                                                                                    | 59                                           |
| 5.1.2.2Ending/cancelling the temperature control program596Interfaces and software update606.1Interfaces at the "Pilot ONE®" controller606.1.110/100 Mbps Ethernet for RJ45 network sockets606.1.2USB-2.0 interface606.1.1USB-2.0 interface, host616.1.2USB-2.0 interface, host616.1.3USB-2.0 interface, device616.4Interfaces on the Hotbox616.2.1Service interface616.2.2Female RS232 serial616.3.3Connection jack for Pt100 process controller sensor626.3.4Jack LEVEL (Com.G@te® external only)636.3.5Jack AIF Reg-E-Prog656.3.4Jack ECS (External Control Signal) standby656.3.5Jack RS232/RS485 serial666.4Firmware update677Service/maintenance687.3Maintenance687.3Replacing the "Pilot ONE®"687.3Empty the drip tray707.4Thermal fluid inspection, replacement and circuit cleaning70                                                                                                    | 5.1.2.1                                                              | Starting the temperature control program                                                                                                    | 59                                           |
| 6       Interfaces and software update       60         6.1       Interfaces at the "Pilot ONE®" controller       60         6.1.1       10/100 Mbps Ethernet for RJ45 network sockets       60         6.1.2       USB-2.0 interface       60         6.1.2.1       USB-2.0 interface, host       61         6.1.2.1       USB-2.0 interface, device       61         6.2.1       USB-2.0 interface, device       61         6.2.2       USB-2.0 interface, device       61         6.2.1       USB-2.0 interface, device       61         6.2.2       USB-2.0 interface, device       61         6.2.3       Connection jack for Pt100 process controller sensor       62         6.3       Interfaces at the Com.G@te® (optional)       62         6.3.1       Jack LEVEL (Com.G@te® external only)       63         6.3.2       Connector POKO (floating contact) alarm       63         6.3.3       Jack AIF Reg-E-Prog       65         6.3.4       Jack ECS (External Control Signal) standby       65         6.3.5       Jack RS232/RS485 serial       66         6.4       Firmware update       67         7       Service/maintenance       68         7.3       Maintenance       68                                                                                                    | 5.1.2.2                                                              | Ending/cancelling the temperature control program                                                                                                    | 59                                           |
| 6.1       Interfaces at the "Pilot ONE®" controller       60         6.1.1       10/100 Mbps Ethernet for RJ45 network sockets       60         6.1.2       USB-2.0 interface       60         6.1.2       USB-2.0 interface, host       61         6.1.2       USB-2.0 interface, device       61         6.1.2       USB-2.0 interface, device       61         6.1.2       USB-2.0 interface, device       61         6.2       Interfaces on the Hotbox       61         6.2.1       Service interface       61         6.2.2       Female RS232 serial       61         6.2.3       Connection jack for Pt100 process controller sensor       62         6.3       Interfaces at the Com.G@te® (optional)       62         6.3.1       Jack LEVEL (Com.G@te® external only)       63         6.3.2       Connector POKO (floating contact) alarm       63         6.3.3       Jack Reg-E-Prog       65         6.3.4       Jack RS232/RS485 serial       66         6.4       Firmware update       67         7       Service/maintenance       68         7.3       Maintenance       68         7.3       Function check and visual inspection       69         7.3.3 </td <td>6</td> <td>Interfaces and software undate</td> <td>60</td>                                                                                        | 6                                                                    | Interfaces and software undate                                                                                                    | 60                                           |
| 6.1       10/100 Mbps Ethernet for RJ45 network sockets       60         6.1.1       10/100 Mbps Ethernet for RJ45 network sockets       60         6.1.2       USB-2.0 interface       60         6.1.2.1       USB-2.0 interface, host       61         6.1.2.1       USB-2.0 interface, device       61         6.1.2.1       USB-2.0 interface, device       61         6.2       USB-2.0 interface, device       61         6.2.1       USB-2.0 interface, device       61         6.2.2       Female RS232 serial       61         6.2.3       Connection jack for Pt100 process controller sensor       62         6.3       Interfaces at the Com.G@te® (optional)       62         6.3.1       Jack LEVEL (Com.G@te® external only)       63         6.3.2       Connector POKO (floating contact) alarm       63         6.3.3       Jack ECS (External Control Signal) standby       65         6.3.4       Jack RS232/RS485 serial       66         6.4       Firmware update       67         7       Service/maintenance       68         7.3       Maintenance       68         7.3       Function check and visual inspection       69         7.3.3       Empty the drip tray       70 </td <td>6</td> <td></td> <td>60</td>                                                                                            | 6                                                                    |                                                                                                    | 60                                           |
| 6.1.1       10/100 Mibbs Ethernet for RJ45 network sockets       60         6.1.2       USB-2.0 interface       60         6.1.2.1       USB-2.0 interface, host       61         6.1.2.1       USB-2.0 interface, device       61         6.1.2.1       USB-2.0 interface, device       61         6.2       Interfaces on the Hotbox       61         6.2.1       Service interface       61         6.2.2       Female RS232 serial       61         6.2.3       Connection jack for Pt100 process controller sensor       62         6.3       Interfaces at the Com.G@te® (optional)       62         6.3.1       Jack LEVEL (Com.G@te® external only)       63         6.3.2       Connector POKO (floating contact) alarm       63         6.3.3       Jack RCS (External Control Signal) standby       65         6.3.4       Jack RS232/RS485 serial       66         6.4       Firmware update       67         7       Service/maintenance       68         7.3       Maintenance       68         7.3       Function check and visual inspection       69         7.3.3       Empty the drip tray       70         7.4       Thermal fluid inspection, replacement and circuit cleaning <td< td=""><td><b>6.1</b></td><td>10/100 Mbrs 5th are at far DIAE rectivery society</td><td> 60</td></td<>                           | <b>6.1</b>                                                           | 10/100 Mbrs 5th are at far DIAE rectivery society                                                                                                    | 60                                           |
| 6.1.2       USB-2.0 interface       60         6.1.2.1       USB-2.0 interface, host       61         6.1.2.2       USB-2.0 interface, device       61         6.2       Interfaces on the Hotbox       61         6.2.1       Service interface       61         6.2.2       Female RS232 serial       61         6.2.3       Connection jack for Pt100 process controller sensor       62         6.3       Interfaces at the Com.G@te® (optional)       62         6.3.1       Jack LEVEL (Com.G@te® external only)       63         6.3.2       Connector POKO (floating contact) alarm       63         6.3.3       Jack AIF Reg-E-Prog       65         6.3.4       Jack ECS (External Control Signal) standby       65         6.3.5       Jack RS232/RS485 serial       66         6.4       Firmware update       67         7       Service/maintenance       68         7.1       Messages from the temperature control unit       68         7.3       Maintenance       68         7.3       Function check and visual inspection       69         7.3.3       Empty the drip tray       70         7.4       Thermal fluid inspection, replacement and circuit cleaning       70     <                                                                                                    | 6.1.1                                                                | 10/100 Mbps Ethernet for KJ45 network sockets                                                                                                    | 60                                           |
| 6.1.2.1       USB-2.0 interface, nost                                                                                                    | 6.1.2<br>C 1 2 1                                                     | USB-2.0 Interface                                                                                                    | 60                                           |
| 6.1.2.2       OSB-2.0 Interface, device       61         6.2       Interfaces on the Hotbox       61         6.2.1       Service interface       61         6.2.2       Female RS232 serial       61         6.2.3       Connection jack for Pt100 process controller sensor       62         6.3       Interfaces at the Com.G@te® (optional)       62         6.3.1       Jack LEVEL (Com.G@te® external only)       63         6.3.2       Connector POKO (floating contact) alarm       63         6.3.3       Jack AIF Reg-E-Prog       65         6.3.4       Jack ECS (External Control Signal) standby       65         6.3.4       Jack RS232/RS485 serial       66         6.4       Firmware update       67         7       Service/maintenance       68         7.1       Messages from the temperature control unit       68         7.3       Maintenance       68         7.3       Function check and visual inspection       69         7.3.3       Empty the drip tray       70         7.4       Thermal fluid inspection, replacement and circuit cleaning       70                                                                                                    | 6.1.2.1                                                              | USB-2.0 Interface, host                                                                                                    | 61                                           |
| 6.2       Interfaces on the Hotbox                                                                                                    | 6.1.2.2                                                              | USB-2.0 Interface, device                                                                                                    | 61                                           |
| 6.2.1       Service Interface       61         6.2.2       Female RS232 serial       61         6.2.3       Connection jack for Pt100 process controller sensor       62         6.3       Interfaces at the Com.G@te® (optional)       62         6.3.1       Jack LEVEL (Com.G@te® external only)       63         6.3.2       Connector POKO (floating contact) alarm       63         6.3.3       Jack AIF Reg-E-Prog       65         6.3.4       Jack ECS (External Control Signal) standby       65         6.3.5       Jack RS232/RS485 serial       66         6.4       Firmware update       67         7       Service/maintenance       68         7.1       Messages from the temperature control unit       68         7.3       Maintenance       68         7.3       Function check and visual inspection       69         7.3.3       Empty the drip tray       70         7.4       Thermal fluid inspection, replacement and circuit cleaning       70                                                                                                    | 6.2                                                                  | Interfaces on the Hotbox                                                                                                    | 61                                           |
| 6.2.2Female RS232 serial616.2.3Connection jack for Pt100 process controller sensor626.3Interfaces at the Com.G@te® (optional)626.3.1Jack LEVEL (Com.G@te® external only)636.3.2Connector POKO (floating contact) alarm636.3.3Jack AIF Reg-E-Prog656.3.4Jack ECS (External Control Signal) standby656.3.5Jack RS232/RS485 serial666.4Firmware update677Service/maintenance687.1Messages from the temperature control unit687.2Replacing the "Pilot ONE®"687.3Maintenance687.3.1Function check and visual inspection697.3.2Replacing temperature control hoses697.3.3Empty the drip tray707.4Thermal fluid inspection, replacement and circuit cleaning70                                                                                                    | 6.2.1                                                                | Service interface                                                                                                    | 61                                           |
| 6.2.3       Connection jack for Pt100 process controller sensor       62         6.3       Interfaces at the Com.G@te® (optional)       62         6.3.1       Jack LEVEL (Com.G@te® external only)       63         6.3.2       Connector POKO (floating contact) alarm       63         6.3.3       Jack AIF Reg-E-Prog       65         6.3.4       Jack ECS (External Control Signal) standby       65         6.3.5       Jack RS232/RS485 serial       66         6.4       Firmware update       67         7       Service/maintenance       68         7.1       Messages from the temperature control unit       68         7.2       Replacing the "Pilot ONE®"       68         7.3       Maintenance       68         7.3.1       Function check and visual inspection       69         7.3.2       Replacing temperature control hoses       69         7.3.3       Empty the drip tray       70         7.4       Thermal fluid inspection, replacement and circuit cleaning       70                                                                                                    | 6.2.2                                                                | Female RS232 serial                                                                                                    | 61                                           |
| 6.3Interfaces at the Com.G@tte® (optional)626.3.1Jack LEVEL (Com.G@te® external only)636.3.2Connector POKO (floating contact) alarm636.3.3Jack AIF Reg-E-Prog656.3.4Jack ECS (External Control Signal) standby656.3.5Jack RS232/RS485 serial666.4Firmware update677Service/maintenance687.1Messages from the temperature control unit687.2Replacing the "Pilot ONE®"687.3Maintenance687.3.1Function check and visual inspection697.3.2Replacing temperature control hoses697.3.3Empty the drip tray707.4Thermal fluid inspection, replacement and circuit cleaning70                                                                                                    | 6.2.3                                                                | Connection Jack for Pt100 process controller sensor                                                                                                    | 62                                           |
| 6.3.1       Jack LEVEL (Com.G@te® external only)       63         6.3.2       Connector POKO (floating contact) alarm       63         6.3.3       Jack AIF Reg-E-Prog       65         6.3.4       Jack ECS (External Control Signal) standby       65         6.3.5       Jack RS232/RS485 serial       66         6.4       Firmware update       67         7       Service/maintenance       68         7.1       Messages from the temperature control unit       68         7.2       Replacing the "Pilot ONE®"       68         7.3       Maintenance       68         7.3.1       Function check and visual inspection       69         7.3.2       Replacing temperature control hoses       69         7.3.3       Empty the drip tray       70         7.4       Thermal fluid inspection, replacement and circuit cleaning       70                                                                                                    | 6.3                                                                  | Interfaces at the Com.G@te <sup>®</sup> (optional)                                                                                                    | 62                                           |
| 6.3.2       Connector POKO (floating contact) alarm       63         6.3.3       Jack AIF Reg-E-Prog       65         6.3.4       Jack ECS (External Control Signal) standby       65         6.3.5       Jack RS232/RS485 serial       66         6.4       Firmware update       67         7       Service/maintenance       68         7.1       Messages from the temperature control unit       68         7.2       Replacing the "Pilot ONE®"       68         7.3       Maintenance       68         7.3.1       Function check and visual inspection       69         7.3.2       Replacing temperature control hoses       69         7.3.3       Empty the drip tray       70         7.4       Thermal fluid inspection, replacement and circuit cleaning       70                                                                                                    | 6.3.1                                                                | Jack LEVEL (Com.G@te <sup>®</sup> external only)                                                                                                    | 63                                           |
| 6.3.3       Jack AIF Reg-E-Prog                                                                                                    | 6.3.2                                                                | Connector POKO (floating contact) alarm                                                                                                    | 63                                           |
| 6.3.4       Jack ECS (External Control Signal) standby                                                                                                    | 6.3.3                                                                | Jack AIF Reg-E-Prog.                                                                                                    | 65                                           |
| 6.3.5       Jack RS232/RS485 serial                                                                                                    | 6.3.4                                                                | Jack ECS (External Control Signal) standby                                                                                                    | 65                                           |
| 6.4       Firmware update                                                                                                    | 6.3.5                                                                |                                                                                                    |                                              |
| 7Service/maintenance687.1Messages from the temperature control unit687.2Replacing the "Pilot ONE®"687.3Maintenance687.3.1Function check and visual inspection697.3.2Replacing temperature control hoses697.3.3Empty the drip tray707.4Thermal fluid inspection, replacement and circuit cleaning70                                                                                                    | 6.4                                                                  | Jack RS232/RS485 serial                                                                                                    | 66                                           |
| 7.1Messages from the temperature control unit687.2Replacing the "Pilot ONE®"687.3Maintenance687.3.1Function check and visual inspection697.3.2Replacing temperature control hoses697.3.3Empty the drip tray707.4Thermal fluid inspection, replacement and circuit cleaning70                                                                                                    |                                                                      | Jack RS232/RS485 serial<br>Firmware update                                                                                                    | 66<br><b> 67</b>                             |
| 7.2Replacing the "Pilot ONE®"687.3Maintenance687.3.1Function check and visual inspection697.3.2Replacing temperature control hoses697.3.3Empty the drip tray707.4Thermal fluid inspection, replacement and circuit cleaning70                                                                                                    | 7                                                                    | Jack RS232/RS485 serial<br>Firmware update<br>Service/maintenance                                                                                                    | 66<br>67<br>68                               |
| 7.3Maintenance                                                                                                    | 7<br>7.1                                                             | Jack RS232/RS485 serial<br>Firmware update<br>Service/maintenance<br>Messages from the temperature control unit                                                                                                    | 66<br>67<br>68<br>68                         |
| <ul> <li>7.3.1 Function check and visual inspection</li></ul>                                                                                                    | 7<br>7.1<br>7.2                                                      | Jack RS232/RS485 serial<br>Firmware update<br>Service/maintenance<br>Messages from the temperature control unit<br>Replacing the "Pilot ONE®"                                                                                                    | 66<br>67<br>68<br>68<br>68                   |
| <ul> <li>7.3.2 Replacing temperature control hoses</li></ul>                                                                                                    | 7<br>7.1<br>7.2<br>7.3                                               | Jack RS232/RS485 serial<br>Firmware update<br>Service/maintenance<br>Messages from the temperature control unit<br>Replacing the "Pilot ONE®"<br>Maintenance                                                                                                    | 66<br>67<br>68<br>68<br>68<br>68             |
| <ul> <li>7.3.3 Empty the drip tray</li></ul>                                                                                                    | 7<br>7.1<br>7.2<br>7.3<br>7.3.1                                      | Jack RS232/RS485 serial<br>Firmware update<br>Service/maintenance<br>Messages from the temperature control unit<br>Replacing the "Pilot ONE®"<br>Maintenance<br>Function check and visual inspection                                                               | 66<br>67<br>68<br>68<br>68<br>69             |
| 7.4 Thermal fluid inspection, replacement and circuit cleaning70                                                                                                    | <b>7</b><br><b>7.1</b><br><b>7.2</b><br><b>7.3</b><br>7.3.1<br>7.3.2 | Jack RS232/RS485 serial<br>Firmware update<br>Service/maintenance<br>Messages from the temperature control unit<br>Replacing the "Pilot ONE®"<br>Maintenance<br>Function check and visual inspection<br>Replacing temperature control hoses                        | 66<br>67<br>68<br>68<br>68<br>69<br>69       |
|                                                                                                    | <b>7</b> .1<br><b>7.2</b><br><b>7.3</b><br>7.3.1<br>7.3.2<br>7.3.3   | Jack RS232/RS485 serial<br>Firmware update<br>Service/maintenance<br>Messages from the temperature control unit<br>Replacing the "Pilot ONE®"<br>Maintenance<br>Function check and visual inspection<br>Replacing temperature control hoses<br>Empty the drip tray | 66<br>67<br>68<br>68<br>68<br>69<br>69<br>69 |

9

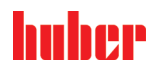

| 7.4.1   | Thermal fluid inspection                 | 70 |
|---------|------------------------------------------|----|
| 7.4.2   | Thermal fluid replacement                | 71 |
| 7.4.2.1 | Externally open application              | 71 |
| 7.4.3   | Rinsing the thermal fluid circuit        | 71 |
| 7.4.3.1 | Rinsing of table-top models              | 72 |
| 7.4.3.2 | Rinsing of free-standing models          | 73 |
| 7.5     | Cleaning the surfaces                    | 73 |
| 7.6     | Inspect the mechanical seal              | 74 |
| 7.7     | Plug contacts                            | 74 |
| 7.8     | Decontamination/repairs                  | 74 |
| 8       | Shutting down                            | 75 |
| 8.1     | Safety instructions and basic principles | 75 |
| 8.2     | Switch-off                               | 75 |
| 8.3     | Draining the temperature control unit    | 76 |
| 8.4     | Uninstalling an external application     | 76 |
| 8.5     | Packing                                  | 76 |
| 8.6     | Shipping                                 | 76 |
| 8.7     | Disposal                                 | 77 |
| 8.8     | Contact data                             | 77 |
| 8.8.1   | Telephone number: Customer Support       | 77 |
| 8.8.2   | Telephone number: Sales                  | 77 |
| 8.8.3   | Email address: Customer Support          | 77 |
| 8.9     | Certificate of Compliance                | 77 |
| 9       | Anney                                    | 78 |

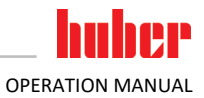

# Foreword

Dear Customer,

Thank you for choosing a temperature control unit from Peter Huber Kältemaschinenbau SE. You have made a good choice. Thank you for your trust.

Please read the operation manual carefully before putting the unit into operation. Strictly follow all notes and safety instructions.

Follow the operation manual with regard to transport, start-up, operation, maintenance, repair, storage and disposal of the temperature control unit.

We fully warrant the temperature control unit for the specified intended operation.

The models listed on page 5 are referred to in this operation manual as temperature control units and Peter Huber Kältemaschinenbau SE as Huber company or Huber.

Liability for errors and misprints excluded.

The following trademarks and the Huber logo are registered trademarks of Peter Huber Kältemaschinenbau SE in Germany and/or other countries worldwide: BFT\*, CC\*, Chili\*, Com.G@te\*, Compatible Control\*, CoolNet\*, DC\*, E-grade\*, Grande Fleur\*, Huber Piccolo\*, KISS\*, Minichiller\*, Ministat\*, MP\*, MPC\*, Peter Huber Minichiller\*, Petite Fleur\*, Pilot ONE\*, RotaCool\*, Rotostat\*, SpyControl\*, SpyLight\*, Tango\*, TC\*, UC\*, Unical\*, Unichiller\*, Unimotive\*, Unipump\*, Unistat\*, Unistat Tango\*, Variostat\*. The following trademarks are registered in Germany to DWS Synthesetechnik: DW-Therm\*, DW-Therm HT\*. The following trademark is a registered trademark of BASF SE: Glysantin\*.

# 1 Introduction

# **1.1** Identification / symbols in the operation manual

The following identifications and symbols are used in the texts and illustrations.

| Overview | Identification / symbol | Description                                                                                       |  |
|----------|-------------------------|---------------------------------------------------------------------------------------------------|--|
|          | $\rightarrow$           | Reference to information / procedure.                                                             |  |
|          | »TEXT«                  | Reference to a chapter in the operation manual. In the digital version, the text is clickable.    |  |
|          | >TEXT< [NUMBER]         | Reference to the wiring diagram in the annex. The designation and the search digit are specified. |  |
|          | >TEXT< [LETTER]         | Reference to a drawing in the same paragraph. The designation and the search digit are specified. |  |
|          | •                       | List, first level                                                                                 |  |
|          | -                       | List, second level                                                                                |  |

# **1.2** Information on the EU Declaration of Conformity

**C** E The equipment complies with the basic health and safety requirements of the European Directives listed below:

- Machinery Directive
- Low Voltage Directive
- EMC Directive

# 1.3 Safety

#### 1.3.1 Symbols used for Safety Instructions

Safety instructions are marked by the below combinations of pictograms and signal words. The signal word describes the classification of the residual risk when disregarding the operation manual.

| DANGER      | Denotes an immediate hazardous situation that will result in death or serious injuries. |
|-------------|-----------------------------------------------------------------------------------------|
| WARNING     | Denotes a general hazardous situation that may result in death or serious injuries.     |
|             | Denotes a hazardous situation that can result in injury.                                |
| NOTE        | Denotes a situation that can result in property material damage.                        |
| INFORMATION | Denotes important notes and usable hints.                                               |

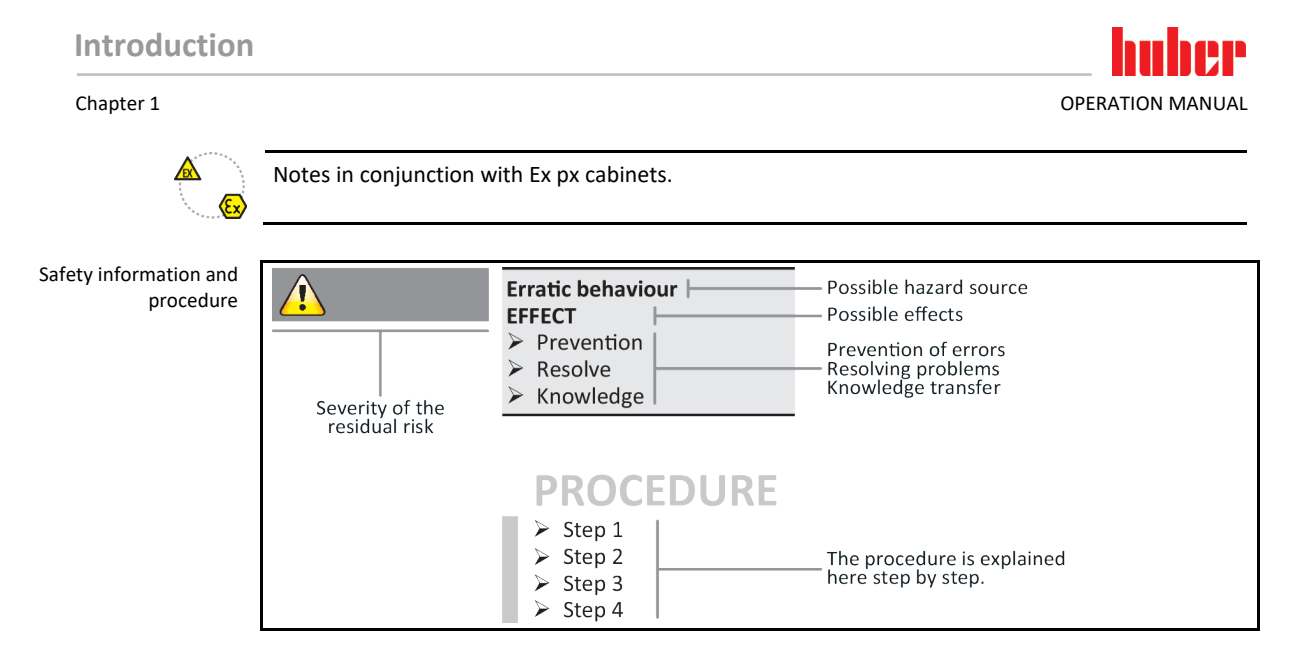

The safety information in this operation manual is designed to protect the operating company, the operator and the equipment from damage. First inform yourself about any residual risks due to misuse before you start an operation.

#### 1.3.2 Representation of safety identifiers on the temperature control unit

The following pictograms are used as safety identifiers. The table gives an overview of the safety identifiers used here.

| Overview | Identifier     | Description                                                                |  |  |
|----------|----------------|----------------------------------------------------------------------------|--|--|
|          | Mandatory sign |                                                                            |  |  |
|          |                | - Observe the instructions                                                 |  |  |
|          | Warning sign   |                                                                            |  |  |
|          |                | <ul> <li>General warning sign</li> <li>Observe the instructions</li> </ul> |  |  |
|          |                | - Warning of electrical voltage                                            |  |  |
|          |                | - Warning of hot surface                                                   |  |  |
|          |                | - Warning of flammable substances                                          |  |  |

#### 1.3.3 Proper operation

DANGER

Operating the temperature control unit in a potentially explosive area
 DEATH THROUGH EXPLOSION
 Do NOT install or start up the temperature control unit within an ATEX zone.

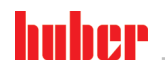

Chapter 1

| WARNING | Improper use                                                                                                    |
|---------|----------------------------------------------------------------------------------------------------|
|         | SERIOUS INJURY AND PROPERTY DAMAGE                                                                                                    |
|         | <ul> <li>Store the operation manual where it is easy to access in close proximity to the temperature control unit.</li> <li>Only adequately qualified operators may work with the temperature control unit.</li> <li>Operators must be trained before handling the temperature control unit.</li> <li>Check that the operators have read and understood the operation manual.</li> <li>Define precise responsibilities of the operators.</li> <li>Personal protective equipment must be provided to the operators.</li> <li>Be sure to follow the responsible body's safety rules to protect life and limb and to limit damages!</li> </ul> |
|         |                                                                                                    |
| NOTE    | Modifications to the temperature control unit by third-parties                                                                                                    |
|         | DAMAGE TO THE TEMPERATURE CONTROL UNIT                                                                                                    |
|         | <ul> <li>Do not allow third parties to make technical modifications to the temperature control unit.</li> <li>The EU declaration of conformity becomes invalid if any modifications are made to the temperature control unit without the approval of Huber.</li> <li>Only specialists trained by Huber may carry out modifications, repairs or maintenance work.</li> <li>The following must be observed without fail:</li> <li>Only use the temperature control unit in a fault-free condition!</li> <li>Have the start-up and repairs carried out by specialists only!</li> </ul>                                                         |
|         | Do not ignore, bypass, dismantle or disconnect any safety devices!                                                                                                    |

The temperature control unit is made for industrial use. The temperature control unit is used to maintain the temperature of applications, such as glass or metal reactors or other expedient items in laboratories and industry. Flow-through coolers and calibration baths must be used only in combination with Huber temperature control units. Only use thermal fluids suitable for the overall system. The cooling or heating capacity is provided at the pump connections or - where present - in the tempering bath. For the technical specification, refer to the datasheet.  $\rightarrow$  From page 78, section **»Annex«**. Install, set up and operate the temperature control unit according to the instructions in this operation manual. Any failure to comply with the operation manual is considered as improper operation. The temperature control unit was manufactured according to the state of the art and the recognized safety rules and regulations. Safety devices are installed in your temperature control unit.

#### 1.3.4

#### Reasonably foreseeable misuse

accordance with the operation manual.

Without an Ex px cabinet, the temperature control unit / accessory is **NOT** protected against explosion and must **NOT** be installed or put into operation within an ATEX Zone. When operating the temperature control unit /accessory in conjunction with an Ex px cabinet, the information in the annex (Section ATEX operation) must be observed and followed. This annex is only provided for temperature control units /accessories delivered with an Ex px cabinet. If this annex is missing, please immediately contact the Customer Support.  $\rightarrow$  Page 77, section **»Contact data«**.

Use with medical devices (e.g. in Vitro diagnostic procedure) or for direct foodstuff temperature control is **NOT** permissible.

The temperature control unit must **NOT** be used for any purposes other than temperature control in accordance with the operation manual.

The manufacturer accepts **NO** liability for damage caused by **technical modifications** to the temperature control unit, **improper handling** or use of the temperature control unit if the operation manual is **not observed**.

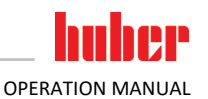

# **1.4** Responsible bodies and operators – Obligations and requirements

#### 1.4.1 Obligations of the responsible body

The operation manual is to be stored where it is easy to access in close proximity to the temperature control unit. Only adequately qualified operators (e.g. chemists, CTA, physicists etc.) are permitted to work with the temperature control unit. Operators must be trained before handling the temperature control unit. Check that the operators have read and understood the operation manual. Define precise responsibilities of the operators. Personal protective equipment must be provided to the operators.

- The responsible body must install a condensation water / thermal fluid drip tray below the temperature control unit.
- The use of a drip tray may be prescribed by national legislation for the installation area of the temperature control unit (incl. accessory). The responsible body must check and apply the national regulations applicable for it accordingly.
- The temperature control unit complies with all applicable safety standards.
- Your system, which uses our temperature control unit, must be equally safe.
- The responsible body must design the system to ensure it is safe.
- Huber is not responsible for the safety of your system. The responsible body is responsible for the safety of the system.
- Although the temperature control unit provided by Huber meets all the applicable safety standards, integration into a system may give rise to hazards that are characteristic of the other system's design and beyond the control of Huber.
- It is the responsibility of the system integrator to ensure that the overall system, into which this temperature control unit is integrated, is safe.
- The >Mains isolator< [36] (if present) can be locked in the off position to facilitate safe system
  installation and maintenance of the temperature control unit. It is the responsibility of the responsible body to develop any lock-out/tag-out procedure for the energy source in accordance
  with local regulations (e.g. CFR 1910.147 for the US).</li>

#### 1.4.1.1 Proper disposal of resources and consumables

Do comply with all national disposal regulations applicable for you. Contact your local waste management company for any questions concerning disposal.

| Overview | Material / Aids                                                                                | Disposal / Cleaning                                                                                                    |
|----------|------------------------------------------------------------------------------------------------|----------------------------------------------------------------------------------------------------|
|          | Packaging material                                                                             | Keep the packaging material for future use (e.g. transport).                                                                                                    |
|          | Thermal fluid                                                                                  | Please refer to the safety data sheet of the thermal fluid used for information on its proper disposal.<br>Use the original thermal fluid container when disposing it.                                   |
|          | Filling accessories, e.g.<br>beaker                                                            | Clean the filling accessories for reuse. Make sure that the materials and cleaning agents used are properly disposed of.                                                                                 |
| -        | Aids such as towels, cleaning cloths                                                           | Tools used to take up spilled thermal fluid must be disposed of in the same fashion<br>as the thermal fluid itself.<br>Tools used for cleaning must be disposed of depending on the cleaning agent used. |
|          | Cleaning agents such as<br>stainless steel cleaning<br>agents, sensitive-fabrics<br>detergents | Please refer to the safety data sheet of the cleaning agent used for information on its proper disposal.<br>Use the original containers when disposing of large quantities of cleaning agents.           |
|          | Consumables such as air<br>filter mats, temperature<br>control hoses                           | Please refer to the safety data sheet of the consumables used for information on their proper disposal.                                                                                                  |

#### 1.4.2 Requirements for operators

Work on the temperature control unit is reserved for appropriately qualified specialists, who have been assigned and trained by the responsible body to do so. Operators must be at least 18 years old. Under 18-year olds may operate the temperature control unit only under the supervision of a qualified specialist. The operator is responsible vis-a-vis third-parties in the work area.

#### 1.4.3 Obligations of the operators

Carefully read the operation manual before operating the temperature control unit. Please observe the safety instructions. When operating the temperature control unit, wear appropriate personal protective equipment (e.g. safety goggles, protective gloves, non-slip shoes).

## **1.5** General information

#### 1.5.1 Description of workstation

The workstation is located at the control panel in front of the temperature control unit. The workstation is determined by the customer's connected peripheries. Accordingly, it must be designed safe by the responsible body. The workstation design also depends on the applicable requirements of the German occupational health and safety regulations [BetrSichV] and the risk analysis for the workstation.

#### 1.5.2 Safety devices to DIN 12876

The rating of your temperature control unit is stated on the data sheet in the appendix.

| Rating of laboratory thermostats and   | Classification                                                                                                    | Temperature<br>control medium                                                                                                    | Technical requirements                                                                                                    | Identification <sup>d)</sup> |
|----------------------------------------|----------------------------------------------------------------------------------------------------|----------------------------------------------------------------------------------------------------|----------------------------------------------------------------------------------------------------|------------------------------|
| laboratory baths                       | I                                                                                                    | Non-combustible <sup>a)</sup>                                                                                                    | Overheat protection <sup>c)</sup>                                                                                                    | NFL                          |
|                                        | Ш                                                                                                    | Combustible <sup>b)</sup>                                                                                                    | Adjustable overheat protection                                                                                                    | FL                           |
|                                        | Ш                                                                                                    | Combustible <sup>b)</sup>                                                                                                    | Adjustable overtemperature protection<br>and additional low-level protection                                                                                                    | FL                           |
|                                        | <ul> <li>a) Usually water; other fluids only if non-combustible even within the temperature range of an individual fault.</li> <li>b) The temperature control media must have a fire point of ≥ 65 °C.</li> <li>c) The overheat protection can, for instance, be realized using a suitable fill level sensor or a suitable temperature limiter.</li> </ul>                                                                                                    |                                                                                                    |                                                                                                    |                              |
|                                        | <sup>d)</sup> Optional at the choi                                                                                                    | ce of the manufacturer.                                                                                                    |                                                                                                    |                              |
| Overview of the temperature thresholds | °C [N<br>Hi<br>25<br>25<br>25<br>10<br>100<br>100<br>100 | Maximum working temper<br>ghest possible temperatu<br>Over-temperature treshol<br>is K below combustion po<br>Maximum setpoint]<br>oper threshold for temper<br>etpoint]<br>In only be set in defined<br>etween maximum/minin<br>Minimum setpoint]<br>ower thershold for temper<br>Minimum working temperatu | rrature]<br>ure of the temperature control unit.<br>d]<br>int of the thermal fluid.<br>erature control set by responsible body.<br>range<br>num setpoint).<br>erature control set by responsible body.<br>rature]<br>ure of the temperature control unit. |                              |

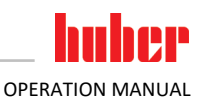

#### Combined electronic low level and overtemperature protection

This temperature control unit has been equipped with an electronic overtemperature protection and lowlevel protection. Instead of a mechanical float switch, temperature sensors are employed on the surface of the heating coils. These sensors monitor overtemperature at this potential ignition source, thus ensuring the controller regulates the heating coil temperatures below the critical temperature (fire point of the thermal fluid). An appropriate message is output via the **>Touchscreen<** [88].

There is no longer a need for mechanical tools to set the trigger values of the overtemperature protection. It is replaced by a software engineering tool. The threshold value for the overtemperature protection can be set only if a code, randomly generated by "Pilot ONE", is entered correctly. As with the mechanical tool, accidental settings are thus prevented.

#### Low level protection

Low level protection is achieved via a pressure sensor in the fluid circuit. The pump ensures, together with the thermal fluid, the requisite pressure at the pressure sensor. Air in the system (fill level too low, inadequately vented) prevents the pressure from reaching value specified at the pressure sensor. Temperature control and circulation are interrupted.

#### Overtemperature protection (for temperature control units with heating)

Mechanical tools are no longer required for setting the trip values for the overtemperature protection. A software tool is used instead. The threshold value for the overtemperature protection can be set only if a code randomly generated by "Pilot ONE" beforehand is entered correctly. As with the mechanical tool, accidental settings are thus prevented. The type of overtemperature protection function and of low level protection depends on the temperature control unit.

#### **Process safety**

This type of overtemperature operating mode is driven by a desire for further protection of operator and system. Protective devices typically disconnect all poles when reaching the overtemperature protection trigger value. This may result in more heat being fed into the process (e.g. exothermic reaction) than the existing cooling machine is able to cool as the overtemperature protection trigger value is usually set above the controller setpoint. Turning off the temperature control unit eliminates the only possibility to extract heat from the process. The temperature could therefore rise further and system components could be heated up above their rated temperatures, which could e.g. cause danger to life and limb by rupture of the material or phase transitions from liquid to gaseous state. In **Process Safety** mode, the controller recognizes when the trigger value at the overtemperature protection is reached, and then enables the cooling system. This mode requires the compressor to be set to **Permanently ON** ([System Settings] > [Power/ECO Settings] > [Compressor ON/OFF/AUTO] > [Permanently ON]). Even if the temperature continues to rise, the cooling machine will use its maximum cooling capacity to keep any further increase in temperature as low as possible. Strictly note the following: → From page 41, section **»Setting the overtemperature protection**«.

#### 1.5.3 Further protective devices

INFORMATION

Emergency strategy – interrupt the power grid connection!

To determine the type of switch or switch combination your temperature control unit is equipped with, please refer to the wiring diagram.  $\rightarrow$  From page 78, section **»Annex«**.

Temperature control units with >Mains isolator< [36] (red/yellow or gray): Turn the >Mains isolator< [36] to the "0" position.

Temperature control units with >Mains isolator< [36] (red/yellow) and additional >Appliance switch< [37] (gray): Turn the >Mains isolator< [36] to the "0" position. Then turn the >Appliance switch< [37] to the "0" position!

Temperature control units with >Mains isolator< [36] (gray) and >Emergency stop switch< [70] (red/yellow): Press the >Emergency stop switch< [70]. Then turn the >Main switch< [36] to the "0" position!

**Temperature control units with >Mains switch< [37]:** Power supply via socket: Disconnect the temperature control unit from the power supply. Then turn the **>Mains isolator< [37]** to the "0" position! Power supply via hard wiring: Disconnect the power grid supply by means of the building's circuit breaker. Then turn the **>Mains isolator< [37]** to the "0" position!

**Temperature control units without a switch or inside a protective housing:** Connection via socket: Disconnect the temperature control unit from the power supply. Connection via hard wiring: Disconnect the power grid supply by means of the building's circuit breaker!

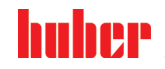

#### 1.5.3.1 Power interruption

Following a power outage (or when switching on the temperature control unit), this function can be used to determine how the temperature control unit is supposed to respond. This response can be determined via "Pilot ONE".

#### OFF/Standby (Default setting)

After turning the temperature control unit on, thermoregulation is started only after manual input.

#### **ON / Temperature control active**

After turning on the temperature control unit, thermoregulation is always started. An INFO appears for a few seconds. This makes it possible to suppress the automatic start.

#### **Power Failure Auto**

If temperature control is active during a power outage, the process will automatically continue after the power outage.

#### 1.5.3.2 Alarm functions

An alarm is a system state that signals unfavorable process conditions. The temperature control unit can be programmed so that the plant operator is warned when defined limit values are exceeded. The response of the temperature control unit to an alarm can be determined. Possible responses are: Switch off temperature control or control temperature to a safe setpoint (2nd setpoint).

#### 1.5.3.3 Warning messages

Warning messages contain a message about the irregularity of the temperature control unit. These messages have no further consequences. The plant operator evaluates the relevance of the message and takes action where necessary.

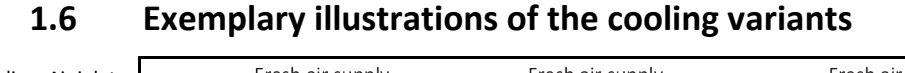

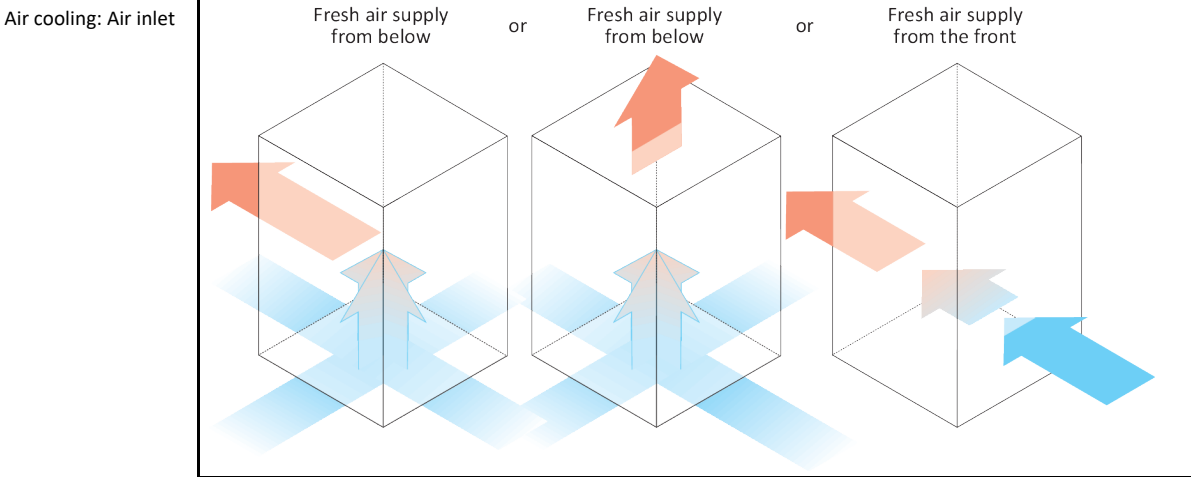

#### 1.6.1 Consequence of inadequate energy dissipation

#### Room air/cooling water

Consequences of, for instance, contamination of the liquefier fins, inadequate clearance between temperature control unit to wall/bath wall, room air/cooling water too warm, cooling water differential pressure too low, suction strainer contamination: The refrigerant in the coolant circuit can no longer fully discharge the admitted energy to the room air/cooling water. Thus there is not sufficient liquefied refrigerant available, the condensation temperature and the energy consumption to rise.

#### **Coolant circuit**

Consequences of inadequate refrigerant quantity/rising condensation temperature: Not all the cooling capacity from the coolant circuit is available at the evaporator. This means reduced energy transmission from the thermal fluid circuit.

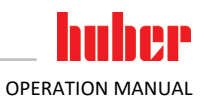

#### Thermal fluid circuit

Consequence of inadequate energy dissipation from the thermal fluid: The thermal fluid can only dissipate the energy from your application to a limited extent.

#### Application

Consequences of inadequate energy dissipation from the application: The energy created (exothermic) in the application can no longer be fully dissipated.

#### Temperature control unit

An electronically-controlled expansion valve is used in the temperature control unit to optimize the power adjustment. The expansion valve always provisions the maximum possible cooling capacity within the permissible ambient temperature range. The temperature control unit switches off when the upper range is reached (maximum permissible ambient temperature).

19

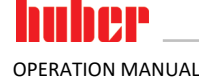

# 2 Commissioning

# 2.1 In-plant transport

Temperature control unit is not transported / moved according to the specifications in this operation manual

#### DEATH OR SERIOUS INJURY DUE TO CRUSHING

- Always transport / move the temperature control unit according to the specifications in this operation manual.
- Wear personal protective equipment during transport.
- Always work with the specified number of persons when moving the temperature control unit on casters (if any).
- If the temperature control unit is equipped with casters and parking brakes: 2 parking brakes are always freely accessible when moving the temperature control unit. Activate the **2 parking brakes** in an emergency! If only **one** parking brake is activated on the casters in an emergency: The temperature control unit is not stopped but rotates around the axis of the caster with the activated parking brake!

NOTE

NOTE

#### Temperature control unit transported in a horizontal position DAMAGE TO THE COMPRESSOR

> Only transport the temperature control unit in an upright position.

#### Filled temperature control unit is transported

#### MATERIAL DAMAGE DUE TO OVERFLOWING THERMAL FLUID

- > Only transport an emptied temperature control unit.
- If available, use the eyes on the top side of the temperature control unit for transportation.
- Use an industrial truck for transport.
- The casters on the temperature control unit are not suitable for transport. The casters are symmetrically loaded with 25% of the total mass of the temperature control unit.
- Remove the packing material (e.g. the palette) only at the place of installation.
- Protect the temperature control unit from transport damage.
- Do not transport the temperature control unit alone and without aids.
- Check the load bearing capacity of the transportation route and the place of installation.
- The parking brakes must be activated at the rollers before the temperature control unit is put into operation.

#### 2.1.1 Lifting and transporting the temperature control unit

#### 2.1.1.1 Temperature control unit with lifting eyes

NOTE

# The temperature control unit is raised at the lifting eyes without load handling attachments DAMAGE TO THE TEMPERATURE CONTROL UNIT

- Always use load handling attachments when lifting and transporting the temperature control unit.
- The lifting eyes are only designed for a load **without** inclination (0°).
- The load handling attachment used must be adequately dimensioned. Take the dimensions and weight of the temperature control unit into account.

Example: lifting eyes (round, angular, and recessed (left to right))

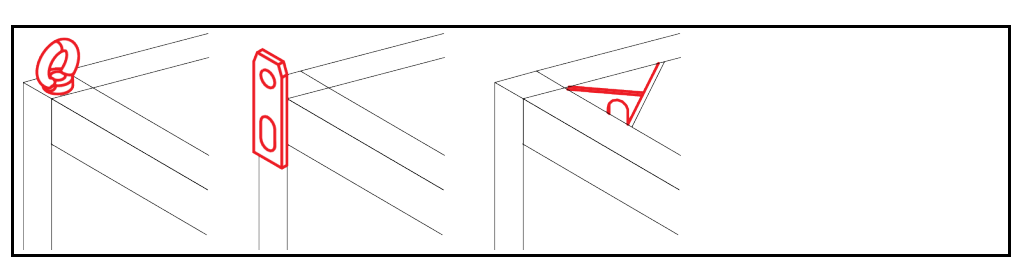

- Do not lift and transport the temperature control unit at the lifting eyes alone and without aids.
- · Lift and transport the temperature control unit at the lifting eyes only with a crane or an industrial truck.
- The crane or industrial truck must have a lifting force equal to or greater than the weight of the temperature control unit. See the data sheet for the weight of the temperature control unit.
   → From page 78, section »Annex«.
- If the leveling feet have been removed for shipping: Only lower the temperature control unit when all leveling feet have been installed. → Page 21, section »Mounting/removing leveling feet«.

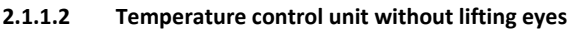

Example: Supporting points for forklift arms for free-standing models from a certain overall size. For the exact position please refer to the wiring diagram in the annex.

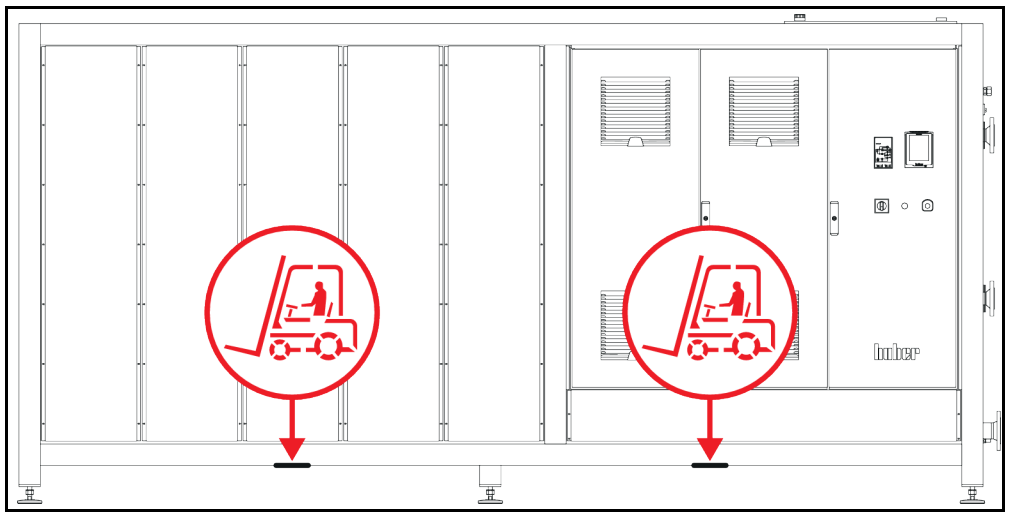

- Do not lift and transport the temperature control unit alone and without aids.
- Lift and transport the temperature control unit only with an industrial truck.
- The industrial truck must have a lifting force equal to or greater than the weight of the temperature control unit. ⇒ From page 78, section »Annex«.
- If the leveling feet have been removed for shipping: Only lower the temperature control unit when all leveling feet have been installed. → Page 21, section »Mounting/removing leveling feet«.

#### 2.1.2 Mounting/removing leveling feet

Only valid if the leveling feet have been removed for shipping.

WARNING

#### The temperature control unit is not secured against slipping and/or lowering DEATH OR SERIOUS INJURY DUE TO CRUSHING

- Secure the temperature control unit against slipping and/or lowering before the leveling feet are mounted.
- Do not stand or lie under the temperature control unit for mounting.

Example: mounting the leveling feet

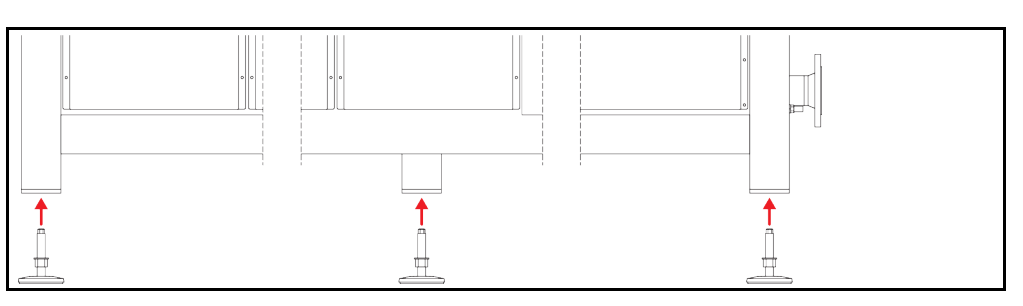

#### INFORMATION

The leveling feet were removed for shipping the temperature control unit. Before placing / positioning the temperature control unit all leveling feet must be mounted. If the temperature control unit is re-shipped: Remove all leveling feet before packaging.

- The leveling feet can only be mounted while the temperature control unit is lifted.
- Secure the temperature control unit against slipping and/or lowering.
- Do not stand or lie under the temperature control unit while mounting the leveling feet.
- Do not lower the temperature control unit until all leveling feet have been mounted.

#### 2.1.3 Positioning the temperature control unit

#### 2.1.3.1 Temperature control unit with casters

- Do not use the casters for the transportation to the place of installation. → Page 20, section »Lifting and transporting the temperature control unit«.
- Use the casters only for positioning at the place of installation.
- Only ever move the temperature control unit on casters if the surface is level, without a gradient, non-slip and stable.
- Do not move the temperature control unit alone.
- At least 2 persons are required to move the temperature control unit on casters. At least 5 persons are required to move the temperature control unit on the casters if the total weight of the temperature control unit is over 1.5 tons.
- The parking brakes must be activated at the casters before the temperature control unit is put into operation.

#### 2.1.3.2 Temperature control unit without casters

- An industrial truck must be used for positioning the temperature control unit.
- Do not move the temperature control unit alone.
- At least 2 persons are required to move the temperature control unit.
- The industrial truck must have a lifting force equal to or greater than the weight of the temperature control unit. ⇒ From page 78, section »Annex«.

# 2.2 Unpacking

WARNING

#### Starting up a damaged temperature control unit

DANGER TO LIFE FROM ELECTRIC SHOCK

- Do not operate a damaged temperature control unit.
- ▶ Please contact Customer Support.  $\rightarrow$  Page 77, section »Contact data«.

# PROCEDURE

- Check for damage to the packaging. Damage can indicate material damage to the temperature control unit.
- Check for any transport damage when unpacking the temperature control unit.
- Always contact your forwarding agent regarding the settlement of claims.
- ➢ Observe the proper disposal of packaging material. → Page 15, section »Proper disposal of resources and consumables«.

# 2.3 Ambient conditions

**CAUTION** 

#### Unsuitable ambient conditions / unsuitable installation

#### SERIOUS INJURY DUE TO CRUSHING

Comply with all requirements! → Page 22, section »Ambient conditions« and → Page 25, section »Installation conditions«.

| Commission      | ing                                                                                                    |                                                                                                    | huher                                                                                                    |  |  |
|-----------------|----------------------------------------------------------------------------------------------------|----------------------------------------------------------------------------------------------------|----------------------------------------------------------------------------------------------------|--|--|
| Chapter 2       |                                                                                                    |                                                                                                    | OPERATION MANUAL                                                                                                    |  |  |
| INFORMATION     | Make sure<br>pressors. T                                                                                                    | there is adequate fresh air available at the si<br>he warm exhaust air must be able to escape                                                                                                  | te for the circulation pump and the com-<br>upwards unhindered.                                                                                                    |  |  |
|                 | Free-standing models                                                                                                    |                                                                                                    |                                                                                                    |  |  |
|                 | For the cor                                                                                                    | nnection data, see the data sheet. $\rightarrow$ From pa                                                                                                    | ge 78, section <b>»Annex«</b> .                                                                                                    |  |  |
|                 | Use of the t<br>ance with tl                                                                                                    | emperature control unit is permitted only un<br>ne currently valid DIN EN 61010-1.                                                                                                    | der normal ambient conditions in accord-                                                                                                    |  |  |
|                 | <ul> <li>Use only</li> </ul>                                                                                                    | indoors. The illuminance must be at least 300                                                                                                    | ) lx.                                                                                                    |  |  |
|                 | <ul> <li>Installation</li> </ul>                                                                                                    | on altitude up to 2,000 meters above sea leve                                                                                                    | el.                                                                                                    |  |  |
|                 | <ul> <li>Maintain<br/>of fresh a<br/>air-coole<br/>the box c</li> </ul>                                                                                                    | wall and ceiling clearance for adequate air ex<br>air for the temperature control unit and work<br>d temperature control units. Do not operate<br>or with an inadequately dimensioned bath. Th | xchange (dissipation of waste heat, supply<br>area). Ensure adequate floor clearance for<br>this temperature control unit from within<br>is inhibits the air exchange. |  |  |
|                 | <ul> <li>Ambient temperature values are provided on the technical data sheet; to ensure trouble-free operation, compliance with the ambient conditions is mandatory.</li> </ul> |                                                                                                    |                                                                                                    |  |  |
|                 | <ul> <li>Relative humidity max 80% to 32 °C and 40 °C decreasing linearly to 50%.</li> </ul>                                                                                    |                                                                                                    |                                                                                                    |  |  |
|                 | <ul> <li>Short distance to supply connections.</li> </ul>                                                                                                    |                                                                                                    |                                                                                                    |  |  |
|                 | <ul> <li>The temperature control unit must not be installed so as to hinder or even prevent access to the<br/>disconnecting device (to the power supply).</li> </ul>            |                                                                                                    |                                                                                                    |  |  |
|                 | <ul> <li>For the magnitude of the mains voltage fluctuations, refer to the datasheet. → From page 78, section »Annex«.</li> </ul>                                               |                                                                                                    |                                                                                                    |  |  |
|                 | <ul> <li>Transient surges, as would normally occur in the power supply system.</li> </ul>                                                                                       |                                                                                                    |                                                                                                    |  |  |
|                 | Installation Class 3                                                                                                    |                                                                                                    |                                                                                                    |  |  |
|                 | <ul> <li>Applicable degree of soiling: 2.</li> </ul>                                                                                                    |                                                                                                    |                                                                                                    |  |  |
|                 | Surge category II.                                                                                                    |                                                                                                    |                                                                                                    |  |  |
|                 | Please note                                                                                                    | : → Page 18, section <b>»Exemplary illustration</b>                                                                                                    | s of the cooling variants«.                                                                                                    |  |  |
| Wall clearances |                                                                                                    | Distan                                                                                                    | ce in cm                                                                                                    |  |  |
|                 |                                                                                                    | Air cooling                                                                                                    | Water cooling                                                                                                    |  |  |
|                 | Side                                                                                                    |                                                                                                    |                                                                                                    |  |  |
|                 |                                                                                                    | [A2]                                                                                                    | [A2]                                                                                                    |  |  |

|           | Air cooling                              | Water cooling                |  |
|-----------|------------------------------------------|------------------------------|--|
| Side      |                                          |                              |  |
|           |                                          |                              |  |
| [A1] Top  | Air outlet on top of unit: free standing | -                            |  |
| [A2] Top  | can be located under a bench             | can be located under a bench |  |
| [B] Left  | min. 20                                  | min. 10                      |  |
| [C] Right | min. 20                                  | min. 10                      |  |
| [D] Front | min. 20                                  | min. 10                      |  |
| [E] Rear  | min. 20                                  | min. 20                      |  |

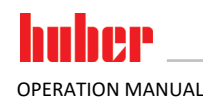

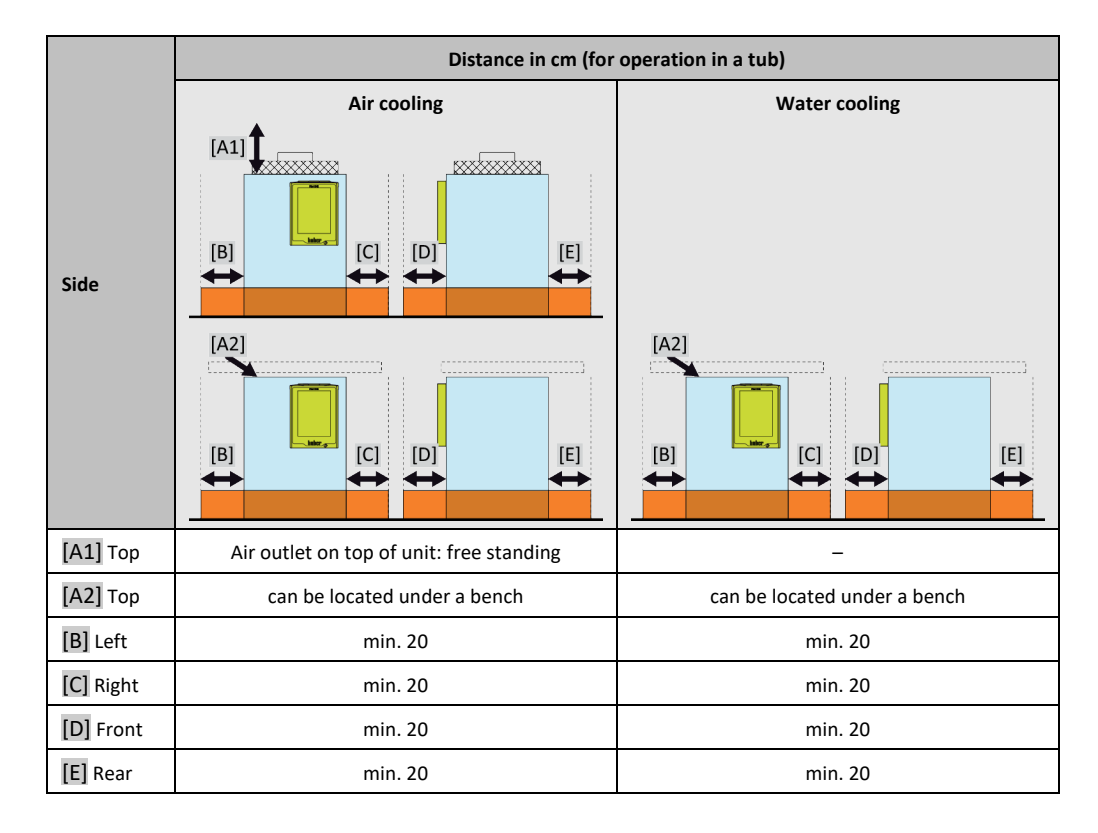

#### 2.3.1 EMC-specific notes

#### **INFORMATION** Connecting cables in general

Prerequisites for a failure-free operation of the temperature control units incl. their connections with external applications: Installation and wiring must be carried out professionally. Related topics: "Electrical safety" and "EMC-compliant wiring".

#### **Cable lengths**

For flexible/fixed cable routing of more than 3 meters, the following must amongst other things be observed:

- Equipotential bonding, grounding (see also technical data sheet "Electromagnetic compatibility EMC")

- Compliance with "external" and/or "internal" lightning/overvoltage protection.

- Design protection measures, professional cable selection (UV resistance, steel pipe protection, etc.)

#### Attention:

The operating company is responsible for compliance with national/international directives and laws. This also includes the testing of the installation/wiring required by law or standards.

This device is suitable for operation in **"industrial electromagnetic environments"**. It meets the **"immunity requirements"** of the currently applicable **EN61326-1**, which are required for this environment.

It also meets the **"interference emission requirements"** for this environment. It is a **Group 1** and **Class A** device according to the currently applicable **EN55011**.

**Group 1** specifies that high frequency (HF) is only used for the function of the device. **Class A** defines the interference emission limits to be observed.

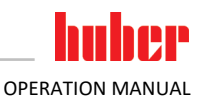

## 2.4 Installation conditions

WARNING

Temperature control unit is connected to the power supply line

DEATH FROM ELECTRICAL SHOCK BY DAMAGE TO THE POWER CABLE.

Do not put temperature control unit on power cable.

**CAUTION** 

Operating the temperature control unit fitted with casters without brakes activated CRUSHING OF LIMBS

Activate brakes on the casters.

- Allow the temperature control unit to acclimate for about 2 hours when changing from a cold to a warm environment (or vice versa). Do not turn on the temperature control unit before!
- Install upright, stable and tilt-resistant.
- Use a non-combustible, sealed foundation.
- Keep the environment clean: Prevent slip and trip hazards.
- Wheels, if installed, must be locked after installation!
- Spilled/leaked thermal fluid must be removed immediately. Observe the proper disposal of thermal fluid and aids. → Page 15, section »Proper disposal of resources and consumables«.
- Observe the floor load bearing capacity for large units.
- Observe the ambient conditions.

# 2.5 Recommended temperature control hoses

|                | Use of unsuitable/defective hoses and/or hose connections                                                                                                    |
|----------------|----------------------------------------------------------------------------------------------------|
|                | <ul> <li>Use appropriate hoses and/or hose connections.</li> <li>Check periodically for leaks and the quality of the hose and hose connections and take suitable measures (replace) as required.</li> <li>Isolate and protect temperature control hoses against contact/mechanical load.</li> </ul>                                                                                                    |
|                | Hot or cold thermal fluid and surfaces                                                                                                    |
|                | BURNS TO LIMBS                                                                                                    |
|                | <ul> <li>Avoid direct contact with the thermal fluids or the surfaces.</li> <li>Wear your personnel protective equipment (e.g. temperature-resistant safety gloves, safety goggles, safety footwear).</li> </ul>                                                                                                    |
|                |                                                                                                    |
| <b>CAUTION</b> | Uncontrolled formation of ice at the connections and hoses of the thermal fluid circuit                                                                                                    |
|                | SLIP AND TRIP HAZARD                                                                                                    |
|                | <ul> <li>If the temperature is controlled in the minus range, ice forms at the hoses and connections of the thermal fluid circuit. This occurs by condensing and freezing of atmospheric humidity.</li> <li>Check the strength of the ice formation. If too much ice is formed, this increases the risk of the temperature control unit tipping over. Secure the temperature control unit against tipping if this is the case.</li> </ul> |
|                | Check the ground below the ice formation for condensation water. Collect the condensation water with a suitable container or thoroughly remove it at regular intervals. You thus prevent the danger of slipping caused by condensation.                                                                                                    |
|                | To connect applications, use only temperature control hoses that are compatible with the thermal fluid used. When selecting temperature centrel bases, also new attention to the temperature range.                                                                                                    |

fo connect applications, use only temperature control hoses that are compatible with the thermal fluid used. When selecting temperature control hoses, also pay attention to the temperature range in which the hoses are to be used.

• We recommend you use only temperature-insulated temperature control hoses with your temperature control unit. The responsible body is responsible for the insulation of connection valves.

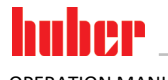

# 2.6 Wrench sizes and torques

Note the wrench sizes that result for the pump connection on the temperature control unit. The following table lists the pump connections and the resulting wrench sizes, and torque values. A leak test must always be performed, and the connections tightened if necessary. The values of the maximum torque (see table) must **not** be exceeded.

Overview wrench sizes and

torque

| 1 | Connection                                                                                                    | Sleeve nut wrench<br>size | Connector wrench<br>size | Recommended<br>torques in Nm                                                   | Maximum torques<br>in Nm |
|---|----------------------------------------------------------------------------------------------------|---------------------------|--------------------------|--------------------------------------------------------------------------------|--------------------------|
| 5 | M16x1                                                                                                    | 19                        | 17                       | 20                                                                             | 24                       |
|   | M24x1.5                                                                                                    | 27                        | 27                       | 47                                                                             | 56                       |
|   | M30x1.5                                                                                                    | 36                        | 32                       | 79                                                                             | 93                       |
|   |                                                                                                    | 36                        | 36                       | 79                                                                             | 93                       |
|   | M38x1.5                                                                                                    | 46                        | 46                       | 130                                                                            | 153                      |
|   | G-thread (flat-<br>sealing)<br>Adapt the torque to the material of the flat seal used. First hand-tighten the temp<br>control hose.<br>When using adapters, do not overtighten the G-thread on the pump connection<br>connecting a temperature control hose. When connecting a temperature control<br>the adapter piece, secure the G thread against overwinding. |                           |                          | nten the temperature<br>np connection when<br>ature control hose to<br>inding. |                          |

# 2.7 Preparations for operation

# 2.7.1 Opening/closing valves

Opening and closing valves

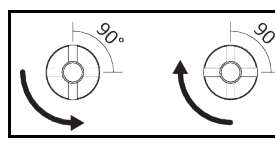

#### INFORMATION

Opening valves:

Open valves by turning them counterclockwise (turn 90° left as far as it will go). **Close valves:** close valves by turning them clockwise (turn 90° right as far as it will go).

# PROCEDURE

- Check that all valves are closed.
- $\succ\,$  Close all valves by turning them clockwise (turn 90° right as far as it will go).

# 2.7.2 Connecting the functional earth

# PROCEDURE

➢ If required, connect the temperature control unit's >Functional ground terminal< [87] to the building's grounding point. Use a ground strap for this purpose. For the exact position and thread size please refer to the wiring diagram. → From page 78, section »Annex«.</p>

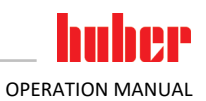

# 2.8 Connecting an externally open application

Observe the wiring diagram.  $\rightarrow$  From page 78, section **»Annex**«.

# 2.8.1 Connecting an externally open application (bath)

**CAUTION** 

Operating an externally open application without installed >isolating sleeve< [27] BURNS/FROSTBITE DUE TO OVERFLOWING THERMAL FLUID

Before using the temperature control unit: Check that the >Isolating sleeve< [27] is mounted in the >Filling port< [17].</p>

Example: Connecting an externally open application

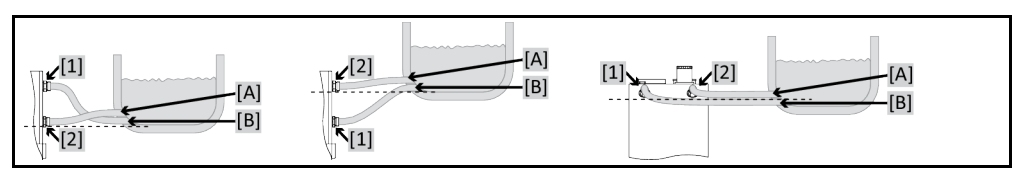

To enable your application to be operated correctly and eliminate air bubbles from the system, you must ensure that the **>Circulation flow<** [1] connection from the temperature control unit is attached to the lower connection point [B] of the application and the **>Circulation return<** [2] connection is attached to the higher connection point [A] of the application. Make sure that the connection point [B] of the application is at the same level or slightly higher than the connection **>Circulation return<** [2].

# PROCEDURE

- Remove the screw plugs from the >Circulation flow< [1] and >Circulation return< [2] connections.</p>
- ➤ Then connect your application to the temperature control unit using suitable thermal fluid hoses. Observe the table with the wrench sizes. → Page 26, section »Wrench sizes and torques«.
- Check the connections for leaks.

# 2.9 Connecting to the power supply

INFORMATION

Based on local circumstances, it may be that you need to use an alternative power cable instead of the supplied original power cable. Do not use a power cable that is longer than **3 m** to be able to disconnect the temperature control unit at any time from the mains. Have the mains cable only replaced by a qualified electrician.

#### 2.9.1 Connection using socket with protective earth (PE)

🚹 DANGER

Connecting to a power socket without protective earth (PE) MORTAL DANGER FROM ELECTRIC SHOCK

> Always connect the temperature control unit to safety sockets (PE).

#### DANGER

- Damaged power cable/power cable connection MORTAL DANGER FROM ELECTRIC SHOCK
- Do not start up the temperature control unit.
- Isolate the temperature control unit from the power supply.
- Have the power supply cable/power supply connection replaced and inspected by an electrician.
- > Do not use a power cable that is longer than **3 m**.

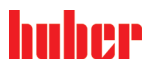

Chapter 2

| NOTE          | Incorrect power supply connection                                                                                                    |
|---------------|----------------------------------------------------------------------------------------------------|
|               | DAMAGE TO THE TEMPERATURE CONTROL UNIT                                                                                                    |
|               | Your building's existing power supply voltage and frequency must match the data provided on<br>the rating plate of the temperature control unit. |
|               |                                                                                                    |
| INFORMATION   | In case of uncertainties about an existing protective earth (PE), have the connection inspected by an electrician.                               |
|               |                                                                                                    |
| 202           | Consection via hand with a                                                                                                    |
| 2.9.2         | Connection via nard wiring                                                                                                    |
| <b>DANGER</b> | Connection/adjustment to the power supply not carried out by an electrician                                                                      |
|               | MORTAL DANGER FROM ELECTRIC SHOCK                                                                                                    |
|               | $\rightarrow$ Have the connection/adjustment to the nower supply carried out by an electrician                                                   |
|               |                                                                                                    |
|               | Damaged power cable/power cable connection                                                                                                    |
|               |                                                                                                    |
|               |                                                                                                    |
|               | Do not start up the temperature control unit. Isolate the temperature control unit from the nower supply.                                        |
|               | <ul> <li>Have the power supply cable/power supply connection replaced and inspected by an electri-</li> </ul>                                    |
|               | cian.                                                                                                    |
|               | > Do not use a power cable that is longer than <b>3 m</b> .                                                                                      |
|               |                                                                                                    |
| NOTE          | Incorrect power supply connection                                                                                                    |
|               | DAMAGE TO THE TEMPERATURE CONTROL UNIT                                                                                                    |
|               | > Your building's existing power supply voltage and frequency must match the data provided on                                                    |
|               | the rating plate of the temperature control unit.                                                                                                |
|               |                                                                                                    |

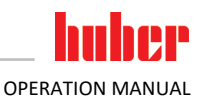

# 3 Function description

# **3.1** Function description of the temperature control unit

#### 3.1.1 General functions

This temperature control unit is designed for externally open applications.  $\rightarrow$  Page 27, section »Connecting an externally open application (bath)«.

#### 3.1.2 Other functions

The **speed-controlled pump** integrated into table-top models enables the **speed** or the **pressure** of the thermal fluid to be controlled and hence optimally matched to the specified application. On free-standing models with higher pumping and cooling capacities, this function can be performed by the external, optional **VPC module**.

The **self-optimizing cascade control** delivers (from E-Grade Exklusiv) **optimal controller results** for regulating levels up and down. Temperature control can be either a-periodic or with a slight overshoot (faster).

Your temperature control unit can be easily integrated into many laboratory automation systems. This is provided for by the existing **standard interfaces Ethernet**, **USB device and USB host at the** "**Pilot ONE**". The optional Com.G@te allows you to expand your temperature control unit by digital interfaces (RS232 and RS485), an analogue current loop interface (0/4 - 20 mA or 0 - 10 V) and various digital control options (In/Out).

The **removable control panel ("Pilot ONE")** can also be used as a **remote control**. Please contact your dealer or Huber Sales Department if you need an extension cable.  $\rightarrow$  Page 77, section **»Contact data**«.

A connection jack for Pt100 process controller sensor enables you to accomplish external temperature control tasks with ease (requires E-grade Exclusiv or Professional).

The temperature control unit can be retrofitted with an **integrated temperature ramp function** and an **internal temperature programmer** via an "E-grade" upgrade. The "E-grade" upgrade **"Exclusiv"** enables you to set and call 3 temperature control programs with 5 program steps each by using the integrated programmer. The "E-grade" upgrade **"Professional"** enables you to set and call 10 temperature control programs with a total of 100 program steps by using the integrated programmer.

The temperature control unit has **overtemperature protection to DIN EN 61010-2-010, independent** of the control circuit itself.

# **3.2** Information on the thermal fluids

**CAUTION** 

Non-compliance with the safety data sheet for the thermal fluid to be used INJURIES

- Risk of injury to the eyes, skin, respiratory tract.
- The safety data sheet for the thermal fluid to be used must be read prior to using it and its content must be respected.
- Observe the local regulations/work instructions.
- Wear your personal protective equipment (e.g. temperature-resistant safety gloves, safety goggles, safety footwear).
- Danger of slipping because floor and work area are contaminated. Clean the workplace; observe the proper disposal of thermal fluid and aids. → Page 15, section **»Proper disposal of resources and consumables**«.

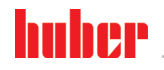

| ΝΟΤΕ                                                                                                    | TE Non-compliance with the compatibility between the thermal fluid and your temperature co                                                                                                    |                                                                                                    |  |  |  |
|----------------------------------------------------------------------------------------------------|----------------------------------------------------------------------------------------------------|----------------------------------------------------------------------------------------------------|--|--|--|
|                                                                                                    | <ul> <li>MATERIAL DAMAGE</li> <li>Observe the classification of your temperature control unit according to DIN 12876.</li> <li>Ensure the following materials are resistant with respect to the thermal fluid: Stainless steel 1.4301/1.4401 (V2A), Viton (FKM) or Nitrile / NBR / ceramic / carbon / aloxide and silver solder.</li> <li>The maximum viscosity of the thermal fluid must not exceed 50 mm<sup>2</sup>/s at the lowest working temperature!</li> <li>The maximum density of the thermal fluid may not exceed 1 kg/dm<sup>3</sup>!</li> </ul> |                                                                                                    |  |  |  |
| NOTE                                                                                                    | Mixing different thermofluids<br>PROPERTY DAMAGE                                                                                                    | in a thermal fluid circuit                                                                                                    |  |  |  |
| <ul> <li>Do not mix different types of thermofluid (such as mineral oil, silicone oil, synthetic or etc.) in a thermofluid circuit.</li> <li>The thermal fluid circuit must be rinsed when changing from one type of thermal fluid other. No residues of the previous type of thermal fluid may remain in the thermal fluid</li> </ul> |                                                                                                    |                                                                                                    |  |  |  |
| Thermal fluid: Water                                                                                                    | Designation                                                                                                    | Specification                                                                                                    |  |  |  |
|                                                                                                    | Calcium carbonate per liter                                                                                                    | ≤ 1.5 mmol/l; corresponds to a water hardness of: ≤ 8.4 °dH (soft)                                                                                                    |  |  |  |
|                                                                                                    | pH value                                                                                                    | between 6.0 and 8.5                                                                                                    |  |  |  |
|                                                                                                    | Ultrapure water, distillates                                                                                                    | Add 0.1 g of sodium carbonate (Na <sub>2</sub> CO <sub>3</sub> ) per liter                                                                                                    |  |  |  |
|                                                                                                    | Non-approved water                                                                                                    | Distilled, deionized, demineralized, chloric, ferruginous, ammoniacal, con-<br>taminated or untreated river water or sea water                                                       |  |  |  |
|                                                                                                    | Volume circulated (at least)                                                                                                    | 3 l/min.                                                                                                    |  |  |  |
|                                                                                                    | Thermal fluid: Water without ethylene glycol                                                                                                    |                                                                                                    |  |  |  |
|                                                                                                    | Use                                                                                                    | ≥ +45 °C                                                                                                    |  |  |  |
|                                                                                                    | Thermal fluid: Water-ethylene glycol mixture                                                                                                    |                                                                                                    |  |  |  |
|                                                                                                    | Use                                                                                                    | < +45 °C                                                                                                    |  |  |  |
|                                                                                                    | Thermal fluid composition                                                                                                    | The mixture's temperature must be 10 K below the permissible min. te perature. For the permissible temperature range, refer to the datashee → From page 78, section <b>»Annex«</b> . |  |  |  |
| INFORMATION                                                                                                    | For thermal fluids we recomme                                                                                                    | end the media listed in the Huber catalog. The name of a thermal                                                                                                    |  |  |  |

# 3.3 To be noted when planning the test

The focus is on your application. Bear in mind that system performance is influenced by heat transfer, temperature, thermal fluid viscosity, volume flow, and flow speed.

- Make sure the electrical connection is adequately dimensioned.
- The installation location of the temperature control unit should be selected so as to ensure adequate fresh air, even with water-cooled chillers.
- The maximum flow pressure of a temperature control unit must be taken into account in case of pressure-sensitive applications, such as glass reactors.
- Cross-section reduction or shut-off in the thermal fluid circuit must be avoided. Take appropriate
  measures to limit the pressure in the system. Observe the data sheet of the temperature control
  unit and glass apparatus. → From page 78, section »Annex«.
- Check whether it is necessary to use an external bypass for temperature control units without pressure limitation.
- In order to prevent the risk of overpressure in the system, the thermal fluid must always be adjusted to room temperature before switching off. This will prevent damage to the temperature

control unit or the application. Any isolating valves must remain open (pressure equalization).

- The temperature and the dynamics of the process are determined by the flow temperature. A differential temperature (Delta T) forms between flow temperature and process temperature. This differential temperature may have to be limited, because Delta T might exceed permissible limits of the application (glass apparatus) and cause bursting. Adjust the Delta T value to your application.
- Select the thermal fluid to be used in such a way that it not only permits the minimum and maximum working temperature but is also suitable with regard to fire point, boiling point, and viscosity. In addition, the thermal fluid must be compatible with all the materials in your system.
- Avoid bending the temperature control and cooling water hoses (if required). Use suitable angle pieces and lay the hose connections with a large radius. Take the minimum bending radius from the data sheet of the temperature control hoses used.
- The selected hose connections must be able to withstand the thermal fluid, the working temperatures and the admissible maximum pressure.
- Check the hoses at regular intervals for any material fatigue (e.g. cracks, leaks).
- Keep the temperature control hoses as short as possible
  - The inside diameters of the temperature control hoses must correspond at least to the pump connections. Select bigger inside diameters for longer line lengths to compensate for pressure loss in the piping.
  - The viscosity of the thermal fluid determines the pressure drop and influences the temperature control result, especially at low working temperatures.
  - Too small connectors and couplers and valves can generate significant flow resistance. Your application will therefore be slower to reach its design temperature.
- Water as well as water and anti-freeze mixes must not be used as thermal fluids!
- Basically, you should only use the thermal fluid recommended by the manufacturer and only within the usable temperature and pressure range.
- The application should be roughly at the same height or below the temperature control unit if the temperature control is close to the boiling temperature of the thermal fluid.
- Fill the temperature control unit slowly, carefully and evenly. Wear the necessary personal protective equipment, such as goggles, heat-proof and chemically resistant gloves, etc.
- The temperature control circuit must be vented after filling and setting all required parameters. This is required to ensure trouble-free operation of the temperature control unit and hence your application.

#### "Pilot ONE®" controller 3.4

Please note the figure "**Pilot ONE**".  $\rightarrow$  Page 6.

The basic version of "Pilot ONE" (Basic) can be upgraded in three stages (from "Basic" to "Exclusive", from "Exclusive" to "Professional", and from "Professional" to "Explore").

#### Functional overview of "Pilot ONE®" 3.4.1

| ade variants | Temperature control units / E-grade |
|--------------|-------------------------------------|
|              | Brewing thermostats                 |
|              | Unistat temperature control units   |
|              | UniCAL                              |
|              |                                     |

| Temperature control units / E-grade                                                                                                    | E-grade<br>Basic | E-grade<br>Exclusive | Profes-<br>sional |
|----------------------------------------------------------------------------------------------------|------------------|----------------------|-------------------|
| Brewing thermostats                                                                                                    | Ι                | х                    | 0                 |
| Unistat temperature control units                                                                                                    | Ι                | -                    | х                 |
| UniCAL                                                                                                    | Ι                | -                    | х                 |
| Other temperature control units                                                                                                    | х                | 0                    | 0                 |
| <ul> <li>E-grade "Explore" (only for "Unistat"-series temperature control units)</li> <li>The E-grade includes E-grade "Professional" functionalities.</li> <li>In addition it includes:</li> <li>Sensor calibration for return sensor</li> <li>Return temperature display</li> <li>Display of performance (estimated or calculated from volume flow)</li> <li>Display mode "Explore" instead of "numerically large"</li> <li>PB commands correspond to DV-E-grade, except: Temperatures only in 0.01 °C and volume flows only in 0.1 l/min.</li> </ul> | _                | _                    | 0                 |

Overview of the E-gr

E-grado

#### Chapter 3

| Temperature control units / E-grade                                                                                                    | E-grade<br>Basic | E-grade<br>Exclusive | E-grade<br>Profes-<br>sional |
|----------------------------------------------------------------------------------------------------|------------------|----------------------|------------------------------|
| E-grade "DV-E-grade"<br>– All interface commands are enabled.<br>– Temperatures in 0.001 C, volume flows in 0.001 l/min possible (cf. E-<br>grade Explore)<br>Note: Only the interface commands are enabled, not the correspond-<br>ing menu items in Pilot ONE! | 0                | 0                    | 0                            |
| <b>E-grade "OPC-UA"</b><br>– OPC-UA interface via Ethernet.<br>This E-grade additionally includes DV-E-grade functionalities.                                                                                                    | 0                | 0                    | 0                            |
| X = Standard equipment, O = optional, - = not possible                                                                                                    |                  |                      |                              |

Overview of E-grade functions

| Function                                                                                   | E-grade<br>Basic    | E-grade<br>Exclusive | E-grade<br>Professi-<br>onal |  |  |  |
|--------------------------------------------------------------------------------------------|---------------------|----------------------|------------------------------|--|--|--|
| Temperature control                                                                        | Temperature control |                      |                              |  |  |  |
| Controller parameterization: predefined <sup>1</sup> / TAC <sup>2</sup>                    | X/-                 | -/X                  | -/X                          |  |  |  |
| Find parameters: Fast Identification / With Preliminary Test / Estimate Control Parameters | -/-/X               | X/X/-                | X/X/-                        |  |  |  |
| Sensor calibration for control sensor <sup>3</sup> : x -point                              | 2                   | 5                    | 5                            |  |  |  |
| Monitoring: Low level and overtemperature <sup>4</sup>                                     | х                   | х                    | х                            |  |  |  |
| Adjustable alarm thresholds                                                                | х                   | х                    | х                            |  |  |  |
| VPC <sup>5</sup> (Variable Pressure Control)                                               | х                   | х                    | х                            |  |  |  |
| Ventilation program                                                                        | х                   | х                    | х                            |  |  |  |
| Automated compressor                                                                       | х                   | х                    | х                            |  |  |  |
| Setpoint limitation                                                                        | х                   | х                    | х                            |  |  |  |
| Program controller: x programs / max x steps                                               | -/-                 | 3/15                 | 10/100                       |  |  |  |
| Ramp function: linear / non-linear                                                         | -/-                 | X/-                  | x/x                          |  |  |  |
| Temperature control mode: Internal and process                                             | -                   | х                    | х                            |  |  |  |
| Adjustable max. heating and cooling capacity                                               | -                   | х                    | х                            |  |  |  |
| Display & operation                                                                        |                     |                      |                              |  |  |  |
| Temperature display: 5.7" Touchscreen                                                      | х                   | х                    | х                            |  |  |  |
| Display mode: graphically / numerically large / Explore                                    | -/X/-               | -/X/-                | X/X/-                        |  |  |  |
| Display resolution: 0.1 °C / 0.01 °C                                                       | X/-                 | x/x                  | x/x                          |  |  |  |
| Graphic display for temperature curves: Window, full screen and scalable                   | х                   | х                    | х                            |  |  |  |
| Calendar, date and time                                                                    | х                   | х                    | х                            |  |  |  |
| Language: CZ, DE, EN, ES, FR, IT, JP, KO, PL, PT, RU, TR, ZH                               | х                   | х                    | х                            |  |  |  |
| Temperature format switchable: °C, °F and K                                                | х                   | х                    | х                            |  |  |  |
| Display mode (screen) can be switched by swiping                                           | х                   | х                    | х                            |  |  |  |

<sup>1</sup> TAC function available as a 30 day evaluation version.

<sup>2</sup> True Adaptive Control.

<sup>3</sup> Internal Pt100 and External Pt100.

<sup>4</sup> For temperature control units with integrated overtemperature protection.

<sup>5</sup> For units with variable-speed pump or external bypass.

|       |      | h  |     |   |
|-------|------|----|-----|---|
| OPERA | TION | MA | NUA | L |

| Function                                                                                                    | E-grade<br>Basic | E-grade<br>Exclusive | E-grade<br>Professi-<br>onal |
|----------------------------------------------------------------------------------------------------|------------------|----------------------|------------------------------|
| Favorites menu                                                                                                    | х                | х                    | х                            |
| User menu (Administrator Level)                                                                                                    | -                | -                    | х                            |
| 2. Setpoint                                                                                                    | -                | -                    | х                            |
| Connections                                                                                                    |                  |                      |                              |
| Digital interface RS232                                                                                                    | х                | х                    | х                            |
| USB interfaces: Host und Device                                                                                                    | х                | х                    | х                            |
| Ethernet RJ45 interface                                                                                                    | х                | х                    | х                            |
| Pt100 external sensor connection                                                                                                    | -                | х                    | х                            |
| External control signal (ECS STANDBY <sup>1</sup> )                                                                                                    | х                | х                    | х                            |
| Programmable potential-free contact (ALARM <sup>2</sup> )                                                                                                    | х                | х                    | х                            |
| AIF (Analog Interface) 0/4–20 mA or 0–10 V <sup>3</sup>                                                                                                    | X <sup>4</sup>   | х                    | х                            |
| Digital interface RS485 <sup>5</sup>                                                                                                    | х                | х                    | х                            |
| Comfort & other                                                                                                    |                  |                      |                              |
| Visual / audible alarm signal                                                                                                    | х                | x                    | х                            |
| Autostart (Power Failure Auto)                                                                                                    | х                | х                    | х                            |
| Plug & Play technology                                                                                                    | x                | x                    | х                            |
| Technology glossary                                                                                                    | х                | х                    | х                            |
| Remote control / data visualization via Spy software                                                                                                    | х                | x                    | x                            |
| E-grade evaluation versions available (valid for 30 days)                                                                                                    | х                | x                    | x                            |
| Storage/loading temperature control programs onto USB stick                                                                                                    | _                | x                    | х                            |
| Copying settings                                                                                                    | -                | -                    | х                            |
| Service data recorders (flight recorder)                                                                                                    | x                | х                    | х                            |
| PB commands <sup>6</sup>                                                                                                    | х                | х                    | х                            |
| Communication Watchdog                                                                                                    | _                |                      | х                            |
| Process data recording directly to a USB stick: Setpoint, Actual Value<br>Internal and Actual Value Process / Heating Capacity %, Cooling Capaci-<br>ty %, and Pump Pressure / Pump Speed, and VPC Pressure | -/-/-            | X/X/-                | x/x/x                        |
| Calendar start                                                                                                    | _                | -                    | х                            |

# 3.5 Clock/event function

#### 3.5.1 Rechargeable accumulator

"Pilot ONE" is fitted with a clock that continues to run even when the temperature control unit is switched off. The energy required for this purpose is provided by a rechargeable accumulator, which is automatically charged when the temperature control unit is switched on. The accumulator is

<sup>&</sup>lt;sup>1</sup> Standard on Unistats, otherwise via optional Com.G@te or POKO/ECS interface.

<sup>&</sup>lt;sup>2</sup> Standard on Unistats, otherwise via optional Com.G@te or POKO/ECS interface.

<sup>&</sup>lt;sup>3</sup> Via optional Com.G@te.

<sup>&</sup>lt;sup>4</sup> Restricted, see entries under "Temperature Control".

<sup>&</sup>lt;sup>5</sup> Via optional Com.G@te.

<sup>&</sup>lt;sup>6</sup> See Data Communication Manual. Anything controllable via the graphical user interface of the Pilot ONE can be controlled by PB commands.

dimensioned so that the clock can also continue to run for prolonged switch-off intervals (up to several months). If, after extremely prolonged switch-off time, time and date have been deleted, leaving the temperature control unit switched on for a few hours will usually suffice (no temperature control required). During this time, you can reset the time and date.

If after switching the unit off and back on again, the previously set time and date re-appear, it can be safely assumed that the rechargeable accumulator is defective. In this case, please contact Customer Support.  $\rightarrow$  Page 77, section **»Contact data«**.

#### 3.5.2 Programmable event function

The "Calendar Start" offers a programmable event function. This enables you to enter a time at which the event is repeatedly triggered on a daily basis (until the activity in the menu is reset). 2 event types are currently selectable:

#### 3.5.2.1 Event function "Alarm clock event"

Several acoustic signals are used.

#### 3.5.2.2 Event function "Program event"

After selecting **"Program event"** when configuring the event function, you will be prompted for the number of the program to be started. The program will be started automatically when the programmed event time is reached. If the temperature control unit is not active, this will also be started.

## 3.6 Operation via the touch screen

The entire operation is via the **>Touchscreen<** [88]. These functions can be activated by tapping the displayed text boxes/icons once. This also changes the display.

#### INFORMATION

You can cancel the current dialog or dialog sequence at any time by pressing the "ESC" touch button. When canceling a dialog or dialog sequence, it may be necessary to confirm the cancellation again. When canceling a dialog sequence, settings made earlier in the dialog sequence are discarded. Check your already carried out settings and re-enter as needed.

# 3.7 Display instruments

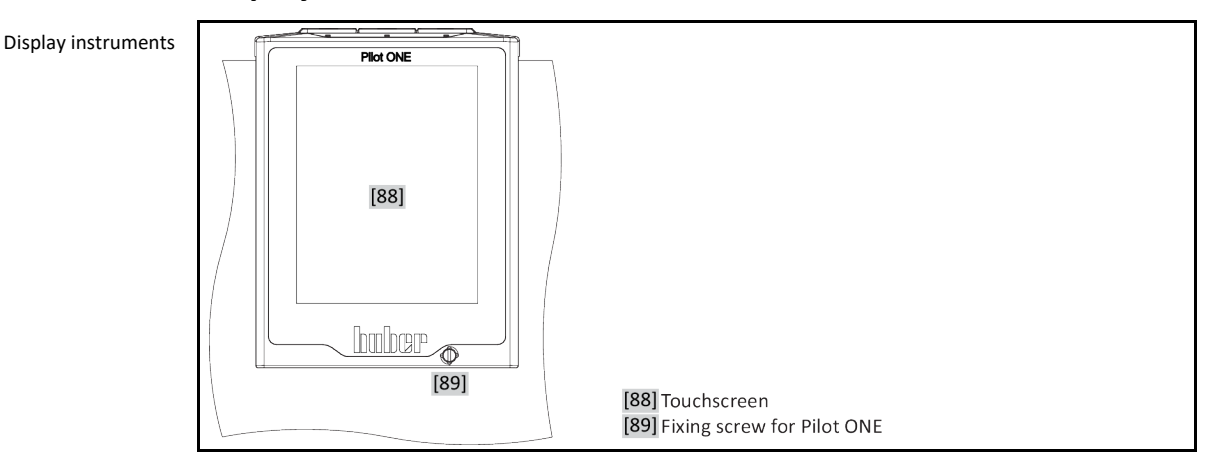

The following meters are available:

>Touchscreen< [88]</li>

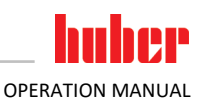

#### 3.7.1 The touchscreen [88]

The most important display and operating instrument. Shows both standard variables (setpoint, actual value, setpoint thresholds...), and also menu guidance, error information output and operation.

# 3.8 Control instruments

Example "Control instruments"

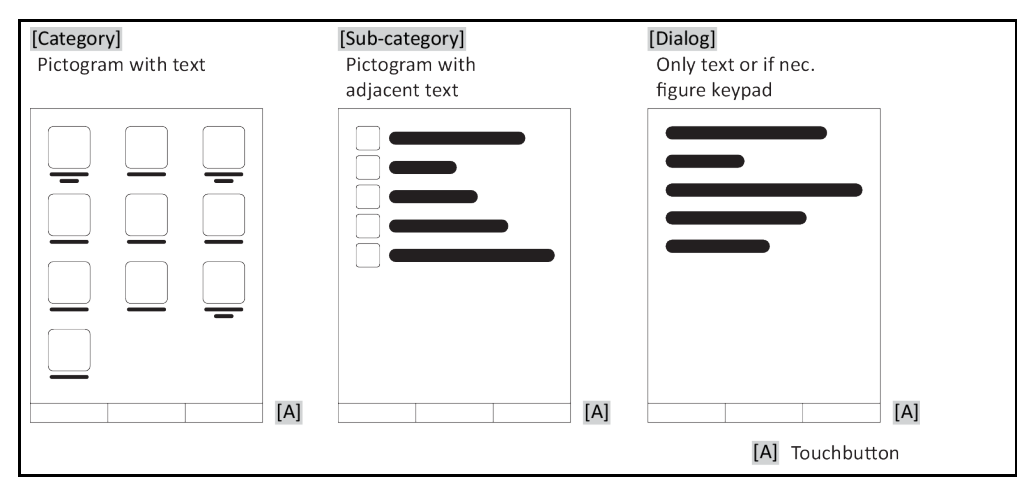

#### INFORMATION

To exit the "Categories Menu", sub-categories, menu items, press the "Home" touch button (house) or the arrow. After 2 minutes of inactivity, the category/ sub-category or the Favourites menu is automatically closed and you return to the "Home" screen. Dialogs are **not** canceled/closed after 2 minutes of inactivity.

#### 3.8.1 The touchbuttons

Depending on the situation, the touch buttons can be assigned different functions. For example:

- Select the "Home" screen (house)
- Back (arrow to left)
- Favourites (star)
- Add to favorites (star with a plus sign)
- Select the "Categories menu" (menu)
- Confirm entry
- Start/stop

etc.

#### 3.8.2 The categories

For clarity we have grouped the Operation and Setting of Pilot ONE in various categories. A category is selected by tapping it.

#### 3.8.3 The sub-categories

The sub-categories are parts of a category. This is where you will find the entries that we have grouped together for you in the selected category. Not all the categories also contain sub-categories. Tap on a sub-category to select it.

#### 3.8.4 The dialogs

Tapping on a category or sub-category displays its dialogs. Dialogues may appear e.g. as text, a numeric or a alphanumeric keyboard. Dialogs allow you for example to enter settings or start created temperature control programs. Within a dialog, selection must always be confirmed with the "OK" touch button. When cancelling a dialog with the "ESC" touch button it may be necessary to confirm the cancellation again.

Chapter 3

#### **Function examples** 3.9

#### 3.9.1 Display of software version

# PROCEDURE

- ➢ Go to the "Categories Menu".
- Tap on the category "System Settings". Tap on the category "System Info".  $\triangleright$
- $\geq$
- > Tap on the sub-category "Software Version".

The software versions of the electronics will be displayed:

| Display of        |                                                                                         |  |
|-------------------|-----------------------------------------------------------------------------------------|--|
| software versions | Device name<br>Operating temperature range                                              |  |
|                   | Serial number: xxxxx<br>Load Code: xxxxxxxxx<br>Create Code: xxxxxxxxx                  |  |
|                   | Pilot version: xxxxxxxxx.xx.xxxxxxxxxx<br>jjjj-mm-tt 00:00:00<br>Serial number: xxxxxxx |  |
|                   | OS version: x.x                                                                         |  |
|                   | CAN controller: Vxx.xx.xxx                                                              |  |
|                   | Bootloader version: xxxxxxxxx.xx.xxxxxxxx.x                                             |  |
|                   | Active Board: Vxx.xx.xxx<br>mmm tt jijj 00:00:00<br>Serial number: xxxxxxx              |  |
|                   | Active Board bootloader revision: x.x                                                   |  |
|                   |                                                                                         |  |

- Tap either the "ESC" or "OK" touchbutton. You will be returned to the previous screen.
- > Tap on the "Home" touchbutton (house) to return to the "Home" screen.

#### 3.9.2 Start & Stop

How to start and stop the temperature control process. Prerequisites: You have entered a setpoint.

# PROCEDURE

► Go to the "Home" screen.

#### Start

- Tap on the "Start" touchbutton.
- Confirm the start of temperature control by tapping on "OK".  $\triangleright$

The correct selection will be displayed graphically and temperature control will start immediately. If tapping on "OK" is not correct, this is displayed graphically for 2 seconds. After this, the display will return to the "Home" screen again. Try to start the temperature control unit again.

#### Stop

- Tap on the "Stop" touchbutton.
- > Confirm the stop of temperature control by tapping on "OK". The correct selection will be displayed graphically and temperature control will stop immediately and the pump with overrun for about 30 seconds. Wait until the pump stops. If tapping on "OK" is not correct, this is displayed graphically for 2 seconds. After this, the display will return to the "Home" screen again. Try to stop the temperature control unit again.

#### **INFORMATION**

With the "Stop" touchbutton, you can also stop Degassing, Venting and Circulation. The requirement for this is that the corresponding task is active.
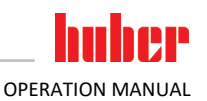

#### 3.9.3 Copying the settings to a data carrier **Only valid for E-grade Professional**

The current settings of the temperature control unit are saved as a file to a connected USB flash drive. Use this file to restore the settings of a temperature control unit or to copy them to another temperature control unit. The models of the temperature control units used must be identical to copy the settings between temperature control units. You cannot transfer data between different models

You can also transfer the set value of the overtemperature protection to another temperature control unit. You must **always** verify this value on the respective temperature control unit and adjust it if necessary. Make sure that the value of the overtemperature protection has been adapted to the thermal fluid used.

#### 3.9.3.1 Saving to a USB flash drive

## PROCEDURE

- Insert a USB flash drive into the "USB 2.0 interface host". The USB flash drive must have at least 1 MB of free space.
- Go to the "Categories Menu".
- Tap on the category "System Settings".
  Tap on the category "Copy Settings".
- Tap on the dialog entry "Save to USB flash drive".
- Confirm your choice by tapping on "OK". The content of the USB flash drive is displayed. If necessary, select the location (folder) on the USB flash drive.
- > Confirm the selection of the memory location by tapping on "OK".
- > Enter a name for the file to be saved. Confirm the entry by tapping on "OK". Alternatively, you can accept the proposed name by tapping on "OK".
- Read the message and confirm by tapping on "OK". The file with the settings was created on the USB flash drive.
- Remove the USB flash drive from the temperature control unit.

#### Loading from a USB flash drive 3.9.3.2

## PROCEDURE

- Insert a USB flash drive with the saved file into the "USB 2.0 interface host".
- Go to the "Categories Menu".
- Tap on the category "System Settings".
   Tap on the category "Copy Settings".
- > Tap on the dialog entry "Load from USB flash drive".
- > Confirm your choice by tapping on "OK". The content of the USB flash drive is displayed.
- Select the file you want to load.
- > Confirm the selection of the file by tapping on "OK".
- $\triangleright$ Select the setting group to be loaded from the list. A multiple selection is possible.
- $\triangleright$ Confirm your choice by tapping on "OK".
- Read the message on the >Touchscreen< [88].
- Switch off the temperature control unit. The settings have been loaded to the temperature control unit.
- Remove the USB flash drive from the temperature control unit.

#### **Restore factory settings** 3.9.4

Use this function to reset the temperature control unit to various basic states. This is useful if you want to reverse various settings relatively quickly.

#### Restoring the factory settings is **only** possible if the temperature control unit is **not** carrying out a **INFORMATION** task. If a task is active, do not switch off the temperature control unit until the application allows this. Restoring the factory settings cannot be revoked. Depending on the type of resetting to factory settings performed you may have to enter parameters (process safety, thermal fluid used, cutout value etc.) again.

**OPERATION MANUAL** 

huher

Chapter 3

"X" = Value is reset, "-" = Value is not reset (A) = All together; (B) = Device parameters without OT; (C) = Device Parameter; (D) Program Control-ler; (E) = Menu; (F) = Com.G@te

| Description                                                                                                    | (A) | (B) | (C) | (D) | (E) | (F) |
|----------------------------------------------------------------------------------------------------|-----|-----|-----|-----|-----|-----|
| Acoustics                                                                                                    | Х   | Х   | Х   | -   | -   | -   |
| Display functions<br>Warnings; Messages; Inactive Menu Items; Resolution Temperature                                                                                                    | х   | х   | х   | -   | -   | -   |
| Display modes                                                                                                    | Х   | Х   | Х   | -   | -   | -   |
| AutoStart response                                                                                                    | х   | х   | Х   | -   | -   | -   |
| Limitations<br>DeltaT limit; max. heating variable; max. cooling variable; max. permis-<br>sible current consumption (for 230 V temperature control units)                                                                                                    | x   | x   | х   | -   | -   | -   |
| <b>Com.G@te (only if Com.G@te is connected)</b><br>Analog Interface (configuration input)                                                                                                    |     |     |     |     |     |     |
| Meaning of AIF input; response on cable break; measurement range setting                                                                                                    | х   | х   | Х   | -   | -   | х   |
| Calibration                                                                                                    | -   | -   | I   | -   | -   | х   |
| In case of analog error; current / voltage switching; filter constant                                                                                                    | х   | х   | Х   | -   | -   | х   |
| Configuration Output<br>AIF output variable; Output range setting                                                                                                    | х   | х   | х   | -   | -   | х   |
| Calibration                                                                                                    | _   | _   | I   | _   | _   | х   |
| RS232/RS485 (Hardware RS, Baud rate, device address); ECS Standby;<br>POKO Alarm                                                                                                    | х   | х   | х   | -   | -   | _   |
| Properties (other)<br>Change thermal fluid (thermal fluid, liter indicator, bypass usage);<br>cooling bath / cooling (CC-E only)                                                                                                    | x   | x   | х   | _   | _   | _   |
| Sensor calibration                                                                                                    | -   | -   | -   | -   | -   | -   |
| Automated compressor                                                                                                    | х   | х   | Х   | _   | _   | _   |
| Enter program                                                                                                    | Х   | -   | I   | Х   | -   | -   |
| Pump settings<br>Pump speed setpoint; Pump pressure setpoint; Control Mode                                                                                                    | х   | х   | х   | -   | -   | -   |
| Fluid properties<br>Thermal fluid; liter indicator                                                                                                    | х   | х   | х   | _   | _   | _   |
| Configuration manual parameters                                                                                                    |     |     |     |     |     |     |
| Protective function<br>High Limit Alarm Internal; Low Limit Alarm Internal; High Limit Alarm<br>Process; Low Limit Alarm Process; Hydrostatic Correction; Warning<br>Time Limit (CC-E only); Min. Level (for temperature control units with<br>analogue level sensor); Max. Level (for temperature controllers with<br>analogue level sensor); Freeze Protection (optional) | x   | x   | x   | _   | _   | _   |
| Setpoint                                                                                                    | х   | Х   | Х   | -   | -   | -   |
| Setpoint limitation<br>Min. Setpoint; Max. Setpoint                                                                                                    | х   | х   | х   | -   | _   | _   |
| Language                                                                                                    | х   | х   | х   | _   | _   | -   |
| Temperature format                                                                                                    | х   | х   | х   | -   | -   | -   |
| Temperature control mode                                                                                                    | х   | х   | х   | -   | -   | -   |
| Favourites menu                                                                                                    | х   | -   | -   | -   | х   | _   |
| Pilot ONE Ethernet<br>IP address; Subnet Mask; Remote Access                                                                                                    | х   | х   | х   | -   | -   | -   |

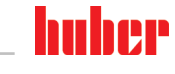

| Description | (A) | (B) | (C) | (D) | (E) | (F) |
|-------------|-----|-----|-----|-----|-----|-----|
| Time format | х   | х   | х   | _   | _   | _   |
| 2. Setpoint | х   | х   | х   | -   | -   | -   |

#### Restore to factory settings without overtemperature protection 3.9.4.1

## PROCEDURE

- Go to the "Categories Menu".
- Tap on the category "System Settings". Tap on the category "Factory Settings".
- $\triangleright$
- Choose between the dialog entries "Unit Control Data without OT", "Menu", "Programmer" and "Com.G@te". These entries do **not** restore the overtemperature protection. Tap on the required dialog entry.
- Tap on the "OK" touchbutton to confirm your choice.
- Read the message displayed. Tapping on "Yes" restores the factory settings, tapping on "No" cancels the procedure. The message "Restart system!" appears on the >Touchscreen< [88].
- Switch the temperature control unit off. The selected control data have been reset.

#### 3.9.4.2 Restore to factory settings including overtemperature protection

## PROCEDURE

- Go to the "Categories Menu".
- Tap on the category "System Settings". Tap on the category "Factory Settings".
- $\triangleright$
- > Choose between the dialog entries "Unit Control Data" and "All together". These entries also reset the overtemperature protection. Tap on the required dialog entry.
- Tap on the "OK" touchbutton to confirm your choice.
- Read the message displayed. Tapping on "Yes" restores the factory settings, tapping on "No" cancels the procedure.

**INFORMATION** 

In the following dialog, enter the overtemperature protection suitable to the thermal fluid used. To reset the cut-out values of the overtemperature protection to the factory setting from within the controller of Pilot ONE, enter for "Heater" 35 °C. "Process Safety" is factory set to "Stop" and is automatically reset to "Stop" when restoring the factory settings.

- Enter the temperature unit you want to use with Pilot ONE. The available choices are "Celsius  $\geq$ (°C)", "Kelvin (K)" and "Fahrenheit (°F)".
- Confirm your choice by tapping on "OK".
- Read the message and confirm by tapping on "OK".  $\triangleright$
- Read the safety warning and confirm by tapping on "OK".  $\triangleright$
- Read the Note and confirm by tapping on "OK".  $\geq$
- > Tap on the temperature format set by you in the controller (green text).
- Enter the displayed red safety code using the numeric keypad that appears.
- Enter the value 35 °C for the "Heating OT value" using the numeric keypad that appears.
- Confirm your entry by tapping on "OK". The message "Restart system!" appears on the  $\geq$ >Touchscreen< [88].
- Switch off the temperature control unit. The temperature control unit is reset.

## 4 Setup mode

## 4.1 Setup mode

Moving the temperature control unit during operation SERIOUS BURNS/FREEZING OF THE HOUSING PARTS/ESCAPING THERMAL FLUID > Do not move temperature control units that are in operation. 4.1.1 Turning on the temperature control unit PROCEDURE Switch on the temperature control unit using the >Mains switch< [36]. First, a system test is conducted to test the full functionality of the temperature control unit. All sensors, the all-pole disconnecting power disconnect relay for the power supply and the power electronics of the main heater and the main heater itself are checked. A message appears on the >Touchscreen< [88] in case of an error or if a warning is issued. In case of doubt, please contact Customer Support.  $\rightarrow$  Page 77, section »Contact data«. INFORMATION The following data entry is required only for: a.) Initial start-up b.) resetting the temperature control unit to the factory settings.  $\rightarrow$  Page 37, section **»Restore** factory settings«. After switching on the temperature control unit, tap on the required system language. > Touch "OK" to confirm your selection. > Tap on the thermal fluid used. > Touch "OK" to confirm your selection.  $\triangleright$ Read the message and confirm by tapping on "OK". > Enter the volume using the number keypad that appears. Touch "OK" to confirm your entry. Set the setpoint limits to the thermal fluid used.  $\rightarrow$  Page 29, section **»Information on the ther**mal fluids« and  $\rightarrow$  Page 53, section »Setting the setpoint thresholds«. **INFORMATION** If your temperature control unit is not integrated into a network, confirm the preset IP address (0.0.0.0) by tapping on "OK". This skips the network settings. Enter the required IP address using the number keypad that appears. Confirm your entry by tapping on "OK". > Enter the required Subnet Mask using the number keypad that appears. Confirm your entry by tapping on "OK".  $\geq$ Tap on the required remote control mode. Confirm your choice by tapping on "OK".

## 4.1.2 Turning off the temperature control unit

## PROCEDURE

- > Warm the thermofluid to room temperature.
- Stop the thermoregulation.
- Switch off the temperature control unit using the **>Mains switch**< [36].

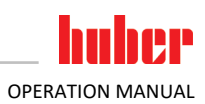

| 4.1.3       | Setting the overtemperature protection                                                                                                    |  |  |  |
|-------------|----------------------------------------------------------------------------------------------------|--|--|--|
| DANGER      | The overtemperature protection is not correctly set to the thermal fluid used MORTAL DANGER FROM FIRE                                                                                                    |  |  |  |
|             | The overtemperature protection must be correctly set to the thermal fluid you are using.                                                                                                    |  |  |  |
|             | <ul> <li>Always observe the safety data sheet of the thermal fluid.</li> <li>Different working temperature ranges may apply for open and closed systems.</li> </ul>                                                                                                    |  |  |  |
|             | <ul> <li>For Huber thermal fluids:</li> <li>For Huber thermal fluids, the maximum usable working temperature range is already indicated.</li> </ul>                                                                                                    |  |  |  |
|             | Set the cut-out value of the overtemperature protection to the upper temperature limit of the working range of the thermal fluid.                                                                                                    |  |  |  |
|             | <ul> <li>For thermal fluids of other manufacturers:</li> <li>Set the cut-out value of the overtemperature protection at least 25 K below the fire point of</li> </ul>                                                                                                    |  |  |  |
|             | the thermal fluid.                                                                                                    |  |  |  |
| INFORMATION | The maximum settable cut-out value of the OT corresponds, for Huber thermal fluids, to the speci-                                                                                                    |  |  |  |
|             | fied upper working temperature of the thermal fluid. The usable working temperature range may<br>be less, if the overtemperature protection is correctly set. When controlling the temperature at<br>the upper working temperature limit, the OT may be triggered due to tolerances.                                                                                                    |  |  |  |
|             |                                                                                                    |  |  |  |
| 4.1.3.1     | General information on the overtemperature protection                                                                                                    |  |  |  |
|             | ly of the controller. The software and hardware is designed to test key functions and operating                                                                                                    |  |  |  |
|             | enabling of the electrical assemblies in the temperature control unit is blocked. During operation, the sensors are tested for short-circuit and interruption.                                                                                                    |  |  |  |
|             | The bath or flow temperature is monitored to ensure the safety of your system. It is set immediately after you have filled the system with thermal fluid.                                                                                                    |  |  |  |
|             | Our temperature control units not only offer the possibility to specify the cut-out value of the over-<br>temperature protection but also provide the possibility to specify the shutdown mode of the tem-<br>perature control unit. In a typical setting the temperature control unit switches off both the temper-<br>ature control as well as the circulation ( <b>stop according to DIN EN 61010</b> ) after reaching the cut-out<br>value. This monitors a possible defect in the control of the heater. A strong exothermic reaction near<br>the cut-out value can also, under certain circumstances, result in a shutdown of the temperature<br>control unit. In this case, however, a shutdown would be fatal.<br>Our temperature control units provide the possibility to work with the shutdown mode <b>Process</b><br><b>Safety</b> . In this mode, temperature control (cooling) and circulation work as always. This is therefore<br>a possibility to respond to exothermic reactions. |  |  |  |
| INFORMATION | The default shutdown mode of the overtemperature protection is <b>"Stop according to</b><br><b>DIN EN 61010"</b> . When resetting to factory settings, the overtemperature protection is <b>reset</b> to the default shutdown mode "Stop according to DIN EN 61010"!                                                                                                    |  |  |  |
|             | Upon delivery, the cut-out value of the overtemperature protection is set to 35 °C. An alarm is trig-<br>gered by the temperature control unit shortly after turning on the power if the temperature of the<br>thermal fluid just filled is higher than the cut-out value set for the overtemperature protection. Set<br>the overtemperature protection to the thermal fluid you are using.                                                                                                    |  |  |  |
|             | When setting a new cut-out value for the overtemperature protection, you will be prompted to enter a randomly generated and displayed code via the numeric keypad displayed. Only after successful entry will you be able to change the cut-out value.                                                                                                    |  |  |  |
| 4.1.3.2     | Setting "OT limit: heating"                                                                                                    |  |  |  |
|             | PROCEDURE                                                                                                    |  |  |  |
|             | <ul> <li>Go to the "Categories Menu".</li> </ul>                                                                                                    |  |  |  |

- Tap on the category "Safety".
   Tap on the category "Overtemperature".

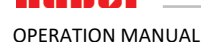

- Read the safety warning and confirm by tapping on "OK".
- Read the Note and confirm by tapping on "OK".
- > Tap on the dialog entry "OT limit: heating".
- > Confirm your choice by tapping on "OK".
- > Tap on the temperature format set by you in the controller (green text).
- Enter the displayed red safety code using the number keypad that appears.
   Enter the value for the "Heating OT value" using the numeric keypad that appears. This value
- must be 25 K below the fire point of the thermal fluid you are using.
- Confirm your entry by tapping on "OK".

#### 4.1.3.3 Setting "Process Safety"

You have two options.

#### "Stop" in accordance with DIN EN 61010

Once the overtemperature protection cut-out value is reached, the temperature control unit (heating, cooling circuit and circulation pump) switches off (default setting).

#### "Process Safety"

Once the overtemperature protection cut-out value is reached, the heater switches off and the cooling circuit and circulation pump continue to operate. In case of an emergency (possible exothermic reaction), the full cooling capacity is thus available. Please make sure that the automated compressor is set to Permanently ON ([System Settings] > [Power/ECO Settings] > [Compressor ON/OFF/AUTO] > [Permanently ON]).

## PROCEDURE

- Go to the "Categories Menu".
- $\geq$ Tap on the category "Safety".
- Tap on the category "Process Safety".
- ≻ Read the safety warning and confirm by tapping on "OK".
- Choose between the modes "Stop" and "process safety".
- Confirm your choice by tapping on "OK".

#### 4.1.3.4 Monitoring via "Display OT values"

## PROCEDURE

- Go to the "Categories Menu".  $\geq$
- Tap on the category "Safety".
- > Tap on the category "Display OT values".

You will receive an overview of the current measured temperature value of the overtemperature protection sensor, the set cut-out values and the set cut-out mode (Process Safety). Some temperature control units have 2 overtemperature protection sensors, and so 2 values are shown for these temperature control units.

Tap on the "OK" touchbutton after you have read/checked the information.

#### 4.1.4 Testing overtemperature protection for functionality

| DANGER | <ul> <li>Overtemperature protection (OT) does not trip</li> <li>MORTAL DANGER FROM FIRE</li> <li>Test the response of the device every month and after each change of the thermal fluid in order to assure proper functioning.</li> </ul> |  |  |
|--------|----------------------------------------------------------------------------------------------------|--|--|
|        |                                                                                                    |  |  |
| NOTE   | The steps below are carried out without permanent monitoring of the temperature control unit                                                                                                    |  |  |
|        | DAMAGE TO AND IN THE VICINITY OF THE TEMPERATURE CONTROL UNIT                                                                                                    |  |  |
|        | The following actions may only be carried out while constantly monitoring the temperature control unit and the application!                                                                                                    |  |  |

# **INFORMATION** Run the test only if the temperature of the thermal fluid used is about 20 °C. You must **NOT leave** the temperature control unit unattended during the entire test of the overtemperature protection.

The Pilot ONE controller contains a description for carrying out the overtemperature protection test.

## PROCEDURE

- Go to the "Categories Menu".
- Tap on the category "Safety".
- Tap on the category "OT Test".
- The description for carrying out the overtemperature protection test is displayed.
  - Tap on the "OK" touch button after you have read the information.

#### 4.1.5 Adjusting the Delta T limiter

# NOTE The Delta T limiter has not been adjusted to the used glass apparatus DAMAGE CAUSED BY GLASS APPARATUS BURSTING > Adjust the Delta T value to your application. INFORMATION The temperature dynamics inside the reactor/process temperature are dictated by the flow temperature. A differential temperature (Delta T) occurs between the flow temperature and the temperature inside the reactor. The greater the permitted Delta T, the better the energy transmission and hence the faster the speed reaches the setpoint. However, damage could result if the temperature difference limits are exceeded (bursting of the application e.g. glass apparatus). This difference in temperature may have to be restricted depending on the application (glass apparatus).

#### 4.1.5.1 Changing the Delta T limiter

## PROCEDURE

- Go to the "Categories Menu".
- Tap on the category "Protection Options".
- > Tap on the sub-category "Delta T limiter".
- Set the value of Delta T in line with the glass apparatus.
- Confirm your entry by tapping on the "OK" touchbutton.

## 4.2 The temperature control circuit

Every temperature control unit with a Pilot ONE control panel has its own PID controller for internal and process temperature control. For many temperature control tasks it is sufficient to use the factory-set control parameter. Our years of experience and current developments in control technology are used in these control parameters.

If a process control system is used, ideally send the specification of the temperature setpoint digitally to the temperature control unit. For this purpose, an Ethernet and USB port is available at the Pilot ONE and a RS232 interface at the temperature control unit. With the optional Com.G@te, an additional RS485 interface is added to your temperature control unit. Optionally you can integrate the temperature control unit in a Profibus environment.  $\rightarrow$  From page 60, section **»Interfaces and software update«**.

#### INFORMATION

The capacity adjustment of the temperature control unit is optimized so that the specified processes are run through in the fastest possible time. This increases the productivity of the system as a whole and thus saves energy in the long term.

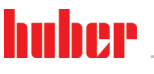

OPERATION MANUAL

Chapter 4

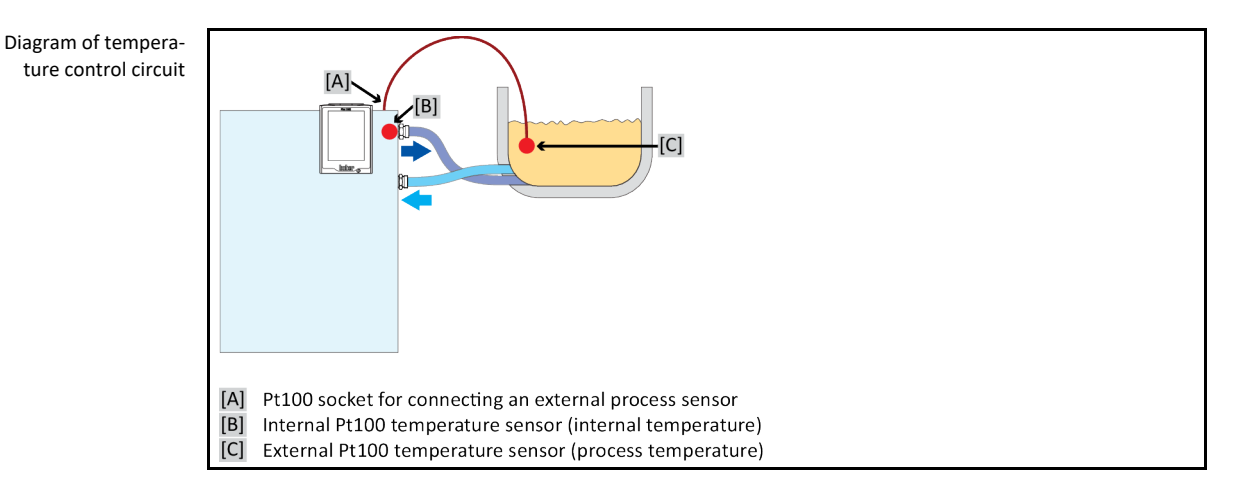

#### 4.2.1 Select temperature control: Internal or process

## **PROCEDURE**

- Go to the "Categories Menu".
- Tap on the category "Temperature Control". Tap on the category "Process/Internal".  $\triangleright$
- ≻
- Choose between the entries "Internal" and "Process (Cascade)".
- Confirm your choice by tapping on "OK".  $\triangleright$

#### 4.2.2 Temperature control to internal temperature

With internal temperature control, a control circuit is used to control the temperature at the internal Pt100 temperature sensor. This Pt100 temperature sensor is built into the device and is located close to thermal fluid outlet (forward flow) or in the bath tank.

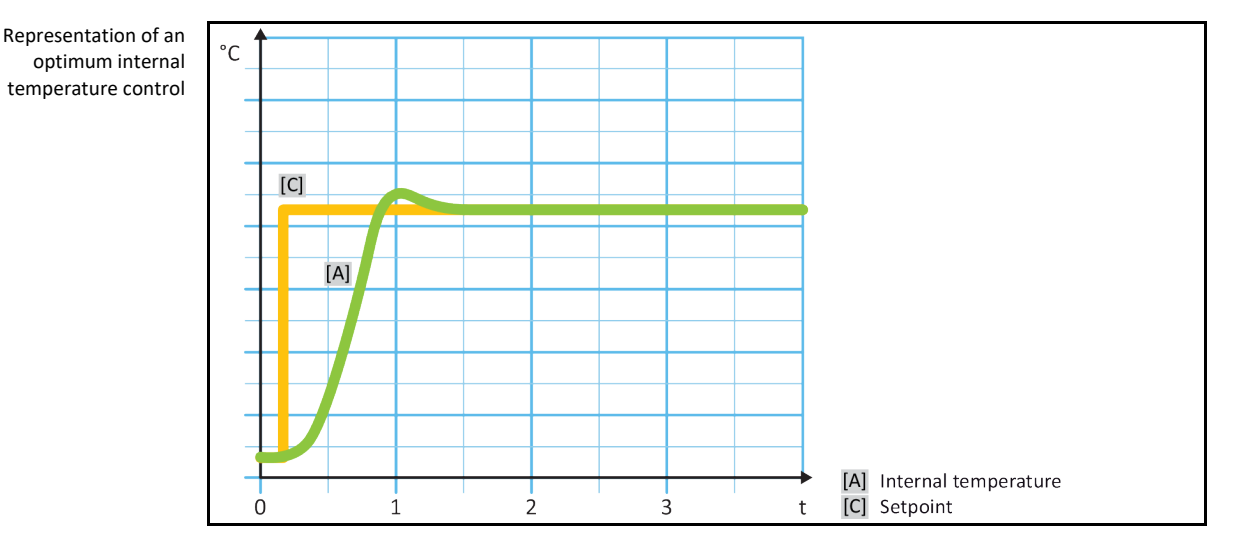

#### 4.2.3 Temperature control to process temperature

Certain temperature control tasks require that the temperature is recorded elsewhere for best results than described. Setting the temperature to process temperature makes alternatives available. When setting the temperature to process temperature, an additionally connected external Pt100 temperature sensor is used in conjunction with a master controller (cascade controller). The internal sensor at the supply line is integrated with the slave controller. This temperature control method is used e. g. for the thermostatic control of jacket vessels. The setpoint setting is valid for the process controller. It in turn calculates a target value for the internal controller to optimally adjust the process setpoint.

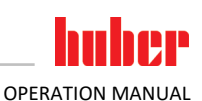

#### NOTE

#### Incorrect installation of the process sensor (Pt100)

#### MATERIAL DAMAGE CAUSED BY FAULTY TEMPERATURE CONTROL

- > Disruption of measured value recording due to static build-up.
  - The process sensor (Pt100) must have a screened supply cable.
- If the sensor tube is metallic, take care to avoid ground loops.
- The connection cable should not be unnecessarily long.
- Make sure that the process sensor is properly attached at the measurement point and that there is good thermal coupling
- The sensor itself must have good insulation from the screen or the protective grounding (R > 20 MΩ).

Representation of an optimum process temperature control

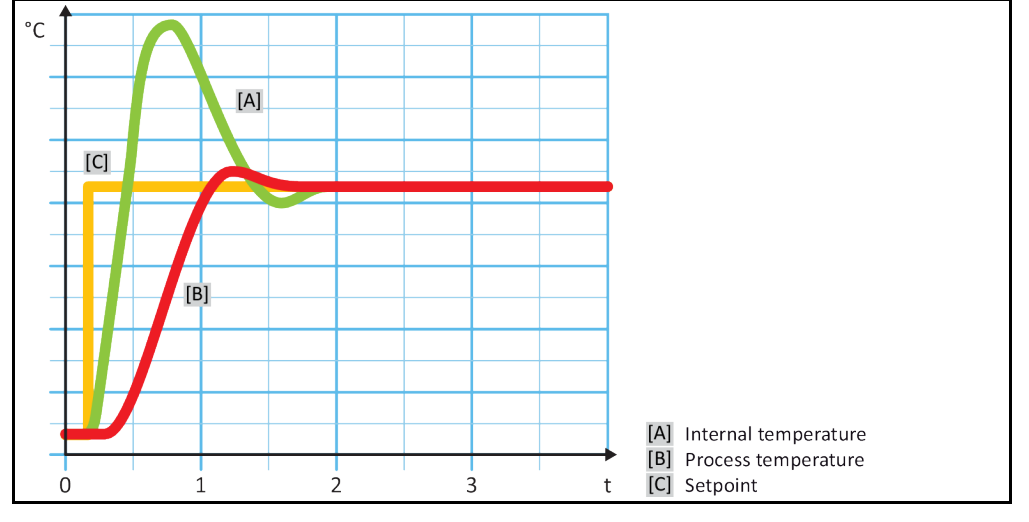

#### 4.2.4 Delta T limiter

The Delta T limiter is a part of the temperature control which protects the system or the process. The Delta T limiter is given a limit value. The Delta T limiter then reacts when the limit value is reached during heating or cooling.

The temperature control mode "Process (Cascade)" evaluates the temperature difference between the flow temperature and the process temperature. The default setting of the limit value is 100 K. If the limit value and the temperature sensor are set properly, the load limits, e.g. from a glass apparatus, are not exceeded. As the limit value is approached, the cooling or heating capacity is adjusted. The DeltaT limiter is **not** a safety device.

#### 4.2.5 Monitoring the Pt100 temperature sensors

The Pt100 temperature sensors are constantly monitored for their electrical status. If the status "Sensor faulty" occurs during temperature control, the temperature control process is stopped immediately and a device message is displayed. This applies for all temperature sensors connected within the temperature control unit.

#### 4.2.6 Optimum control parameters for optimum temperature control

If the adjustment of the temperature does not correspond to the quality of the illustrations shown above, you can adjust the control parameters. With Huber temperature control units, there are various ways of finding the optimum control parameters. Depending on the facilities of the temperature control unit, you can choose the following processes:

| • | Use ex-factory parameters<br>Estimate Control Parameters | (standard)<br>(only useful for bath thermostats with E-grade Basic and |
|---|----------------------------------------------------------|------------------------------------------------------------------------|
|   |                                                          | internal control)                                                      |
| • | Fast Identification                                      | (from E-grade Exclusive)                                               |
| • | With Preliminary Test                                    | (from E-grade Exclusive)                                               |

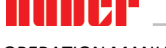

NOTE

OPERATION MANUAL

#### 4.2.7 Sub-category: "Select auto/expert mode".

#### Use of the "Expert mode" without a thorough knowledge of I&C technology. MATERIAL DAMAGE TO THE APPLICATION

Only use this mode if you have a thorough knowledge of I&C technology

Here you can select whether the control parameters are set in the "Automatic mode" or in the "Expert mode". To enter settings in "Expert mode" requires in-depth knowledge of process measuring and control technology. Incorrect or insufficient settings can severely impair the function of the temperature control unit.

**INFORMATION** In "Expert mode", "Configuration auto" is deactivated and only "Configuration manual" is possible.

This is how to change mode:

## PROCEDURE

- Go to the "Categories Menu".
- Tap on the category "Temperature Control". Tap on the category "TAC/Manual".
- $\geq$
- Tap on the sub-category "Select auto/expert".  $\geq$
- Choose between the dialog entries "Automatic mode" and "Expert mode".
- $\triangleright$ Confirm your choice by tapping on "OK".

#### 4.2.8 Sub-category: "Configuration auto"

**INFORMATION** You can only select this menu entry if "Automatic mode" is set.

#### Sub-category: "Find parameters" 4.2.8.1

4.2.8.1.1 Dialog entry: "Fast Identification"

> Considering the small effort, the "Fast Identification" function of the controlled system provides you with very quick and reliable adapted control parameters. These control parameters achieve a fast and very accurate tuning performance. The more complex but also more precise identification "With Preliminary Test" is only very rarely required.

**INFORMATION** Do not make any changes to the temperature control unit and to the application (temperature control unit / external application) after your system has been started. Changes include e.g. filling / draining process chamber, changing the mixer speed, change of position of Pt100 process control sensor etc.

## PROCEDURE

- Before setting the control parameters, make sure that the temperature control unit has reached the set setpoint and has been controlling the temperature at this setpoint for a few minutes. Do not stop the temperature control.
- Do not make any changes to the temperature control unit and the application during parameter determination.
- $\triangleright$ Go to the "Categories Menu".

- Tap on the category "Temperature Control". Tap on the category "TAC/Manual". Tap on the sub-category "Configuration auto".  $\triangleright$
- Tap on the sub-category "Find parameters".  $\geq$
- Tap on the dialog entry "Fast Identification".
- Confirm your choice by tapping on "OK".  $\geq$
- $\triangleright$ Read the message displayed and confirm it by tapping on "OK".
- Select the thermal fluid used from the list.  $\triangleright$
- Confirm your choice by tapping on "OK". Choose between the dialog entries "Internal" and "Process (Cascade)".
- Confirm your choice by tapping on "OK".

| Setup mode  | huber                                                                                                    |
|-------------|----------------------------------------------------------------------------------------------------|
| Chapter 4   | OPERATION MANUAL                                                                                                    |
|             | <ul> <li>Enter a new setpoint using the number keypad that appears. This should be at least 10 K away from the current setpoint.</li> <li>Confirm your entry by tapping on "OK". Setting of the control parameters using "Fast Identification" starts and after a while a message appears on the display.</li> <li>Read the message displayed and confirm it by tapping on "OK".</li> </ul>                                                                                                    |
| 4.2.8.1.2   | <ul> <li>Dialog entry: "With Preliminary Test"</li> <li>In some complex applications, the "Fast Identification" of the control circuit may not yet lead to optimum control. This can happen, in particular, if the hydraulic build-up cannot be adjusted to the necessary circulation volumes. → Page 30, section <b>»To be noted when planning the test«</b>.</li> <li>A further optimization of control behavior can be achieved if you select the control parameterization "With Preliminary Test". With this, the control parameters within the set limits of the minimum and maximum setpoint are determined. Temperature control is then also carried out to the setpoint limits in some circumstances.</li> </ul>                                                                                                    |
| INFORMATION | Before starting the automatic controller parameterization, verify the correct setting of the mini-<br>mum and maximum setpoint. A limitation to the actually used operating temperaturerange is<br>advantageous. Do not make any changes to the temperature control unit and to the application<br>(temperature control unit / external application) after your system has been started. Changes<br>include e.g. filling / draining process chamber, changing the mixerspeed, change of position of<br>Pt100 process sensor etc.                                                                                                    |
|             | Since the working temperature range can sometimes be very large, finding the parameters takes correspondingly longer in this mode. The control defines up to three temperature setpoints and automatically processes them one after another. One of these is below room temperature, one roughly at room temperature and one above room temperature, if the setpoint limits allow this.                                                                                                    |
|             | <ul> <li>PROCEDURE</li> <li>Before setting the control parameters, make sure that the temperature control unit has reached the set setpoint and has been controlling the temperature at this setpoint for a few minutes. Do not stop the temperature control.</li> <li>Do not make any changes to the temperature control unit and the application during parameter determination.</li> <li>Go to the "Categories Menu".</li> <li>Tap on the category "Temperature Control".</li> <li>Tap on the category "TAC/Manual".</li> <li>Tap on the category "Configuration auto".</li> <li>Tap on the sub-category "Configuration auto".</li> <li>Tap on the sub-category "Find parameters".</li> <li>Tap on the dialog entry "With Preliminary Test".</li> <li>Confirm your choice by tapping on "OK".</li> <li>Select the thermal fluid used from the list.</li> <li>Confirm your choice by tapping on "OK".</li> <li>Choose between the dialog entries "Internal" and "Process (Cascade)".</li> <li>Confirm your choice by tapping on "OK". Setting the control parameters using "With Preliminary Test" starts and a message appears on the touchscreen after a while.</li> <li>Read the message displayed and confirm it by tapping on "OK".</li> </ul> |
| 4.2.8.1.3   | Dialog entry: "Estimate Control Parameters"<br>Even with the simple temperature control units, we offer a further advantage in comparison with<br>comparable bath thermostats available on the market. You can modify an existing control parameter<br>by entering the thermal fluid used and the quantity of thermal fluid. This version is available with<br>bath thermostats without connected external application.                                                                                                    |
| INFORMATION | All the necessary technical data for the thermal fluids listed for Pilot ONE are stored in the control-<br>ler. If the thermal fluid that you use is not shown in the list, choose the most similar thermal fluid<br>with regard to temperature range and viscosity. $\rightarrow$ Page 29, section <b>»Information on the thermal</b><br><b>fluids«</b> .                                                                                                    |

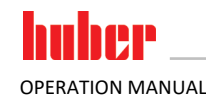

## PROCEDURE

- Before setting the control parameters, make sure that the temperature control unit has reached the set setpoint and has been controlling the temperature at this setpoint for a few minutes. Do not stop the temperature control.
- Do not make any changes to the temperature control unit and the application during parameter determination.
- ≻ Go to the "Categories Menu".
- $\geq$ Tap on the category "Temperature Control".
- $\geq$ Tap on the category "TAC/Manual".
- Tap on the sub-category "Configuration auto". Tap on the sub-category "Find parameters".  $\triangleright$
- $\triangleright$
- Tap on the dialog entry "Estimate Control Parameters".
- Confirm your choice by tapping on "OK".  $\triangleright$
- Read the message and confirm it by tapping on "Yes". The current control parameters will be overwritten.
- $\triangleright$ Select the thermal fluid used from the list.
- Confirm your choice by tapping on "OK".  $\geq$
- $\geq$ Read the message displayed and confirm it by tapping on "OK".
- $\triangleright$ Enter the filling volume using the number keypad that appears.
- Confirm your entry by tapping on "OK".  $\geq$
- Tap twice on the "Arrow" touchbutton to return to the category "Temperature Control".  $\triangleright$
- Tap on the category "Process/Internal".  $\triangleright$
- Choose between the dialog entries "Internal" and "Process (Cascade)".
- $\triangleright$ Tap on "OK" to confirm your choice.

#### 4.2.8.2 Sub-category: "Control Dynamics"

You can choose between a faster tuning performance with a possible and accepted small temperature overshoot and a tuning performance without temperature overshoot. The default setting is "Fast, small overshoot".

The overshoot always refers to the leading temperature. If, for example, you have activated the process temperature control, this will be the leading temperature. Contrary to this, the bath or flow temperature must always be ahead of the process temperature. To achieve the best possible transmission of energy the largest possible temperature difference between bath and flow temperature and the process temperature is required. Note the illustration "Representation of an optimum process temperature control". → From page 44, section **»Temperature control to process temperature**«. This can only ever be done with the largest possible volume flow of thermal fluid. In the setting "Fast, small overshoot", the combination of high thermal fluid flow rate and the superbly designed control electronics hardly ever results in an overshoot, while reaching the setpoint as quickly as possible. Contrary to the mode "Faster, small overshoot" there is the setting "Without overshoot". The target temperature is approached more cautiously and thus aperiodically. It takes longer to adjust to the selected setpoint. The statement "without overshoot" is only valid with little external disturbance influence. Please note the specifications.  $\rightarrow$  Page 30, section »To be noted when planning the test«.

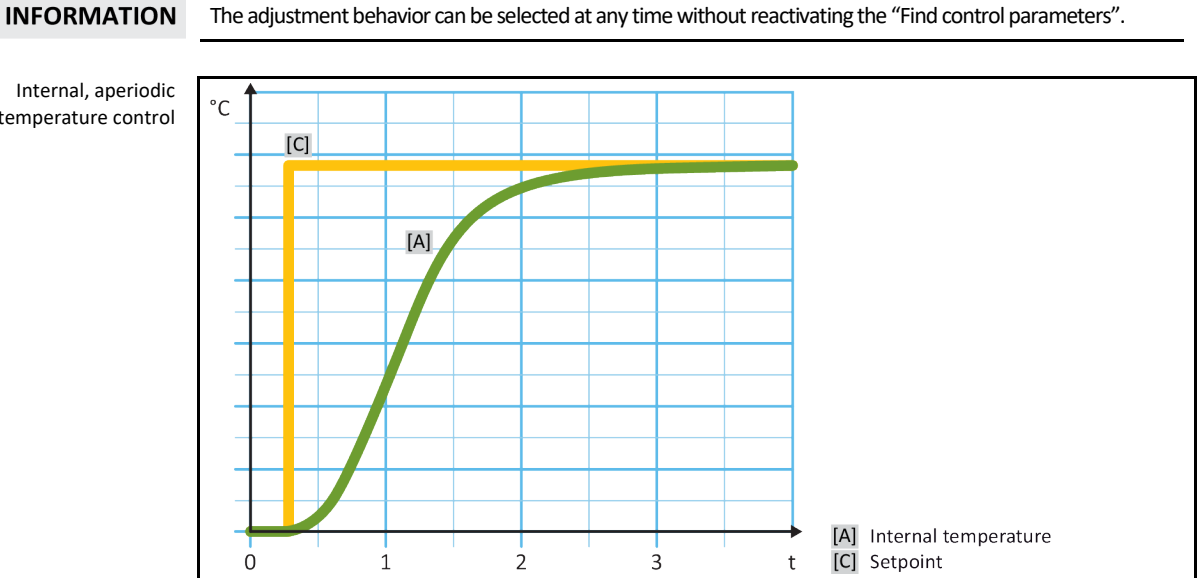

temperature control

Internal, dynamic temperature control with possible overshooting of the temperature

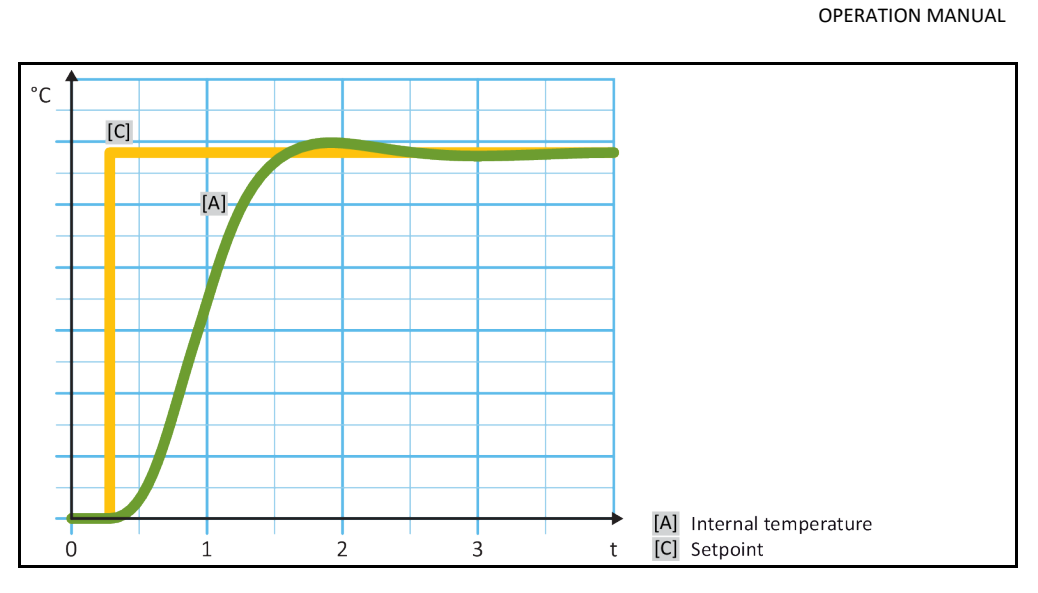

## **PROCEDURE**

- Go to the "Categories Menu".
- Tap on the category "Temperature Control". Tap on the category "TAC/Manual".  $\triangleright$
- $\geq$
- Tap on the sub-category "Configuration auto". Tap on the sub-category "Control Dynamics".  $\geq$
- ≻
- Choose between the dialog entries "Fast, small overshoot" and "Without overshoot".
- $\triangleright$ Confirm your choice by tapping on "OK".

#### 4.2.8.3 Sub-category: "Fluid Properties"

4.2.8.3.1 Sub-category "Select Fluid"

Under this entry, you can select the thermal fluid used from a list.

## PROCEDURE

- Go to the "Categories Menu".
- Tap on the category "Temperature Control".
  Tap on the category "TAC/Manual".
- Tap on the sub-category "Replandar".
  Tap on the sub-category "Configuration auto".
  Tap on the sub-category "Fluid Properties".
  Tap on the sub-category "Select Fluid".

- Select the thermal fluid used from the list.  $\geq$
- ۶ Confirm your choice by tapping on "OK".
- 4.2.8.3.2 Sub-category: "Bath/Circulation Volume"

Under this entry, you can enter the filling volume of the thermal fluid in your bath/circuit.

## PROCEDURE

- Go to the "Categories Menu".
- Tap on the category "Temperature Control".
  Tap on the category "TAC/Manual".

- Tap on the sub-category "Fluid Properties".
  Tap on the sub-category "Fluid Properties".
  Tap on the sub-category "Bath/Circulation Volume".
- Read the message and confirm it by tapping on "OK".
- > Enter the filling volume using the number keypad that appears.
- Confirm your entry by tapping on "OK".

OPERATION MANUAL

#### 4.2.8.3.3 Sub-category: "VPC/Bypass"

Under this entry, you can specify whether you use a bypass or not.

## PROCEDURE

- Go to the "Categories Menu".
- Tap on the category "Temperature Control".  $\geq$
- Tap on the category "TAC/Manual".
- Tap on the sub-category "Configuration auto".
  Tap on the sub-category "Fluid Properties".
  Tap on the sub-category "VPC/Bypass".

- Choose between the dialog entries "Bypass used" and "Bypass not used".
- Confirm your choice by tapping on "OK".

#### 4.2.8.3.4 Sub-category: "Show Fluid"

This entry provides you with an overview of the settings entered.

## PROCEDURE

- Go to the "Categories Menu".
- $\geq$ Tap on the category "Temperature Control".
- > Tap on the category "TAC/Manual".
- Tap on the sub-category "Fluid Properties".
  Tap on the sub-category "Fluid Properties".
  Tap on the sub-category "Show Fluid".

- Tap on "OK" after you have read/checked the entries.

#### 4.2.8.4 Sub-category: "Display parameters"

Here you can display the set parameters in "Automatic mode".

## PROCEDURE

- Go to the "Categories Menu".
- Tap on the category "Temperature Control".
  Tap on the category "TAC/Manual".
- > Tap on the sub-category "Configuration auto".
- Tap on the sub-category "Display parameters".
- ≻ Tap on "OK" after you have read/checked the parameters.

#### Sub-category: "Configuration manual" 4.2.9

NOTE Use of the "Expert mode" without a thorough knowledge of I&C technology. MATERIAL DAMAGE TO THE APPLICATION > Only use this mode if you have a thorough knowledge of I&C technology. **INFORMATION** In "Expert mode", "Configuration auto" is deactivated only "Configuration manual" is possible. To enter settings in "Expert mode" requires in-depth knowledge of process measuring and control technology. Incorrect or insufficient settings can severely impair the function of the temperature control unit.

#### 4.2.9.1 Sub-category: "Change parameters"

In this menu you manually configure the control parameters. If only the internal temperature is used as a target value, the control parameters are entered only under "Internal". If the process temperature is used as the target value, also the internal controller can be used, for example, when reaching the set point limit or in case of a Delta T limit. Consequently, parameter sets must be entered under all three items ("Internal", "Jacket" and "Process") when using the process temperature as a target value.

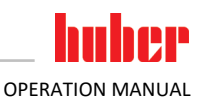

#### 4.2.9.1.1 Sub-category: "Internal"

Enter the new values for "KP", "Tn" and "Tv" here one after the other.

## PROCEDURE

- ➢ Go to the "Categories Menu".
- Tap on the category "Temperature Control".  $\geq$
- Tap on the category "TAC/Manual".
- Tap on the sub-category "Configuration manual".
  Tap on the sub-category "Change parameters".
  Tap on the sub-category "Internal".

- > Enter the new "KP" value using the number keypad that appears.
- Confirm your entry by tapping on "OK".
- $\blacktriangleright$  Enter the new "Tn" value using the number keypad that appears.
- Confirm your entry by tapping on "OK".  $\triangleright$
- Enter the new "Tv" value using the number keypad that appears.  $\triangleright$
- Confirm your entry by tapping on "OK".

#### 4.2.9.1.2 Sub-category: "Jacket"

Enter the new value for "KP" here.

## PROCEDURE

- Go to the "Categories Menu".
- Tap on the category "Temperature Control".
  Tap on the category "TAC/Manual".
- Tap on the sub-category "Configuration manual".
  Tap on the sub-category "Change parameters".
  Tap on the sub-category "Jacket".

- > Enter the new "KP" value using the number keypad that appears.
- Confirm your entry by tapping on "OK".
- Read the message and confirm it by tapping on "OK".
- 4.2.9.1.3 Sub-category: "Process"

Enter the new values for "KP", "Tn" and "Tv" here one after the other.

## **PROCEDURE**

- ➢ Go to the "Categories Menu".
- > Tap on the category "Temperature Control".
- Tap on the category "TAC/Manual".
- Tap on the sub-category "Configuration manual".
  Tap on the sub-category "Change parameters".
  Tap on the sub-category "Process".

- > Enter the new "KP" value using the number keypad that appears.
- Confirm your entry by tapping on "OK".
- > Enter the new "Tn" value using the number keypad that appears.
- Confirm your entry by tapping on "OK".  $\triangleright$
- Enter the new "Tv" value using the number keypad that appears.  $\geq$
- Confirm your entry by tapping on "OK".

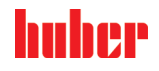

OPERATION MANUAL

#### 4.2.9.2 Sub-category: "Display parameters"

In this function, the set manual parameters are displayed.

## PROCEDURE

- Go to the "Categories Menu".
- Tap on the category "Temperature Control".
  Tap on the category "TAC/Manual".
- > Tap on the sub-category "Configuration manual".
- > Tap on the sub-category "Display parameters".
- > Tap on "OK" after you have read/checked the parameters.

#### 4.2.9.3 Sub-category: "Control structure"

With this function, you have two different control structures available.

"Huber PID controller": Default setting

"Classic PID controller": This setting is exclusively used by Huber service engineers for service purposes.

## **PROCEDURE**

- Go to the "Categories Menu".
- Tap on the category "Temperature Control".
  Tap on the category "TAC/Manual".
- > Tap on the sub-category "Configuration manual".
- Tap on the sub-category "control structure".
- Choose between the dialogue entries "Huber PID controller" and "Classic PID controller".
- Confirm your choice by tapping on "OK".

## 4.2.10 Sub-category: "Reset parameters"

With this function, you can reset the control parameters to the factory setting.

## PROCEDURE

- Go to the "Categories Menu".
- > Tap on the category "Temperature Control".
- > Tap on the category "TAC/Manual".
- Tap on the sub-category "Reset parameters".
- > Read the message and confirm it by tapping on "Yes". The control parameters are reset/deleted. The temperature control unit can only be operated again after a complete restart.
- To do so, switch the temperature control unit off and back on again. The parameters have been reset.

#### Sub-category: "Display parameters" 4.2.11

In this function, the set parameters are displayed. Depending on the previous setting, these will be the "Automatic control parameters" or the "Manual control parameters".

## PROCEDURE

- ➢ Go to the "Categories Menu".
- Tap on the category "Temperature Control".
- > Tap on the category "TAC/Manual".
- > Tap on the sub-category "Display parameters".
- > Tap on "OK" after you have read/checked the parameters.

## 4.2.12 Setting the setpoint thresholds

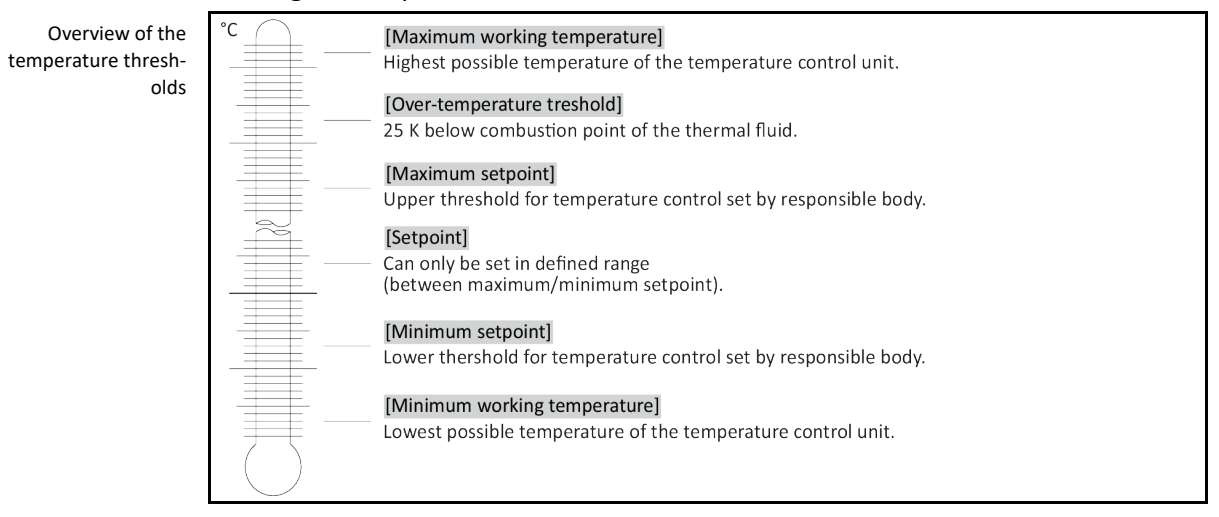

The limits for the minimum and maximum setpoint serve the safety of your system. They **must** be set for the application range of the thermal fluid before starting the first temperature control and when changing the thermal fluid. The maximum setpoint limit limits the setpoint setting for the bath or flow temperature. The minimum setpoint limit protects against high viscosity or freezing at low temperatures. The adjustable setpoint is then only available in the temperature range between the minimum and maximum setpoint limit.

## PROCEDURE

- Go to the "Categories Menu".
- Tap on the category "Protection Options".
- Tap on the category "Setpoint Limits".
- Tap on the sub-category "Minimum Setpoint".
- Enter the new value, using the numeric keypad that appears.
- Confirm your entry by tapping on "OK".
- In the display that follows, confirm your entry again by tapping on "OK". The correct selection will be displayed graphically and the "Min. setpoint" will be changed promptly. If tapping on "OK" is not correct, it will be displayed graphically for 2 seconds. The display will then return to the category "Setpoint Limits". Try changing the "Min. Setpoint" again.
- Tap on the sub-category "Maximum Setpoint".
- > Enter the new value, using the numeric keypad that appears.
- Confirm your entry by tapping on "OK".
- In the display that follows, confirm your entry again by tapping on "OK". The correct selection will be displayed graphically and the "Max. Setpoint" will be changed promptly. If tapping on "OK" is not correct, it will be displayed graphically for 2 seconds. The display will then return to the category "Setpoint Limits". Try changing the "Max. Setpoint" again.

**INFORMATION** Check the set values for the minimum and maximum setpoint at any system change, especially when changing the thermal fluid.

## 4.2.13 Setting the setpoint

## PROCEDURE

- ➢ Go to the "Home" screen.
- Tap on the keypad symbol next to "T<sub>Setpoint</sub>".
- Enter a new setpoint using the number keypad that appears.
   The following must apply: [Minimum setpoint limit] ≤ [Setpoint] ≤ [Maximum setpoint limit]. If these conditions are not met, a message will appear on the >Touchscreen< [88] and the entry will be ignored. In this case, delete the value just entered either with the "Arrow" key or with the "clear" key. Enter the setpoint again.</li>
- Confirm your entry by tapping on "OK".

OPERATION MANUAL

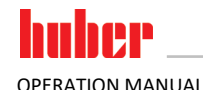

In the display that follows, confirm your entry again by tapping on "OK". The correct selection will be displayed graphically and the setpoint will be changed immediately. If tapping on "OK" is not correct, this is displayed graphically for 2 seconds. After this, the display will return to the "Home" screen again. Try changing the setpoint again.

#### 4.3 Filling, venting, degassing and draining

Observe the wiring diagram.  $\rightarrow$  From page 78, section **»Annex**«.

|      | <ul> <li>Extremely hot / cold surfaces, connections and thermal fluids</li> <li>BURNS/FREEZING OF LIMBS</li> <li>Surfaces, connections and tempered thermal fluids can be extremely hot or cold depending or the operating mode.</li> </ul> |  |
|------|----------------------------------------------------------------------------------------------------|--|
|      | <ul> <li>Avoid direct contact with surfaces, connections and thermal fluids!</li> <li>Wear your personnel protective equipment (e.g. temperature-resistant safety gloves, safety goggles).</li> </ul>                                       |  |
|      |                                                                                                    |  |
| ΝΟΤΕ | During an active circulation, the thermal fluid circuit is shut off by shut-off valves                                                                                                    |  |
|      | MATERIAL DAMAGE TO THE CIRCULATING PUMPS INSTALLED IN THE TEMPERATURE CONTROL UNIT                                                                                                    |  |
|      | <ul> <li>Do not close the thermal fluid circuit during an active circulation by means of shut-off valves.</li> <li>Warm the thermal fluid to room temperature before stopping the circulation.</li> </ul>                                   |  |
|      |                                                                                                    |  |

#### 4.3.1 Externally open application

| /! |  |  |
|----|--|--|
|----|--|--|

#### Operating an externally open application without installed >isolating sleeve< [27] **BURNS/FROSTBITE DUE TO OVERFLOWING THERMAL FLUID**

- > Shut down the temperature control unit immediately.
- Allow the thermal fluid to cool down/heat up to room temperature.
- If the temperature control unit is installed below the externally open application, some thermal fluid will escape from the >Filling port< [17].
- If the externally open application stands below the temperature control unit, overflowing from the externally open application will occur.
- Before using the temperature control unit: Check that the >Isolating sleeve< [27] is mounted in the >Filling port< [17]

4.3.1.1

Filling and venting externally open application

#### Non-compliance with the safety data sheet for the thermal fluid to be used

## INJURIES

- Risk of injury to the eyes, skin, respiratory tract.
- The safety data sheet for the thermal fluid to be used must be read prior to using it and its content must be respected.
- Observe the local regulations/work instructions.
- Wear your personal protective equipment (e.g. temperature-resistant safety gloves, safety goggles, safety footwear).
- Danger of slipping because floor and work area are contaminated. Clean the workplace; observe the proper disposal of thermal fluid and aids.  $\rightarrow$  Page 15, section **»Proper disposal of re**sources and consumables«.

NOTE

#### Thermal fluid flowing over into the temperature control unit

#### MATERIAL DAMAGE

- If the temperature control unit is installed below the externally open application, some thermal fluid will escape from the >Filling port< [17].
- Shut down the temperature control unit immediately.
- Isolate the temperature control unit from the power supply.
- Have the temperature control unit only serviced and cleaned by staff trained by Huber.

| Setup mode  | huher                                                                                                    |
|-------------|----------------------------------------------------------------------------------------------------|
| Chapter 4   | OPERATION MANUAL                                                                                                    |
| INFORMATION | Overflowing thermal fluid will create a film on surfaces, and therefore must be collected and disposed of immediately after the event in accordance with the safety data sheet. Observe the proper disposal of thermal fluid and aids. $\rightarrow$ Page 15, section <b>»Proper disposal of resources and consumables«</b> .                                                                                                    |
|             | If this is not complied with, it is assumed that the temperature control unit does not comply with all requirements of DIN EN 61010-2-010.                                                                                                    |
|             | <ul> <li>During the fill process, ensure any necessary measures, such as earthing the tanks, funnels and<br/>other aids, have been taken.</li> </ul>                                                                                                    |
|             | <ul> <li>Fill to the lowest possible height.</li> </ul>                                                                                                    |
|             | PROCEDURE                                                                                                    |
|             | Make sure that in stand-alone units, the >Drain< [8] is closed and that in table-top units, the >Drain valve thermal fluid [3] is additionally closed.                                                                                                    |
|             | <ul> <li>&gt; Open the &gt;Filling port&lt; [17].</li> <li>&gt; Remove the &gt;Isolating sleeve&lt; [18] from the &gt;Filling port&lt; [17].</li> <li>&gt; Fill suitable thermal fluid into the temperature control unit. Fill the temperature control unit to 75 %. For the total volume of the temperature control unit see the data sheet. → From page 78, section »Annex«. Follow the instructions for the proper disposal when cleaning filling accessories. → Page 15, section »Proper disposal of resources and consumables«.</li> <li>&gt; After filling, reattach the &gt;Isolating sleeve&lt; [18] to the &gt;Filling port&lt; [17].</li> </ul>                                                                                                    |
|             | <ul> <li>Fill suitable thermal fluid into the externally open application.</li> <li>Go to the "Categories Menu"</li> </ul>                                                                                                    |
|             | <ul> <li>Tap on the category "Temperature Control".</li> <li>Tap on the category "Start/Stop"</li> </ul>                                                                                                    |
|             | <ul> <li>Tap on the dialog entry "Start venting".</li> <li>Touch "OK" to confirm your selection</li> </ul>                                                                                                    |
|             | <ul> <li>Vising the number keypad that appears, enter the time interval for venting. The default is 0.5 minutes.</li> <li>Confirm your entry by tapping on "OK". Venting will start.</li> </ul>                                                                                                    |
| INFORMATION | The volume expansion of the thermal fluid depends on the working temperature range you wish to work in. A <b>"Min" mark</b> must not be undercut in the bath vessel (top edge of the back flow + ca. 1 cm safety) at the "lowest" working temperature and a <b>"Max" mark</b> must not be exceeded in the bath vessel at the "highest" working temperature. In the event of overfilling a table-top model and prior to starting temperature control, drain thermal fluid into a suitable container via >Drain< a by additionally opening the >Drain valve thermal fluid < a (by turning it counterclockwise (turn it 90° to the left as far as it will go)) or by skimming off bath liquid from the bath. Drain thermal fluid container via the >Drain<br>(a) or by skimming bath liquid off the bath. Check if the thermal fluid can be reused. Follow the instructions for the proper disposal. $\rightarrow$ Page 15, section <b>»Proper disposal of resources and consumables</b> ". The pump sucks air instead of thermal fluid if there is too little thermal fluid. This "dry run" of the pump is detected by the sensors and the electronics and a safety shutdown occurs. Therefore, please provide for sufficient thermal fluid. |
|             | <ul> <li>Stop venting. To do this, go to the category "Temperature Control".</li> <li>Tap on the category "Start/Stop".</li> <li>Tap on the dialog entry "Stop air-purge".</li> <li>Confirm your choice by tapping on "OK". Venting is stopped and the pump continues to run for approx. 30 seconds. Wait until the pump stops.</li> </ul>                                                                                                    |
| 4.3.1.2     | Degassing externally open applications                                                                                                    |
|             | Hot or cold thermal fluid and surfaces                                                                                                    |
|             | BURNS TO LIMBS Avoid direct contact with the thermal fluids or the surfaces                                                                                                    |

- Avoid direct contact with the thermal fluids or the surfaces.
   Wear your personnel protective equipment (e.g. temperature-resistant safety gloves, safety goggles, safety footwear).

55

#### OPERATION MANUAL

## INFORMATION

When changing from low-boiling thermal fluid (low-boiling component) to higher boiling thermal fluid, remains of the low-boiling component may remain in the temperature control unit. Depending on the working temperature, the low-boiling component begins to boil, gas bubbles form and cause the pump pressure to momentarily collapse. This may cause a safety shutdown. The gas bubbles reach the bath opening and can escape.

Thermal fluids are hygroscopic (water-attracting) to a greater or lesser degree. This effect increases as the working temperature decreases. The off-gassing mode below, which must be **permanently monitored**, also helps you remove any water residues from the temperature control circuit.

## PROCEDURE

- ➢ Follow venting with the degassing operation. Prerequisite: You have filled and/or cleaned the temperature control unit in accordance with the instructions. → Page 54, section »Filling and venting externally open application« and/or → Page 71, section »Rinsing the thermal fluid circuit«.
- Go to the "Home" screen.
- > Tap on the keypad symbol next to "T<sub>Setpoint</sub>".
- Enter a setpoint using the number keypad that appears. This setpoint **must** be below the boiling point of the low-boiling thermal fluid. The setpoint will be increased in 10 K steps during the degassing process up to the maximum working temperature.
- > Touch "OK" to confirm your entry.
- In the display that follows, confirm your entry again by tapping on "OK". The correct selection will be displayed graphically and the "setpoint" will be changed immediately. If tapping on "OK" is not correct, it will be displayed graphically for 2 seconds. The display will return to the "Home" screen. Try changing the setpoint again.
- Tap on the "Start" touch button.
- Confirm the start of temperature control by tapping on "OK". The correct selection will be displayed graphically and temperature control will start immediately. If tapping on "OK" is not correct, it will be displayed graphically for 2 seconds. The display will return to the "Home" screen. Try starting the temperature control again.
- > Carry out temperature control to the entered setpoint until no more gas bubbles rise up.
- Increase the setpoint by 10 K and carry out temperature control until no more gas bubbles rise up.
- Repeat increasing the setpoint by 10 K until the maximum working temperature of the thermal fluid has been reached.
- Tap on the "Stop" touch button as soon as no more gas bubbles rise up at the thermal fluid's maximum working temperature.
- Confirm the stop of the temperature control process by tapping on "OK". The correct selection will be displayed graphically. Temperature control is stopped immediately and the pump continues to run for approx. 30 seconds. Wait until the pump stops. If tapping on "OK" is not correct, it will be displayed graphically for 2 seconds. The display will return to the "Home" screen. Try stopping the temperature control process again. The de-gassing process is complete.

#### 4.3.1.3 Draining externally open applications

Hot or very cold thermal fluid

#### **CAUTION**

#### SEVERE BURNS/FROSTBITE OF LIMBS

- Before draining, ensure that the thermal fluid has room temperature (20 °C).
- If, at this temperature, the thermal fluid is too viscous to be drained: Control the temperature of the thermal fluid for a few minutes until the viscosity will allow drainage. Never control the temperature of the thermal fluid when the drain is open.
- Danger of burns when draining thermal fluids at temperatures above 20 °C.
- > Wear your Personal Protective Equipment for draining.
- Only drain using suitable drainage hose and collecting container. These must be compatible with the thermal fluid and its temperature.

## PROCEDURE

#### **Table-top models**

- Remove the knurled screw at the >Drain< [8].</p>
- Connect a suitable drain hose to the >Drain< [8].</p>
- Place the other end of the hose in a suitable container.
- Open the >Drain valve thermal fluid< [3] by turning it counterclockwise (turn 90° left as far as it will go). The thermal fluid will flow from the externally open application via the temperature</p>

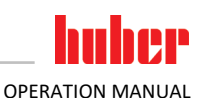

control unit and the draining hose into the container. Check if the thermal fluid can be reused. Follow the instructions for the proper disposal.  $\rightarrow$  Page 15, section **»Proper disposal of resources and consumables«**.

- > Wait until the externally open application and the temperature control unit are empty.
- > Open the connection >Circulation flow< [1].
- > Open the connection >Circulation return< [2].
- Leave the temperature control unit open for a while to allow it to dry out and the residue to drain (without screw caps on and with the >Drain valve thermal fluid< [3] open).</p>
- Close the >Drain valve thermal fluid< 3 by turning it clockwise (turn 90° right as far as it will go).</p>
- Close the connection >Circulation flow< [1].</p>
- Close the connection >Circulation return< [2].</p>
- After drying out, remove the drain hose and re-fit the knurled screw to the >Drain< [8].</p>
- The temperature control unit and the externally open application are now drained.

#### **Free-standing models**

- > Have a suitable container ready to catch the thermal fluid.
- Open the knurled screw at the >Drain< [8]. As soon as you have opened the knurled screw, the thermal fluid will flow from the externally open application via the temperature control unit and into the container. Check if the thermal fluid can be reused. Follow the instructions for the proper disposal. -> Page 15, section »Proper disposal of resources and consumables«.
- > Wait until the externally open application and the temperature control unit are empty.
- Open the connection >Circulation flow< [1].</p>
- Open the connection >Circulation return< [2].</p>
- Leave the temperature control unit open for a while for the residue to fully drain and to allow it to dry out (without screw caps).
- Close the connection >Circulation flow< [1].</p>
- Close the connection >Circulation return< [2].</p>
- Re-fit the knurled screw to the >Drain< [8].</p>
- > The temperature control unit and the externally open application are now drained.

## 5 Normal operation

## 5.1 Automatic operation

**CAUTION** 

#### Extremely hot / cold surfaces, connections and thermal fluids BURNS/FREEZING OF LIMBS

- Surfaces, connections and tempered thermal fluids can be extremely hot or cold depending on the operating mode.
- Avoid direct contact with surfaces, connections and thermal fluids!
- Wear your personnel protective equipment (e.g. temperature-resistant safety gloves, safety goggles).

NOTE

NOTE

#### During an active circulation, the thermal fluid circuit is shut off by shut-off valves MATERIAL DAMAGE TO THE CIRCULATING PUMPS INSTALLED IN THE TEMPERATURE CONTROL UNIT

- > Do not close the thermal fluid circuit during an active circulation by means of shut-off valves.
- Warm the thermal fluid to room temperature before stopping the circulation.

## 5.1.1 Temperature control

#### 5.1.1.1 Starting the temperature control process

The temperature control process can be started after filling and complete venting.

## PROCEDURE

- Go to the "Home" screen.
- Tap on the "Start" touchbutton.
- Confirm the start of temperature control by tapping on "OK". The correct selection will be displayed graphically and temperature control will start immediately. If tapping on "OK" is not correct, this is displayed graphically for 2 seconds. After this, the display will return to the "Home" screen again. Try to start the temperature control unit again.

#### 5.1.1.2 Ending the temperature control process

When the temperature control unit is switched off, the thermal fluid temperature is higher/lower than room temperature

#### DAMAGE TO THE TEMPERATURE CONTROL UNIT AND THE GLASS APPARATUS/APPLICATION

- > Bring the thermal fluid up to room temperature using the temperature control unit.
- > Do not close the shut-off valves in the thermal fluid circuit.

The temperature control can be ended at any time, the pump continues to run for approx. 30 seconds. The compressor is switched off after the stepper motor valve has reached a defined position to control the cold output.

## PROCEDURE

- Go to the "Home" screen.
- > Tap on the "Stop" touchbutton.
- Confirm the stop of temperature control by tapping on "OK".
  - The correct selection will be displayed graphically and temperature control will stop immediately and the pump with overrun for about 30 seconds. Wait until the pump stops. If tapping on "OK" is not correct, this is displayed graphically for 2 seconds. After this, the display will return to the "Home" screen again. Try to stop the temperature control unit again.

#### INFORMATION

The compressor is not switched off until the stepper motor valve has reached a defined position. The status line [Field 10] displays the relevant information.

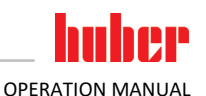

## 5.1.2 Temperature control via a created temperature control program

#### 5.1.2.1 Starting the temperature control program

A temperature control program can be started after filling and complete venting.

## PROCEDURE

- Go to the "Categories Menu".
- Tap on the category "Programmer/Ramp".
- Tap on the category "Start/stop Program".
- > Tap on the dialog entry of the temperature control program to be started.
- Confirm your choice by tapping on "OK".
- Read the message and confirm it. You temperature control unit will start the temperature control program and the temperature control programmed in it will start.
- ▶ Read the Note and confirm by tapping on "OK".

#### 5.1.2.2 Ending/cancelling the temperature control program

NOTE

When the temperature control unit is switched off, the thermal fluid temperature is higher/lower than room temperature

DAMAGE TO THE TEMPERATURE CONTROL UNIT AND THE GLASS APPARATUS/APPLICATION

- Bring the thermal fluid up to room temperature using the temperature control unit.
- > Do not close the shut-off valves in the thermal fluid circuit.

You can either end the temperature control automatically using the parameters predefined in the temperature control program or end/interrupt the temperature control at any time manually. The temperature control is switched off immediately after, the pump continues to run for approx. 30 seconds. The compressor is switched off after the stepper motor valve has reached a defined position to control the cold output.

#### Manual ending/cancelling

## PROCEDURE

- Go to the "Home" screen.
- > Tap on the "Stop" touchbutton.
- Confirm the stop of temperature control by tapping on "OK". The correct selection will be displayed graphically and temperature control will stop immediately and the pump with overrun for about 30 seconds. Wait until the pump stops. If tapping on "OK" is not correct, this is displayed graphically for 2 seconds. After this, the display will return to the "Home" screen again. Try to stop the temperature control unit again.

#### **INFORMATION**

The compressor is not switched off until the stepper motor valve has reached a defined position. The status line [Field 10] displays the relevant information.

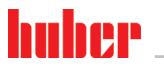

| 6                                                                                          | Interfaces and software update                                                                                                    |  |
|--------------------------------------------------------------------------------------------|----------------------------------------------------------------------------------------------------|--|
| <b>NOTE</b> The specifications of the interface used are not being met.<br>PROPERTY DAMAGE |                                                                                                    |  |
|                                                                                            | > Only connect components that meet the specifications of the interface used.                                                        |  |
| INFORMATION                                                                                | The use of PB commands is described in our "Data communications PB" manual. This manual can be downloaded from www.huber-online.com. |  |

## 6.1 Interfaces at the "Pilot ONE®" controller

NOTE

The Pilot ONE controller is not operated behind a firewall

#### PROPERTY DAMAGE

- Operate the controller Pilot ONE exclusively behind a firewall, if the local subnet is connected to the Internet or another risk-prone network.
- The best available technology is to be applied in order to provide sufficient security for the LAN!

Standard interfaces at the "Pilot ONE" top side

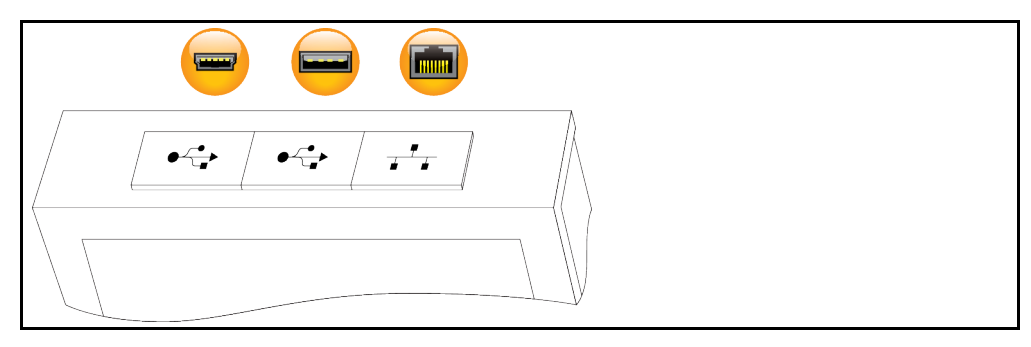

6.1.1

#### 10/100 Mbps Ethernet for RJ45 network sockets

This is a fast and flexible interface. Standard 10/100 Mbps interface (Fast Ethernet), can be connected to any existing Ethernet network. Because this interface can also be connected to very large networks, the IT "Best Practices" (firewall) must be observed.

#### Usage:

Also - to be able to communicate with the "Pilot ONE" controller - the communication enable must be issued. This is an additional safety feature that prevents persons - possibly unintentionally - connecting to the wrong machine and implementing incorrect temperature control specifications. The following restrictions are possible:

- Deactivated
- Always on (PLC)
- 12h Inactivity Timer
- 10min Inactivity Timer

If, for example, "10min Inactivity Timer" is selected, the connection must be made within 10 minutes after confirmation at the control. If this does not happen, the connection is refused.

**INFORMATION** Communication with the Pilot ONE is via TCP (Transmission Control Protocol), Port 8101. The interfaces used must meet the specifications of the generally accepted standards.

#### 6.1.2 USB-2.0 interface

**INFORMATION** The interfaces used must meet the specifications of the generally accepted standards.

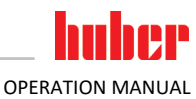

#### 6.1.2.1 USB-2.0 interface, host

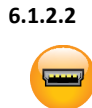

6.2

#### USB-2.0 interface, device

USB-2.0 connection (for Mini-B connector) for communicating with a computer.

USB-2.0 connection (for connector A), e.g. for data memories.

## Interfaces on the Hotbox

NOTE

# Connecting to the interfaces at the temperature control unit during operation DAMAGE TO THE INTERFACES

- When devices in operation are connected with interfaces of the temperature control unit, interfaces may get damaged.
- Before connecting, ensure the temperature control unit and the device to be connected are turned off.

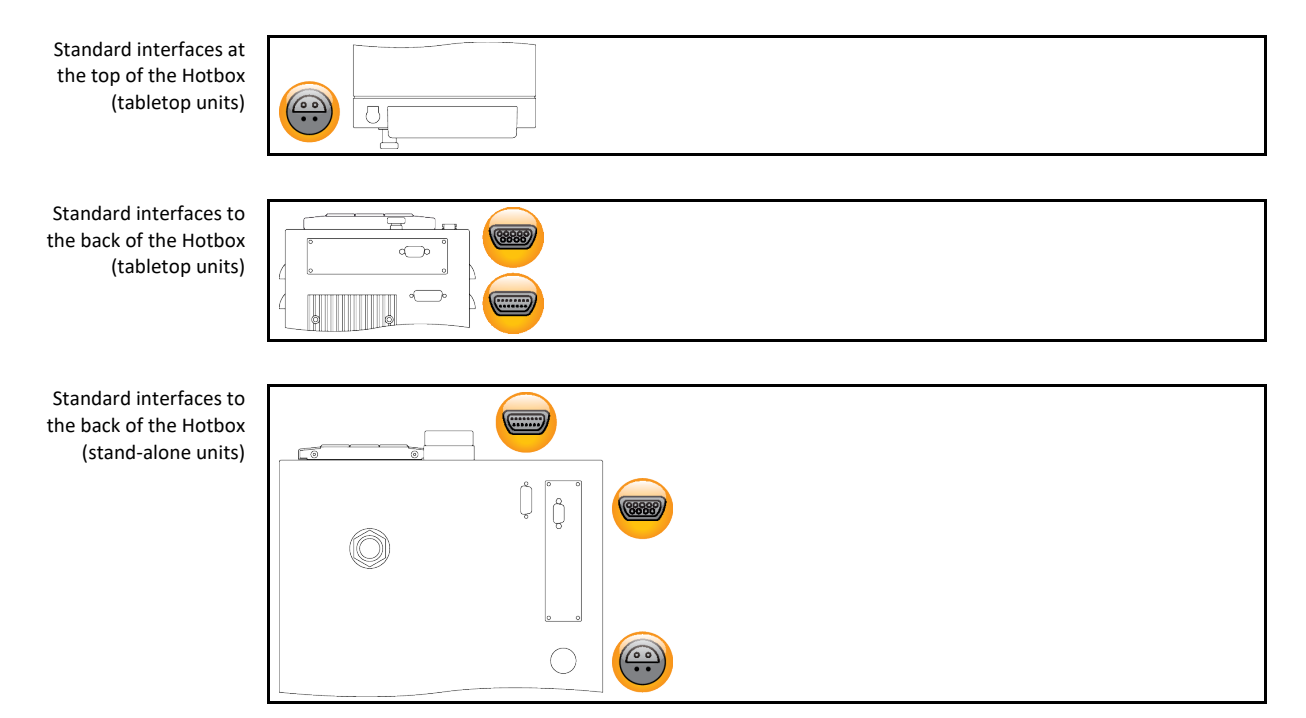

#### 6.2.1 Service interface

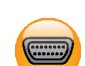

This interface is exclusively used by Huber service engineers for service purposes. An adapter cable makes this interface a RS232 serial port.

#### 6.2.2 Female RS232 serial

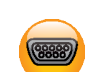

A PC, a SPS or a Process Control System (PCS) can be connected to this jack for remote control of the controller electronics. Before plugging in the cable, check the settings in the "Interfaces" category and adjust if necessary.

INFORMATION

The interfaces used must meet the specifications of the generally accepted standards.

Pin assignment (front view)

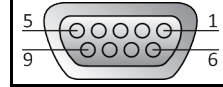

#### Pin assignment

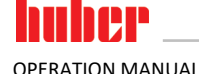

| Pin | Signal | Description   |
|-----|--------|---------------|
| 2   | RxD    | Receive Data  |
| 3   | TxD    | Transmit Data |
| 5   | GND    | Signal GND    |

#### 6.2.3

## Connection jack for Pt100 process controller sensor

A temperature sensor located in the connected application (Pt100, 4-wire technology, Lemosa connector) is connected to the Pt100 connection jack. The external actual temperature is then recorded and the operating temperature of the temperature control unit is permanently calculated and adjusted.

#### INFORMATION

Depending on the operating temperature, isolation losses and exothermic heat, the operating temperature (flow temperature) of the application can be significantly less than the setpoint of the application. In this context, safety-critical thresholds for the temperature control fluid must be strictly observed.

The control results contained in the data sheet can only be achieved with **shielded** sensor leads. We recommend the external Pt100 process control sensor from the Huber accessories program.

Pin assignment (front

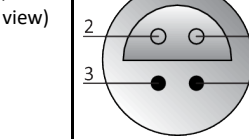

| Pin assignment | Pin | Signal |                           |
|----------------|-----|--------|---------------------------|
|                | 1   | l+     | Pt100                     |
|                | 2   | U+     | Pin 1: I+                 |
|                | 3   | U-     | <br>Pin 2: U+   Pin 3: U– |
|                | 4   | I-     |                           |

## 6.3 Interfaces at the Com.G@te<sup>®</sup> (optional)

NOTE

#### Connecting to the interfaces at the temperature control unit during operation DAMAGE TO THE INTERFACES

- When devices in operation are connected with interfaces of the temperature control unit, interfaces may get damaged.
- Before connecting, ensure the temperature control unit and the device to be connected are turned off.

Com.G@te external interfaces: LEVEL, POKO, AIF, ECS,RS232/RS485 (left to right).

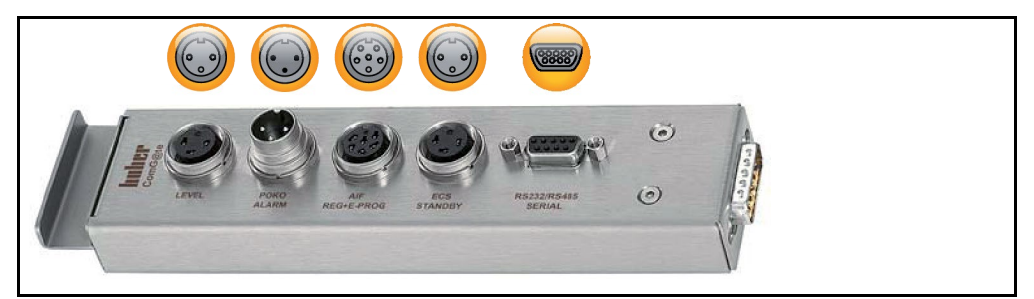

OPERATION MANUAL

Com.G@te internal interfaces: POKO, AIF, ECS, RS232/RS485 (left to right).

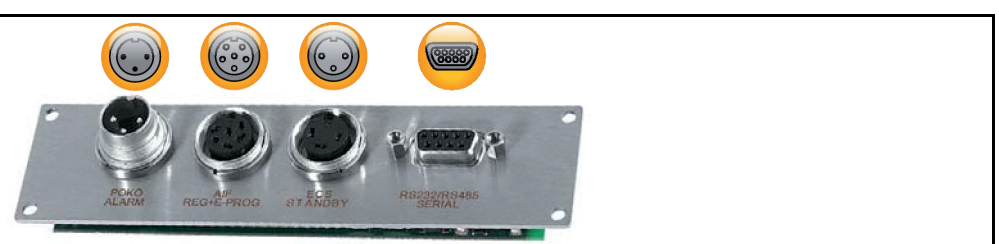

If the **>Com.G@te**< [46] is not connected, proceed as follows.

## PROCEDURE

- Switch off the temperature control unit.
- > Plug the >Com.G@te< [46] into the slot provided.
- Switch on the temperature control unit. "Unistat Control ONE" detects the new component. The >Com.G@te< [46] is operable.</p>

#### INFORMATION

Note that you may only change **>Com.G@te**< [46] when the temperature control unit is turned off. In the category "Interfaces" you can change the settings of each function such as PoKo, analog interface and RS232/RS485.

You may order **>Com.G@te<** [46] with Order No. 6915. You can extend an existing **>Com.G@te<** [46] via a connecting cable (Order No. 16160).

## 6.3.1 Jack LEVEL (Com.G@te<sup>®</sup> external only)

For level monitoring in the **>Sight glass**< [23].

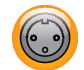

This connection enables you to connect an external float switch (Order No. 6152), which is positioned in the **>Sight glass<** [23], for monitoring the level of your externally closed application. Activation via a potential-free contact.

#### INFORMATION

The interface is specified as a digital input. Do not apply voltage or current.

Pin assignment (front view)

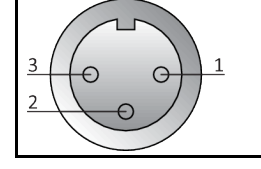

#### Pin assignment

| nt | Pin | Description                                               |  |  |  |  |
|----|-----|-----------------------------------------------------------|--|--|--|--|
|    | 1   | Level test (bypass via contact 2 $\rightarrow$ "absence") |  |  |  |  |
|    | 2   | Level – (GND)                                             |  |  |  |  |
|    | 3   | Level + (normally open contact)                           |  |  |  |  |

## 6.3.2 Connector POKO (floating contact) alarm

Signal contact for external monitoring.

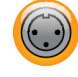

Notice the functions provided by PoKo in the category "Interfaces". The potential-free contact (PoKo) signals the state of the temperature control unit via the contact position. A closed operating contact means readiness for operation. If a fault or an error occurs, the operating contact is opened (this applies to the make contact between pin 1 and pin 2).

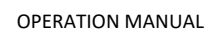

#### The following settings are offered:

- "Off": The POKO displays the OK state whenever the temperature control unit is ready for operation. The unit is ready for operation about 30 seconds after switching on, once the internal controller check has been completed. The OK status is terminated by switching off the unit or in case a fault occurs.
- "Internal temperature relative": Set the upper and lower limit of a temperature range around the setpoint by using the POKO "min. value" and the POKO "max. value". The potential-free contact indicates the condition, that the setpoint differs from the actual value by a smaller difference than was defined by the temperature range. Exceeding the set range only results in the potential-free contact to switch (away from the OK state), but does not result in further reactions of the temperature control unit. The contact returns to the OK status if the actual value is within that range.
- "External alarm": The POKO relay becomes active (OK state) in this function only, if the temperature control unit is switched on and is in "Fault" mode. The advantage is that the alarm will not be triggered if the temperature control unit is switched off. Please use the POKO function "OFF" if the alarm function is wanted together with the operating current principle.
- **"Unipump/PCS"**: This POKO function and the enable contact of the pump guarantee that the external pump runs synchronously with the pump in the temperature control unit if an external pressure booster pump is used in your temperature control circuit / cooling water circuit, i.e. the POKO assumes the OK state as soon as the internal pump is started up.

PCS: The POKO is used to communicate the state of the temperature control unit to the process control system.

POKO condition **ON** means the pump is running.

POKO condition **OFF** means the pump is not running, the temperature control unit is in stand-by mode.

- "External control": The PB commands "vPoKoExtMode" and "vPoKoState" use an external interface (Ethernet, RS232, TS485, USB device) to switch the POKO on and off. Please also refer to the software offered by us and the Data Communication Manual.
- "Process temperature relative": Set the upper and lower limit of a temperature range around the setpoint by using the POKO "min. value" and the POKO "max. value".
   The potential-free contact indicates the condition, that the setpoint differs from the actual value by a smaller difference than was defined by the temperature range. Exceeding the set range only results in the potential-free contact to switch (away from the OK state), but does not result in further reactions of the temperature control unit. The contact returns to the OK status if the actual value is within that range.
- "Unipump with Echo": This function is used to check whether the Unipump controlled by the POKO runs synchronous with the Unistat pump. For this purpose, the operating mode of the Unipump is applied via a make contact to the "LEVEL" socket. A fault is generated if asynchronous. This mode is useful if a Unipump is to be monitored - either to guarantee the desired circulation or to prevent an unintended heating of the thermal fluid.
- **"Programmer":** This activates the individual segments associated during program creation with the POKO switching states.
- "Internal temperature absolute": This enables you to set a temperature range relative to the internal sensor (absolute temperature). The POCO is active outside of this range; the POCO is inactive inside of this range.
- "Process temperature absolute": This enables you to set a temperature range relative to the process temperature (absolute temperature). The POCO is active outside of this range; the POCO is inactive inside of this range.
- "Solenoid valve flow / return flow": This function is used to control a connected solenoid valve. It takes 60 seconds before the POKO switches on after you have started the pump in the temperature control unit. For example, the POKO is switched off before the pump has been completely stopped when the temperature control process / circulation is stopped. Thus, the POKO is switched on only as long as the full pump pressure exists.
- "Cooling": This function is used to open the cooling water supply with a solenoid valve only when the temperature control unit requires cooling water. The POKO is switched on when the temperature control unit is cooling.
- "Message available": The POKO switches on when a message is available at the Pilot ONE. This message can be a fault, warning or general message.
- "Automatic filling": The POKO switches on when the level has dropped below the minimum value. The POKO is switched off after 20 seconds when the level has risen above the minimum value. The POKO switches off immediately when the maximum value has been reached.

**INFORMATION** With the floating contact, use only sheathed lines! The interface is specified as a digital output.

Pin assignment (front view)

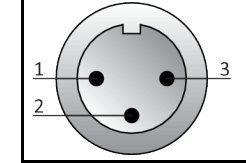

The connection is designed as a potential-free changeover contact. Closing contact between pin 1 and pin 2. Opening contact between pin 2 and pin 3. Contact load: 1 A at 24 V DC.

#### 6.3.3 Jack AIF Reg-E-Prog

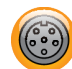

view)

The analog interface has a programmable input channel and 3 output channels.

The analog interface of Com.G@te<sup>®</sup> is programmed in the category "Interfaces".

Pin assignment (front

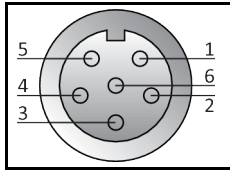

| Pin                                              | Description                 | Signal                                 |                                                                                       |  |
|--------------------------------------------------|-----------------------------|----------------------------------------|---------------------------------------------------------------------------------------|--|
| 1                                                | Current output, T external  | 0 <sup>a)</sup> /4 - 20 mA or 0 - 10 V | If using 0 - 10 V, integrate a                                                        |  |
| 2                                                | Current output, setpoint    | 0 <sup>a)</sup> /4 - 20 mA or 0 - 10 V | 500 Ω resistor.                                                                       |  |
| 3                                                | GND for analog outputs      | GND                                    |                                                                                       |  |
| 4                                                | Analog input (programmable) | 0 <sup>a)</sup> /4 - 20 mA or 0 - 10 V | Power input: 200 Ω working<br>resistance<br>Voltage input: 100 kΩ input<br>resistance |  |
| 5 Current output, freely programmable            |                             | 0 <sup>a)</sup> /4 - 20 mA or 0 - 10 V | If using 0 - 10 V, integrate a 500 $\Omega$ resistor.                                 |  |
| 6                                                | GND for analog input        | GND                                    |                                                                                       |  |
| <sup>a)</sup> Consult with our Customer Support. |                             |                                        |                                                                                       |  |

## 6.3.4 Jack ECS (External Control Signal) standby

Enable signal ECS (external control signal) for starting/stopping the temperature control process.

.....

Activation via a potential-free contact. Contacts 1 and 3 are internally bypassed. **ECS** is energized when E1 and E2 are connected by an external floating contact. Contact specification: min. 0.1 A / 24 V DC.

The functionality of the **ECS** is determined via the "Interfaces" category.

#### The following variants are offered:

- "No Action": Switching the contacts open/closed or closed/open has no effect.
- "Switching to second setpoint": A change from a closed to an open contact replaces the set setpoint with the value of the second setpoint. This altered setpoint is not fixed to the second setpoint but can be changed by the operator at the temperature control unit at any time. A

55

**OPERATION MANUAL** 

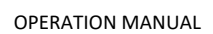

change from an open to a closed contact does not cause any change and the temperature control process is not reset to the original setpoint.

- "2. setpoint selective": An open contact causes a thermoregulation to its original setpoint. A closed contact causes a thermoregulation to the second setpoint.
- "Internal / Process": If the contact is open, the device-internal temperature sensor is used for control. If the contact is closed, the additionally connected external temperature sensor is used for control. Switching the contacts open/closed or closed/open switches between these two temperature sensors.
- **"Temperature control on/off"**: The temperature control process starts when switching from an open to a closed contact. The temperature control process switches off when switching from a closed to an open contact.
- "Release": The temperature control process switches off, if the temperature control process is active and the contact is switched from closed to open. The temperature control process is not switched on, if contact is further switched from open to closed!
- "Reset Messages": All messages in the Pilot ONE are reset (if possible) if the enable signal changes from "open" to "closed". Resetting is delayed in the event of a fault until the temperature control unit is in stand-by mode. Messages can be reset as often as required, but faults can be reset only 3 times.
- "Program 1 Start/Stop": The temperature control program 1 is started if the enable signal changes from "open" to "closed". The temperature control program is stopped when changing from "closed" to "open".
- "Fill level alarm": When switching from closed to open contact, an alarm is triggered if the fill level is too low. For this purpose, a level sensor must be connected and placed in the > sight glass< [23] or in the external application.</li>
- "Fill level warning": When switching from closed to open contact, a warning is generated if the fill level is too low. For this purpose, a level sensor must be connected and placed in the > sight glass< [23] or in the external application.</li>

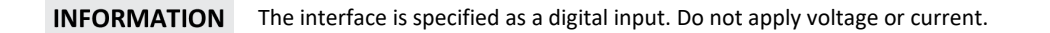

| Pin assignment (front<br>view) | <u>3</u><br>2 |        |
|--------------------------------|---------------|--------|
| Pin assignment                 | Pin           | Signal |
|                                | 1.3           | E2     |
|                                | 2             | E1     |

#### 6.3.5 Jack RS232/RS485 serial

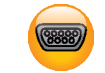

A PC, a SPS or a Process Control System (PCS) can be connected to this jack for remote control of the controller electronics. Alternatively, a connection to a RS485 bus is possible. Before plugging in the cable, check the settings in the "Interfaces" category and adjust if necessary.

#### INFORMATION

The interfaces used must meet the specifications of the generally accepted standards.

Pin assignment (front view)

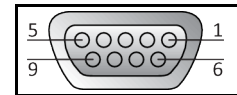

## Pin assignment

| Pin   | Signal                            | Description   |  |  |  |
|-------|-----------------------------------|---------------|--|--|--|
| Wirir | Wiring RS232                      |               |  |  |  |
| 2     | RxD                               | Receive Data  |  |  |  |
| 3     | TxD                               | Transmit Data |  |  |  |
| 5     | GND                               | Signal GND    |  |  |  |
| Wirir | Wiring RS485                      |               |  |  |  |
| 6     | A with 120-Ω terminating resistor | -             |  |  |  |
| 7     | A                                 | -             |  |  |  |
| 8     | В                                 | -             |  |  |  |

## 6.4 Firmware update

An instruction for running a firmware update can be found at www.huber-online.com.

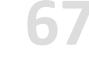

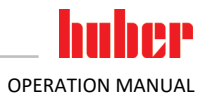

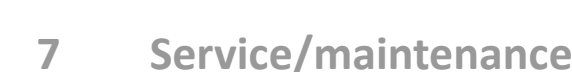

## 7.1 Messages from the temperature control unit

Messages output by the temperature control unit can be divided into various classes.

Follow the instructions displayed on the **>Touchscreen<** [88]. Once a message has been acknowledged, a symbol is output on the **>Touchscreen<** [88]. Tapping the symbol takes you to an overview of all messages in chronological order.

Displayed symbol:

## 7.2 Replacing the "Pilot ONE®"

OPERATION MANUAL

Replacing the electronics while the temperature control unit is operating MORTAL DANGER FROM FIRE

- > Stop an ongoing temperature control process.
- Turn off the temperature control unit.
- Also disconnect the temperature control unit from the power supply.

In case of fault, you can replace the "Pilot ONE" yourself. If you have questions or difficulties, please contact your dealer, your local office or our Customer Support.

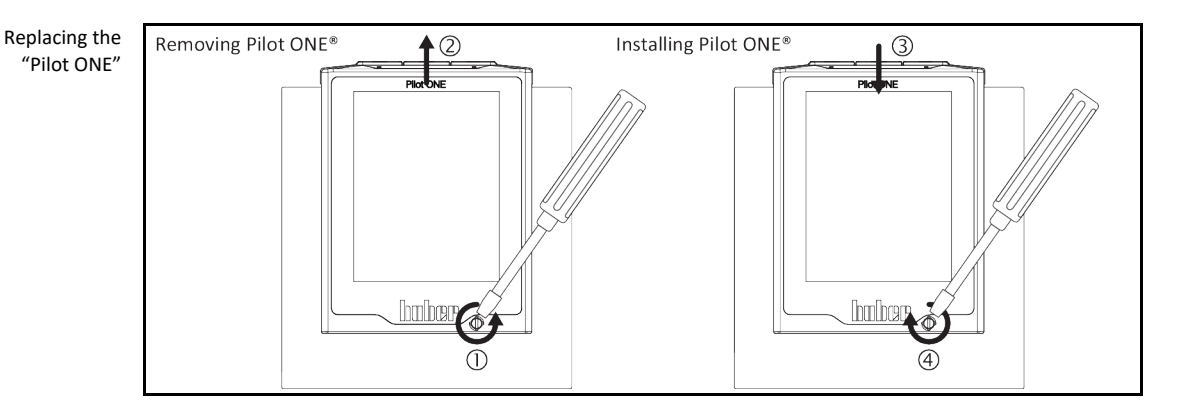

## PROCEDURE

- Turn off the temperature control unit.
- Disconnect the temperature control unit from the power supply.
- ➢ Release the **>Fixing screw for Pilot ONE<** [89] at the front of the housing.
- Carefully pull the "Pilot ONE" away upwards.
- Carefully insert the replacement "Pilot ONE".
- > Close the >Fixing screw for Pilot ONE< [89] at the front of the housing.
- Connect the temperature control unit to the power supply.
- > Turn on the temperature control unit.

## 7.3 Maintenance

## DANGER

## Cleaning/maintenance while the temperature control unit is operating MORTAL DANGER FROM ELECTRIC SHOCK

- Stop an ongoing temperature control process.
- Turn off the temperature control unit.
- > Also disconnect the temperature control unit from the power supply.

## NOTE

#### Performing maintenance work not described in these operation manual MATERIAL DAMAGE ON THE TEMPERATURE CONTROL UNIT

- Please contact Huber for maintenance work that is not described in these operation manual.
- Maintenance work not described in these operation manual is reserved for qualified specialists
  - trained by Huber.
- Safety-relevant components may only be replaced by equivalent ones. The specified safety values for the respective component must be observed.

#### Function check and visual inspection 7.3.1

Monitoring interval

| Cooling*                                                            | Description                                                                         | Maintenance<br>interval                                                        | Comment                                                                                                    | Person re-<br>sponsible                       |
|---------------------------------------------------------------------|-------------------------------------------------------------------------------------|--------------------------------------------------------------------------------|----------------------------------------------------------------------------------------------------|-----------------------------------------------|
| A/W                                                                 | Visually inspect<br>hoses and hose<br>connections                                   | Prior to switching<br>on the tempera-<br>ture control unit                     | Exchange leaking hoses and hose<br>connections prior to switching on<br>the temperature control unit.<br>→ Page 69, section »Replacing<br>temperature control hoses«.                | Operating<br>company<br>and/or opera-<br>tors |
| A/W                                                                 | Check the power cable                                                               | Prior to switching<br>on the tempera-<br>ture control unit<br>or on relocation | Do not start the temperature<br>control unit if the power supply<br>cable is damaged.                                                                                                | Qualified<br>electrician<br>(BGV A3)          |
| A/W                                                                 | Thermal fluid<br>inspection                                                         | As required                                                                    | -                                                                                                    | Operating<br>company<br>and/or opera-<br>tors |
| U                                                                   | Empty drip tray                                                                     | Monthly                                                                        | → Page 70, section »Empty the<br>drip tray«.                                                                                                    | Operating<br>company<br>and/or opera-<br>tors |
| A/W                                                                 | Check mechanical<br>seals (drip tray)                                               | Monthly                                                                        | → Page 74, section »Inspect the mechanical seal«.                                                                                                    | Operating<br>company<br>and/or opera-<br>tors |
| A/W                                                                 | Overtemperature<br>protection (OT) -<br>functional check                            | Every month or<br>after changing the<br>thermal fluid                          | → Page 42, section <b>»Testing</b><br>overtemperature protection for<br>functionality«.                                                                                              | Operating<br>company<br>and/or opera-<br>tors |
| A/W                                                                 | Check the tempera-<br>ture control unit for<br>damage and stabil-<br>ity            | Every 12 months<br>or after a change<br>of location                            | -                                                                                                    | Operating<br>company<br>and/or opera-<br>tors |
| A/W                                                                 | Exchange safety-<br>relevant electric<br>and electrome-<br>chanical compo-<br>nents | 20 years                                                                       | Have the exchange only carried<br>out by certified personnel (such as<br>Huber service engineers). Please<br>contact Customer Support. → Page<br>77, section <b>»Contact data«</b> . | Operating<br>company                          |
| *A = Air cooling: W = Water cooling: U = Applicable only for Hotbox |                                                                                     |                                                                                |                                                                                                    |                                               |

#### 7.3.2 Replacing temperature control hoses

Replace defective temperature control hoses before turning on the temperature control unit.

## PROCEDURE

- Drain the temperature control unit.  $\rightarrow$  Page 56, section **»Draining externally open applications**«.  $\geq$
- ≻ Replace defective temperature control hoses. Follow the instructions for the proper disposal.  $\rightarrow$  Page 15, section **»Proper disposal of resources and consumables**«.
- $\triangleright$ Reconnect your external application.  $\rightarrow$  Page 27, section »**Connecting an externally open application**«.

20

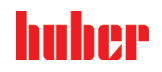

OPERATION MANUAL

- Fill the temperature control unit with thermal fluid. → Page 54, section »Filling and venting externally open application«.
- ➤ Vent the temperature control unit. → Page 54, section »Filling and venting externally open application«.
- Restart the temperature control unit in normal mode.

## 7.3.3 Empty the drip tray

Non-compliance with the safety data sheet for the thermal fluid to be used INJURIES Risk of injury to the eyes, skin, respiratory tract.  $\triangleright$ The safety data sheet for the thermal fluid to be used must be read prior to using it and its content must be respected. Observe the local regulations/work instructions. Wear your personal protective equipment (e.g. temperature-resistant safety gloves, safety goggles, safety footwear). Danger of slipping because floor and work area are contaminated. Clean the workplace; observe the proper disposal of thermal fluid and aids.  $\rightarrow$  Page 15, section **»Proper disposal of re**sources and consumables«. **INFORMATION** This is not an actual leak but residues that are necessary for the lubrication of the mechanical seal. The exiting quantity of thermal fluid is dependent on the thermal fluid itself and the working tempera-

The exiting quantity of thermal fluid is dependent on the thermal fluid itself and the working temperature of the temperature control unit. The drops in the drip tray usually evaporate in case of thermal fluids with a high vapor pressure. The drops usually do not evaporate in case of thermal fluids with a low vapor pressure (e.g. silicone oils). Therefore, these residues must be drained from time to time.

## PROCEDURE

- Hold a suitable container, e.g. beaker, below the >Drain drip tray< [7]. The drips can be cleanly collected in the beaker and properly discarded. Follow the instructions for the proper disposal when cleaning filling accessories. -> Page 15, section »Proper disposal of resources and consumables«.
- Open the >Drain drip tray< [7].</p>
- Collect the drips.
- Close the >Drain drip tray< [7].</p>

## 7.4 Thermal fluid inspection, replacement and circuit cleaning

Observe the wiring diagram.  $\rightarrow$  From page 78, section **»Annex«**.

|       | <ul> <li>Extremely hot / cold surfaces, connections and thermal fluids</li> <li>BURNS/FREEZING OF LIMBS</li> <li>Surfaces, connections and tempered thermal fluids can be extremely hot or cold depending on the operating mode.</li> <li>Avoid direct contact with surfaces, connections and thermal fluids!</li> <li>Wear your personnel protective equipment (e.g. temperature-resistant safety gloves, safety goggles).</li> </ul> |  |
|-------|----------------------------------------------------------------------------------------------------|--|
|       |                                                                                                    |  |
| NOTE  | During an active circulation, the thermal fluid circuit is shut off by shut-off valves                                                                                                    |  |
|       | MATERIAL DAMAGE TO THE CIRCULATING PUMPS INSTALLED IN THE TEMPERATURE CONTROL UNIT                                                                                                    |  |
|       | <ul> <li>Do not close the thermal fluid circuit during an active circulation by means of shut-off valves.</li> <li>Warm the thermal fluid to room temperature before stopping the circulation.</li> </ul>                                                                                                    |  |
|       |                                                                                                    |  |
| 7.4.1 | Thermal fluid inspection                                                                                                    |  |
|       | AUTION Thermal fluid is not inspected on a regular basis                                                                                                    |  |
|       | BURNS DUE TO REDUCED BOILING POINT                                                                                                    |  |
|       | > Regularly check your thermal fluid whether it meets the specifications in the safety data sheet.                                                                                                    |  |

NOTE

| Chapter 7   | OPERATION MANUAL                                                                                                    |
|-------------|----------------------------------------------------------------------------------------------------|
| NOTE        | <ul> <li>Thermal fluid is not inspected on a regular basis</li> <li>DAMAGE TO THE HEAT EXCHANGER AND/OR ELECTROMECHANICAL PARTS.</li> <li>&gt; Regularly check your thermal fluid whether it meets the specifications in the safety data sheet.</li> </ul>                                                                                                    |
|             |                                                                                                    |
| INFORMATION | Oxidation<br>Oxidation ages the thermal fluid and changes its characteristics (e.g. reduced boiling point). The<br>reduced boiling point may cause overflow of very hot thermal fluids during temperature control of<br>high temperatures. It may cause serious burns of the limbs.<br>Hygroscopy                                                                                                    |
|             | During continuous temperature control below room temperature the thermal fluid accumulates water by hygroscopicity over time. Such a liquid mixture causes the evaporator to burst during temperature control in the minus range. This is caused by the water in the liquid mixture, which forms ice crystals on the evaporator. A temperature control of such a liquid mixture at high temperatures reduces the boiling point. A temperature control at high temperatures may cause an overflow of very hot thermal fluid as a result of the reduced boiling point. It may cause serious burns of the limbs. |

## 7.4.2 Thermal fluid replacement

Mixing different thermofluids in a thermal fluid circuit PROPERTY DAMAGE

- Do not mix different types of thermofluid (such as mineral oil, silicone oil, synthetic oil, water, etc.) in a thermofluid circuit.
- The thermal fluid circuit must be rinsed when changing from one type of thermal fluid to another. No residues of the previous type of thermal fluid may remain in the thermal fluid circuit.

#### 7.4.2.1 Externally open application

Observe the following when replacing the thermal fluid:  $\rightarrow$  Page 54, section **»Externally open application«**. The draining and filling operations are described in this section.

## 7.4.3 Rinsing the thermal fluid circuit

DANGER Setpoint and overtemperature protection are not adjusted to the thermofluid MORTAL DANGER FROM FIRE The cut-out value of the overtemperature protection must be adapted to the thermofluid. Set the cut-out value of the overtemperature protection 25 K below the fire point of the thermofluid. The setpoint set during rinsing **must** be adjusted to the thermofluid used. Non-compliance with the safety data sheet for the thermal fluid to be used **INJURIES** Risk of injury to the eyes, skin, respiratory tract. The safety data sheet for the thermal fluid to be used must be read prior to using it and its content must be respected. Observe the local regulations/work instructions. Wear your personal protective equipment (e.g. temperature-resistant safety gloves, safety goggles, safety footwear). Danger of slipping because floor and work area are contaminated. Clean the workplace; observe the proper disposal of thermal fluid and aids.  $\rightarrow$  Page 15, section **»Proper disposal of re**sources and consumables« NOTE Mixing different thermofluids in a thermal fluid circuit PROPERTY DAMAGE > Do not mix different types of thermofluid (such as mineral oil, silicone oil, synthetic oil, water, etc.) in a thermofluid circuit. The thermal fluid circuit **must** be rinsed when changing from one type of thermal fluid to another. No residues of the previous type of thermal fluid may remain in the thermal fluid circuit.

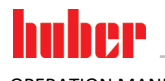

OPERATION MANUAL

Example: Connecting a short circuit hose

|              | <b>(</b> 2]  | [1]→, , , , , , , , , , , , , , , , , , , | [2] → |  |  |
|--------------|--------------|-------------------------------------------|-------|--|--|
| <b>^</b> [2] | <b>~</b> [1] |                                           |       |  |  |

The inner components of the temperature control unit must be dried out Need to avoid boiling retardation during future uses (e.g. use of a silicone oil at temperatures above about 100 °C).

#### 7.4.3.1 Rinsing of table-top models

## PROCEDURE

▶ Drain the temperature control unit.  $\rightarrow$  Page 56, section **»Draining externally open applications**«.

| INFORMATION | Residual thermal fluid can remain in the pump chamber and the internal lines after draining. Leave the temperature control unit with open valves for a while.                                                                                                    |
|-------------|----------------------------------------------------------------------------------------------------|
|             | <ul> <li>&gt; Leave the drain hose mounted to the &gt;Drain&lt; [8].</li> <li>&gt; Check the fill level in the collecting container at the other end of the drain hose. Follow the instructions for the proper disposal of thermal fluid. → Page 15, section »Proper disposal of resources and consumables«.</li> <li>&gt; Close the drain valves on the temperature control unit by turning them clockwise (turn 90° right as far as they will go).</li> <li>&gt; Connect the &gt;Circulation flow&lt; [1] with the &gt;Circulation return&lt; [2] at the temperature control using a bypass hose.</li> </ul>                                                                                                    |
| INFORMATION | Perform the following steps without attaching a short circuit hose, if the application used by you (exter-<br>nally open) is also dirty. If this is the case, leave your externally open application connected to the tem-<br>perature control unit. This cleans the temperature control unit and your application at the same time.                                                                                                    |
|             | <ul> <li>Fill the system (minimum fill level) with the thermal fluid you wish to use. → Page 54, section<br/><i>»Filling and venting externally open application«</i>.</li> <li>Vent the system. → Page 54, section <i>»Filling and venting externally open application«</i>.</li> <li>Adjust the <i>setpoint</i> and the cut-out value of the Overtemperature protection to the thermal fluid used. → Page 53, section <i>»Setting the setpoint «</i> and → Page 41, section <i>»Setting the overtemperature protection«</i>.</li> <li>Go to the "Categories Menu".</li> <li>Tap on the category "Temperature Control".</li> <li>Tap on the category "Start/Stop".</li> <li>Tap on the dialog entry "Start temperature control".</li> <li>Touch "OK" to confirm your selection. The length of rinsing depends on the level of soiling.</li> <li>Tap on the dialog entry "Stop temperature control".</li> <li>Touch "OK" to confirm your selection. The temperature control process is stopped.</li> <li>Drain the temperature control unit. → Page 56, section <i>»Draining externally open applications«</i>.</li> <li>Repeat the steps "Filling", "Venting", "Start/Stop temperature control" and "Draining" until the drained thermal fluid remains clear.</li> <li>Remove the bypass hose after completely draining the temperature control unit.</li> </ul> |
| INFORMATION | Leave an application connected, if you have simultaneously rinsed a used application (externally open).                                                                                                    |
|             | <ul> <li>Leave the &gt;Drain&lt; 8 and the &gt;Drain valve thermal fluid 3 open for a while to allow the thermal fluid remaining in the temperature control unit to evaporate.</li> <li>Close the &gt;Drain&lt; 8 and the &gt;Drain valve thermal fluid&lt; 3 once the residual thermal fluid has evaporated.</li> <li>Dismount the drain hose.</li> <li>Remove the collecting container, including its contents. Follow the instructions for the proper disposal. → Page 15, section »Proper disposal of resources and consumables«.</li> <li>Re-connect your application. (Only if you have rinsed the thermal fluid circuit using a bypass hose.)</li> <li>Fill the temperature control unit with thermal fluid. → Page 54, section »Filling and venting externally open application«.</li> <li>Restart the temperature control unit in normal mode.</li> </ul>                                                                                                    |
| Chapter 7   | OPERATION MANUAL                                                                                                    |
|-------------|----------------------------------------------------------------------------------------------------|
| 7.4.3.2     | Rinsing of free-standing models                                                                                                    |
|             | PROCEDURE                                                                                                    |
|             | > Drain the temperature control unit. $\rightarrow$ Page 56, section <b>»Draining externally open applications</b> «.                                                                                                    |
| INFORMATION | Residual thermal fluid can remain in the pump chamber and the internal lines after draining. Leave the temperature control unit with open valves for a while.                                                                                                    |
|             | <ul> <li>&gt; Check the fill level in the collecting container. Follow the instructions for the proper disposal of thermal fluid. → Page 15, section »Proper disposal of resources and consumables«.</li> <li>&gt; Close the &gt;Drain&lt; [8].</li> <li>&gt; Connect the &gt;Circulation flow&lt; [1] with the &gt;Circulation return&lt; [2] at the temperature control unit using a bypass hose.</li> </ul>                                                                                                    |
| INFORMATION | Perform the following steps without attaching a short circuit hose, if the application used by you (externally open) is also dirty. If this is the case, leave your externally open application connected to the temperature control unit. This cleans the temperature control unit and your application at the same time.                                                                                                    |
|             | <ul> <li>Fill the system (minimum fill level) with the thermal fluid you wish to use. → Page 54, section<br/><i>»Filling and venting externally open application«</i>.</li> <li>Vent the system. → Page 54, section <i>»Filling and venting externally open application«</i>.</li> <li>Adjust the <i>setpoint</i> and the cut-out value of the Overtemperature protection to the thermal fluid used. → Page 53, section <i>»Setting the setpoint«</i> and → Page 41, section <i>»Setting the overtemperature protection«</i>.</li> <li>Go to the "Categories Menu".</li> <li>Tap on the category "Temperature Control".</li> <li>Tap on the category "Start/Stop".</li> <li>Tap on the dialog entry "Start temperature control".</li> <li>Touch "OK" to confirm your selection. The length of rinsing depends on the level of soiling.</li> <li>Tap on the dialog entry "Stop temperature control".</li> <li>Touch "OK" to confirm your selection. The temperature control process is stopped.</li> <li>Drain the temperature control unit. → Page 56, section <i>»Draining externally open applications«</i>.</li> <li>Repeat the steps "Filling", "Venting", "Start/Stop temperature control" and "Draining" until the drained thermal fluid remains clear.</li> <li>Remove the bypass hose after completely draining the temperature control unit.</li> </ul> |
| INFORMATION | Leave an application connected, if you have simultaneously rinsed a used application (externally open).                                                                                                    |
|             | <ul> <li>Leave the &gt;Drain&lt; 8 open for a while to allow the thermal fluid remaining in the temperature control unit to evaporate.</li> <li>Close the &gt;Drain&lt; 8 once the residual thermal fluid has evaporated.</li> <li>Remove the collecting container.</li> <li>Dispose of the collecting container, including its contents. Follow the instructions for the proper disposal. → Page 15, section »Proper disposal of resources and consumables«.</li> <li>Re-connect your application. (Only if you have rinsed the thermal fluid circuit using a bypass hose.)</li> <li>Fill the temperature control unit with thermal fluid. → Page 54, section »Filling and venting externally open application«.</li> <li>Restart the temperature control unit in normal mode.</li> </ul>                                                                                                    |

# 7.5 Cleaning the surfaces

**CAUTION** 

# Extremely hot / cold surfaces, connections and thermal fluids

### **BURNS/FREEZING OF LIMBS**

- Surfaces, connections and tempered thermal fluids can be extremely hot or cold depending on the operating mode.
- Avoid direct contact with surfaces, connections and thermal fluids!
- Wear your personnel protective equipment (e.g. temperature-resistant safety gloves, safety goggles).

73

huher

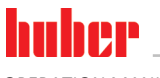

Chapter 7

NOTE

NOTE

### Exposed plug contacts DAMAGE CAUSED BY FLUID INGRESS

- Protect unused plug contacts with the protective caps supplied.
- Clean surfaces only with a damp cloth.

A standard stainless steel cleaning agent is suitable for cleaning the stainless steel surfaces. Carefully clean painted surfaces (damp only) using a solution of sensitive-fabrics detergent. Observe the proper disposal of thermal fluid and aids.  $\rightarrow$  Page 15, section **»Proper disposal of resources and consumables«**.

# 7.6 Inspect the mechanical seal

### No visual inspection of the drip tray

MATERIAL DAMAGE IN THE TEMPERATURE CONTROL UNIT BY OVERFLOW OF THE DRIP TRAY
 Check the drip tray on a monthly basis and empty it when necessary.

Expect drop formation at the mechanical seal when operating with thermal fluids that evaporate only very slowly, as mechanical seals are never absolutely tight. These drops must be collected in a controlled fashion. The drip tray **must** be regularly checked and emptied if necessary.  $\rightarrow$  Page 69, section **»Function check and visual inspection«**. Follow the instructions for the proper disposal of thermal fluid.  $\rightarrow$  Page 15, section **»Proper disposal of resources and consumables«**.

# 7.7 Plug contacts

NOTE

# Exposed plug contacts

### DAMAGE CAUSED BY FLUID INGRESS

- Protect unused plug contacts with the protective caps supplied.
- Clean surfaces only with a damp cloth.

Protective caps are supplied for all plug contacts. Make sure that any plug contacts not required are protective with the caps.

# 7.8 Decontamination/repairs

**CAUTION** 

### Returning a not decontaminated temperature control unit for repair

PHYSICAL INJURY AND PROPERTY DAMAGE CAUSED BY HAZARDOUS MATERIALS IN OR ON THE TEMPERATURE CONTROL UNIT

- Carry out appropriate decontamination.
- The decontamination process depends on the type and quantity of the materials used.
- Consult the relevant safety data sheet.
- You will find a prepared return receipt at www.huber-online.com.

As the responsible body you are responsible for carrying out decontamination **before** third-party personnel come into contact with the temperature control unit / accessory. Decontamination must be carried out **before** the temperature control unit / accessory is returned for repair or inspection. Attach a clearly visible written notice stating that the temperature control unit / accessory has been decontaminated.

To simplify the process, we have prepared a form for you. This is available for download at www.huber-online.com.

### Chapter 8

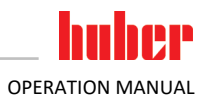

### **Shutting down** 8

| 8.1           | Safety instructions and basic principles                                                                                                    |
|---------------|----------------------------------------------------------------------------------------------------|
| <b>DANGER</b> | <ul> <li>Connection/adjustment to the power supply not carried out by an electrician and/or connection to a power socket without protective earth (PE)</li> <li>MORTAL DANGER FROM ELECTRIC SHOCK</li> <li>Have the connection/adjustment to the power supply carried out by an electrician.</li> <li>Always connect the temperature control unit to safety sockets (PE).</li> </ul>                                                                                                    |
| <b>DANGER</b> | <ul> <li>Damaged power cable/power cable connection</li> <li>MORTAL DANGER FROM ELECTRIC SHOCK</li> <li>&gt; Do not start up the temperature control unit.</li> <li>&gt; Isolate the temperature control unit from the power supply.</li> <li>&gt; Have the power supply cable/power supply connection replaced and inspected by an electrician.</li> <li>&gt; Do not use a power cable that is longer than 3 m.</li> </ul>                                                                                                    |
| WARNING       | Risk of tipping due to unstable temperature control unitSERIOUS INJURY AND PROPERTY DAMAGE> Avoid risk of tipping due to unstable temperature control unit.                                                                                                    |
| CAUTION       | <ul> <li>Non-compliance with the safety data sheet for the thermal fluid to be used</li> <li>INJURIES</li> <li>&gt; Risk of injury to the eyes, skin, respiratory tract.</li> <li>&gt; The safety data sheet for the thermal fluid to be used must be read prior to using it and its content must be respected.</li> <li>&gt; Observe the local regulations/work instructions.</li> <li>&gt; Wear your personal protective equipment (e.g. temperature-resistant safety gloves, safety goggles, safety footwear).</li> <li>&gt; Danger of slipping because floor and work area are contaminated. Clean the workplace; observe the proper disposal of thermal fluid and aids. → Page 15, section »Proper disposal of resources and consumables«.</li> </ul> |
| CAUTION       | <ul> <li>Hot or very cold thermal fluid</li> <li>SEVERE BURNS/FROSTBITE OF LIMBS</li> <li>Before draining, ensure that the thermal fluid has room temperature (20 °C).</li> <li>If, at this temperature, the thermal fluid is too viscous to be drained: Control the temperature of the thermal fluid for a few minutes until the viscosity will allow drainage. Never control the temperature of the thermal fluid when the drain is open.</li> <li>Danger of burns when draining thermal fluids at temperatures above 20 °C.</li> <li>Wear your Personal Protective Equipment for draining.</li> <li>Only drain using suitable drainage hose and collecting container. These must be compatible with the thermal fluid and its temperature.</li> </ul>   |
| INFORMATION   | All safety instructions are important and must be followed accordingly during working operations!                                                                                                    |

### 8.2 Switch-off

# **PROCEDURE**

- Turn off the temperature control unit.
   Disconnect the temperature control unit from the power supply connection.

75

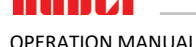

# 8.3 Draining the temperature control unit

# PROCEDURE

Drain the temperature control unit.  $\rightarrow$  From page 54, section **»Filling, venting, degassing and draining**«.

# 8.4 Uninstalling an external application

# PROCEDURE

> Disconnect the external application from the temperature control unit.

# 8.5 Packing

Always use the original packaging!  $\rightarrow$  Page 22, section **»Unpacking**«.

# 8.6 Shipping

# NOTE

Temperature control unit transported in a horizontal position
 DAMAGE TO THE COMPRESSOR
 Only transport the temperature control unit in an upright position.

## NOTE

### Temperature control unit transported incorrectly

# PROPERTY DAMAGE

- > Do not transport by truck on the castors or feet.
  - Comply all requirements in this section to avoid damage to the temperature control unit.

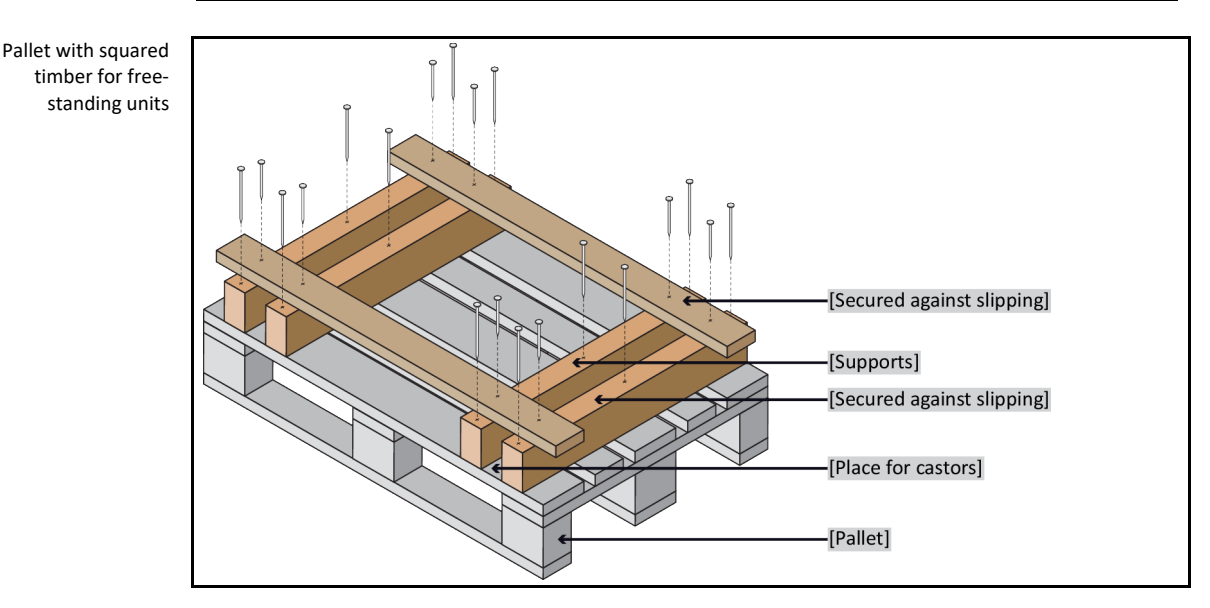

Do not transport the temperature control unit alone and without aids.

- Always use the original packaging for transportation.
- Indicate the upright transport position with arrows on the packaging.
- Always transport the temperature control unit upright on a pallet!
- Protect attachments from damage during transportation!
- During transport, place the temperature control unit on squared timber to protect the casters/feet.
- Secure with tensioning belts/lashing straps that are suitable for the weight.
- Additionally secure (depending on model) with plastic film, cardboard and straps.

### Chapter 8

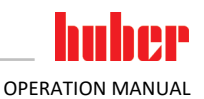

# 8.7 Disposal

### NOTE

### ENVIRONMENTAL DAMAGE

Improper disposal

- Spilled/leaked thermal fluid must be discarded immediately and correctly. Observe the proper disposal of thermal fluid and aids. → Page 15 the section »Proper disposal of resources and consumables«.
- To avoid environmental damage, have "disused" temperature control units disposed of exclusively by approved waste management companies (e.g. refrigeration and air conditioning companies).

Huber temperature control units and Huber accessories are made of high quality, recyclable materials. For example: Stainless steel 1.4301 / 1.4401 (V2A), copper, nickel, FKM, Perbunan, NBR, ceramic, carbon, Al-Oxid, red brass, brass, nickel-plated brass and silver solder. Proper recycling of the temperature control unit and accessories can actively help reduce CO<sub>2</sub> emissions in the production of these materials. Follow the laws and regulations of your jurisdiction when disposing material.

# 8.8 Contact data

### **INFORMATION**

Contact your supplier or local specialist retailer **prior** to returning the temperature control unit. The contact data can be found on our homepage www.huber-online.com under the heading "Contact". Please keep the serial number of the temperature control unit ready. The serial number can be found on the nameplate of the temperature control unit.

## 8.8.1 Telephone number: Customer Support

If your country is not mentioned in the list below: The responsible service partner can be found on our homepage www.huber-online.com under the heading "Contact".

- Huber Deutschland: +49 781 9603 244
- Huber China: +86 (20) 89001381
- Huber India: +91 80 2364 7966
- Huber Ireland: +44 1773 82 3369
- Huber Italia: +39 0331 181493
- Huber Swiss: +41 (0) 41 854 10 10
- Huber UK: +44 1773 82 3369
- Huber USA: +1 800 726 4877 | +1 919 674 4266

# 8.8.2 Telephone number: Sales

Telephone: +49-781-9603-123

# 8.8.3 Email address: Customer Support

Email: support@huber-online.com

# 8.9 Certificate of Compliance

This certificate must be enclosed with the temperature control unit.  $\rightarrow$  Page 74, section **»Decontamination/repairs**«.

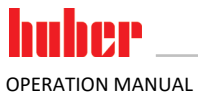

PERATION MANUAL

Annex

Chapter 9

9 Annex

# Inspired by **temperature** designed for you

Peter Huber Kältemaschinenbau SE Werner-von-Siemens-Str. 1 77656 Offenburg / Germany

Telefon +49 (0)781 9603-0 Telefax +49 (0)781 57211

info@huber-online.com www.huber-online.com

Technischer Service: +49 (0)781 9603-244

# -125 °C ...+425 °C

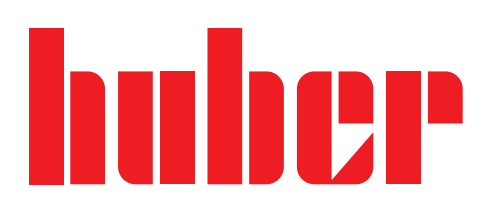